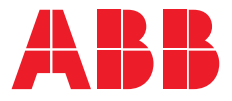

#### INSTALLATION AND OPERATING INSTRUCTION

# Automatic transfer switches TruONE™ ATS, OX\_ 30. . .1600\_

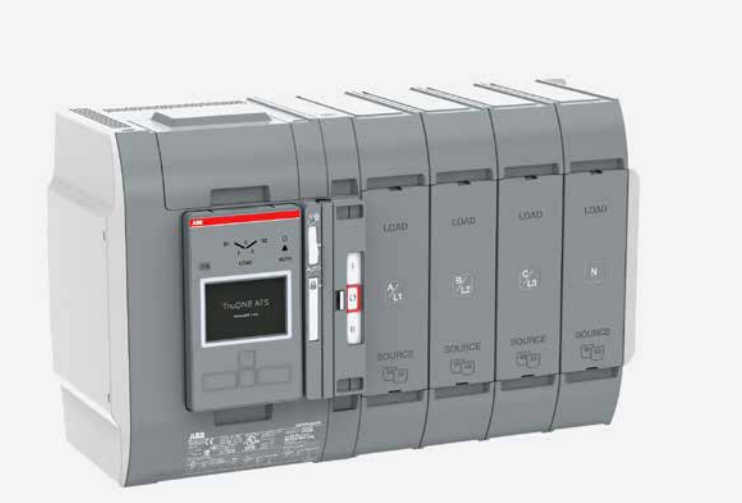

**Automatic transfer switches** 340X\_30-1600 rev. E / 1SCC303011M0201, FW 2.00 2

# Receiving, handling and storage

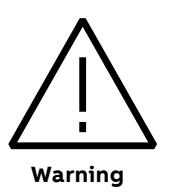

#### HAZARD OF EQUIPMENT OVERTURNING

When moving with a fork lift, do not remove the shipping package until the device is in its final location.

Failure to follow this instruction will result in personal injury or equipment damage.

#### **Receiving and handling**

Upon receipt, carefully inspect the switch for damage that may have occurred during transit. If damage is evident, or there is visible indication of rough handling, immediately file a damage claim with the transportation company, and notify your local ABB sales office.

Do not remove the shipping package until ready to install the switch.

#### Storage

If the unit will not be placed into service immediately, store the switch on its original package in a clean, dry location. To prevent condensation, maintain a uniform temperature. Store the unit in a temperature controlled building, allowing adequate air circulation and protection from dirt and moisture. Storing the unit outdoors could cause harmful condensation inside the switch enclosure.

# Read these safety instructions carefully before using this product!

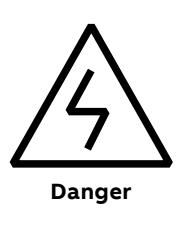

#### HAZARD OF ELECTRIC SHOCK, EXPLOSION, OR ARC FLASH

- Wear appropriate personal protective equipment and follow safe electrical work practices.
- This equipment must only be installed and serviced by qualified electrical personnel.
- Disconnect all sources of electrical supply before performing visual inspections, tests, service or maintenance on the equipment. Assume that all circuits are live unless they are completely de-energized, tested, grounded, and tagged. Pay particular attention to the design of the power system. Consider all sources of power, including the possibility of backfeeding.
- Turn off switch before removing or making load side connections.
- Always use a properly rated voltage sensing device at all line and load to confirm switch is off.

Failure to follow these instructions could result in death or serious injury.

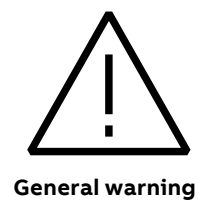

#### **HI-POT OR DIELECTRIC TEST**

- Performing a hi-pot or dielectric test on the power section, REMOVE the mechanism from the switch.
- See details in Service Instruction manual.

# Installation and operating instruction

Automatic transfer switches, TruONE™ ATS

OPERATING INSTRUCTIONS, TRUONE™ ATS, OX\_30...1600 CHAPTERS 1-7

INSTALLATION INSTRUCTIONS, TRUONE<sup>™</sup> ATS, OX\_30...1600

**CHAPTERS 8-10** 

÷,

6

# **Operating instruction** Automatic transfer switches, TruONE™ ATS

#### PART 1

| 1. Introduction                                                                                                    | 11 |  |  |  |  |  |
|----------------------------------------------------------------------------------------------------|----|--|--|--|--|--|
| <ul><li>1.1 Use of symbols in manual</li><li>1.2 Explanations of abbreviations and terms</li></ul>                        |    |  |  |  |  |  |
| 2. Product overview                                                                                                    | 13 |  |  |  |  |  |
| <ul><li>2.1 General overview</li><li>2.1.1 Differences of level types /</li><li>operation types and suitability</li></ul> | 14 |  |  |  |  |  |
| of Ekip-modules                                                                                                    | 15 |  |  |  |  |  |
| 2.2 HMI                                                                                                    | 17 |  |  |  |  |  |
| 2.3 TruONE™ ATS feature comparison                                                                                        | 18 |  |  |  |  |  |
| 2.4 Typical applications                                                                                                  | 22 |  |  |  |  |  |
| 2.5 Description of basic functionality                                                                                    | 24 |  |  |  |  |  |
| 2.5.1 Switching sequence / Automatic                                                                                      | 24 |  |  |  |  |  |
| 2.5.2 Automatic configuration                                                                                             | 30 |  |  |  |  |  |
| 2.5.3 In-phase monitor                                                                                                    | 30 |  |  |  |  |  |
| 2.5.4 Powering supply scenarios                                                                                           | 30 |  |  |  |  |  |

÷

#### 3. Operating

| 3.1 | Position indication                         | 31 |
|-----|---------------------------------------------|----|
| 3.2 | Operating and locking                       | 32 |
| 3.3 | Manual mode, operating by the handle        | 33 |
| 3.4 | Automatic mode, operating by HMI            | 35 |
| 3.5 | LED functionality in HMI                    | 36 |
| 3.6 | Using Level 2 (DIP) control interface HMI   | 38 |
|     | 3.6.1 Keypad                                | 38 |
|     | 3.6.2 Configuration by DIP-switches         | 39 |
| 3.7 | Using Level 3 (LCD) control interface HMI   | 41 |
|     | 3.7.1 Keypad                                | 41 |
|     | 3.7.2 Navigating in menu                    | 41 |
| 3.8 | Using Level 4 (touch) control interface HMI | 42 |
|     | 3.8.1 Keypad                                | 42 |
|     | 3.8.2 Navigating in menu                    | 42 |
|     |                                             |    |
| 4.  | Navigating menu                             | 43 |
| 11  | Lovel 2 (LCD) control interface many tree   | 12 |
| 4.1 | 4.1.1. Start scroops                        | 43 |
|     | 4.1.1 Start Screens                         | 45 |
|     | 4.1.2 Enter key, main menu                  | 46 |

31

- 4.1.3 Esc key 59
- 4.2 Level 4 (touch) control interface, menu tree604.2.1 Start Menu62

#### 5. Electronic accessories

80

9

| 5.1 Using Ekip Connect -software    | 81      |
|-------------------------------------|---------|
| 5.2 Using Ekip Programming -module  | 82      |
| 5.2.1 Signallings                   | 82      |
| 5.3 Auxiliary power supply module   | 83      |
| 5.3.1 Electrical characteristics    | 83      |
| 5.3.2 Signallings                   | 83      |
| 5.4 Using Ekip Signalling 2Kmodule  | 84      |
| 5.4.1 Electrical characteristics of |         |
| Ekip Signalling 2Kmodule            | 84      |
| 5.4.2 Access from the display /     |         |
| Ekip Signalling 2Kmodule            | 84      |
| 5.4.3 Signals and inputs/outputs of |         |
| Ekip Signalling 2Kmodule            | 88      |
| 5.5 Ekip Signalling 10K             | 89      |
| 5.5.1 Connections                   | 91      |
| 5.5.2 Wiring                        | 91      |
| 5.5.3 Outputs inputs and signals    | 91      |
| 5.5.4 Communication connectors      | 95      |
| 5.5.5 Power supply connectors       | 95      |
| 5.5.6 DIP switch configuration      | 96      |
| 5.5.7 Access via Local Bus          | 96      |
| 5.5.8 Access via Link Bus           | 100     |
| 5.6 Using Ekip Commodules           | 103     |
| 5.6.1 Ekip Com Modbus RTU -modu     | ıle 103 |
| 5.6.2 Ekip Com Profibus DP -modul   | e 106   |
| 5.6.3 Ekip Com DeviceNet -module    | 110     |
| 5.6.4 Ekip Com Modbus TCP -modu     | le 114  |
| 5.6.5 Ekip Com Profinet -module     | 118     |
| 5.6.6 Ekip Com EtherNet/IP -modul   | e 121   |
| 5.6.7 Ekip Com Hub -module          | 125     |

# 6. Troubleshooting 129 6.1 Alarms 129 6.2 Warnings 131 6.3 Information 132 7. Technical data 133

7.1 Circuit diagrams 136

#### PART 2

| 8. Installation            | 143 |
|----------------------------|-----|
| 9. Mounting of accessories | 155 |
| 10. Dimension drawings     | 167 |

# 1. Introduction

This manual describes the installation and the basic operation of the automatic transfer switches TruONE<sup>™</sup> ATS (OX\_30...1600\_), manufactured by ABB.

Mounting instructions for the switch and for the available accessories, see Part 2, chapters 8 and 9.

Dimension drawings, see Part 2, chapter 10.

# 1.1 Use of symbols in manual

# A

#### Hazardous voltage

Warns about a situation where a hazardous voltage may cause physical injury to a person or damage to equipment.

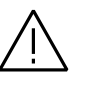

#### General warning

Warns about a situation where something other than electrical equipment may cause physical injury to a person or damage to equipment.

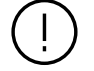

#### Caution

Provides important information or warns about a situation that may have a detrimental effect on equipment.

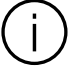

Information Provides important information about the equipment.

# 1.2 Explanations of abbreviations and terms

#### ATS

Automatic transfer switches

#### Ekip

Electronic accessories / Ekip-modules; communication, signaling and connectivity modules

#### нмі

Control interface (Human Machine Interface), operating and configuration, available in three different level types

Level 2 HMI with DIP-switches

Level 3 HMI with LCD-screen

Level 4 HMI with touch screen and sensor module OXCT\_

**OX\_** Automatic transfer switches, type name

**OXA\_B** Automatic transfer switch, open transition I - II, Source on bottom, type name

**OXA\_T** Automatic transfer switch, open transition I - II, Source on top, type name

#### OXB\_B

Automatic transfer switch, delayed transition I - O - II, Source on bottom, type name

#### OXB\_T

Automatic transfer switch, delayed transition II - O - I, Source on top, type name

#### **Programming port**

Only for Ekip Programming and Ekip Bluetooth -modules (USB port)

Slide switch Switch for operating mode selection (Hand - Locking - AUTO)

**S1** Source 1, power supply

**S2** Source 2, power supply

**TruONE™ ATS** Automatic transfer switches, product name

# 2. Product overview

Automatic transfer switches TruONE<sup>™</sup> ATS (type OX\_), from 30 A up to 1600 A, are designed for use in emergency or standby systems to transfer a load automatically from one source to another. TruONE<sup>™</sup> ATS automatic transfer switches can be operated also electrically by DIP, LCD or Touch control interface (HMI) and manually by using the handle. Operating mode can be selected by the slide switch (Hand - Locking - AUTO) on switch front. Configuration is done by HMI. TruONE<sup>™</sup> ATS automatic transfer switches are suitable for low voltage automatic transfer switch applications.

The available operation types for automatic transfer switches:

- Automatic transfer switch TruONE™ ATS, type OXA30...1600\_: Open transition
  - OXA30...1600\_B\_: I II, sources on bottom, load on top
  - OXA30...1600\_T\_: II I, sources on top, load on bottom
- Automatic transfer switch TruONE<sup>™</sup> ATS, type OXB30...1600\_: Delayed transition
  - OXB30...1600\_B\_: I O II, sources on bottom, load on top
  - OXB30...1600\_T\_: II O I , sources on top, load on bottom

### 2.1 General overview

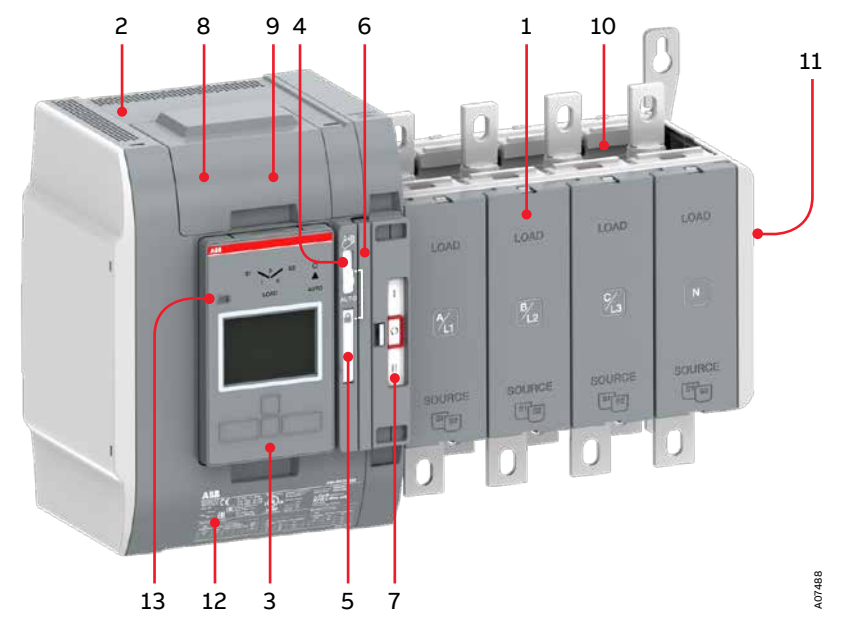

Fig. 2.1 Automatic transfer switch, TruONE  $^{\rm TM}$  ATS, type OXB\_B

- 1 Transfer switch
- 2 Embedded ATS control unit and mechanism
- 3 Detachable HMI unit, three types of control interfaces Level 2 (DIP), Level 3 (LCD) and Level 4 (touch) for configuration and automatic operation
- 4 Slide switch (Hand Locking AUTO) for selection of the operation mode
- 5 Padlocking the automatic transfer switch to prevent automatic and manual operation. Note: Slide switch (Hand Locking AUTO) has to be in Locking-position
- 6 Handle for manual operation
- 7 Position indication
- 8 Terminals for control circuit connections (behind the cover)
- 9 Place for connectivity modules (aux power supply, communication and signaling)
- 10 Place for sensor module (included as standard with Level 4 controls)
- 11 Place for auxiliary contact blocks
- 12 Product identification label
- 13 Programming port, only for Ekip Programming and Ekip Bluetooth-modules

#### 2.1.1 Differences of level types / operation types and suitability of Ekip-modules

In this table you can find the differences of the controller level types 2, 3 and 4 in the automatic transfer switch operation types of open and delayed transition. The differences are on HMI and on number of I/O contacts. For more information on HMIs, see chapter 2.2. For wiring, see chapter 7.

In addition you can find to which controller level types the Ekip connectivity modules mounted with auxiliary power supply module (see chapters 5.4 ...5.6) are suitable.

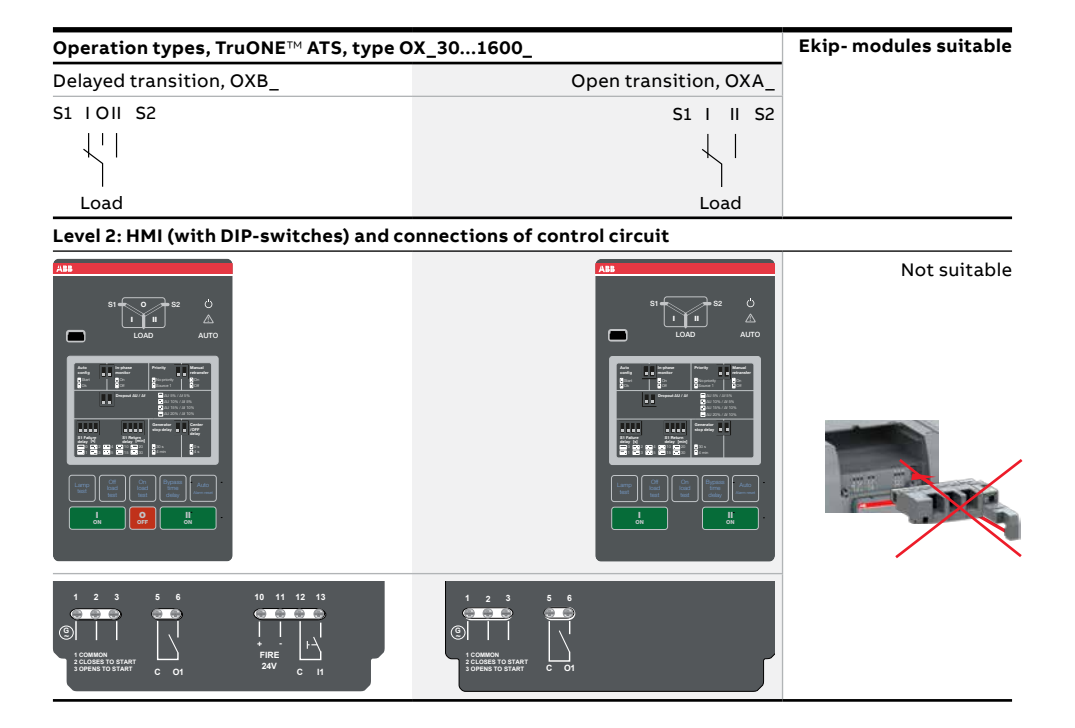

ы

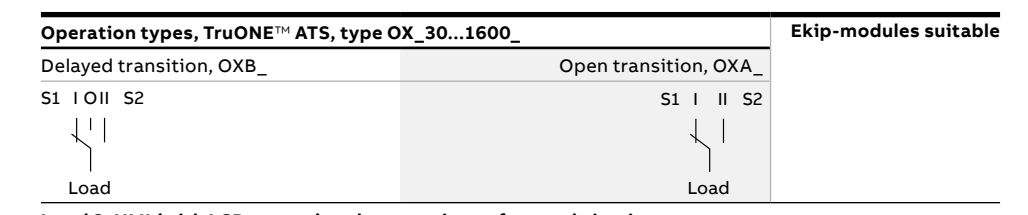

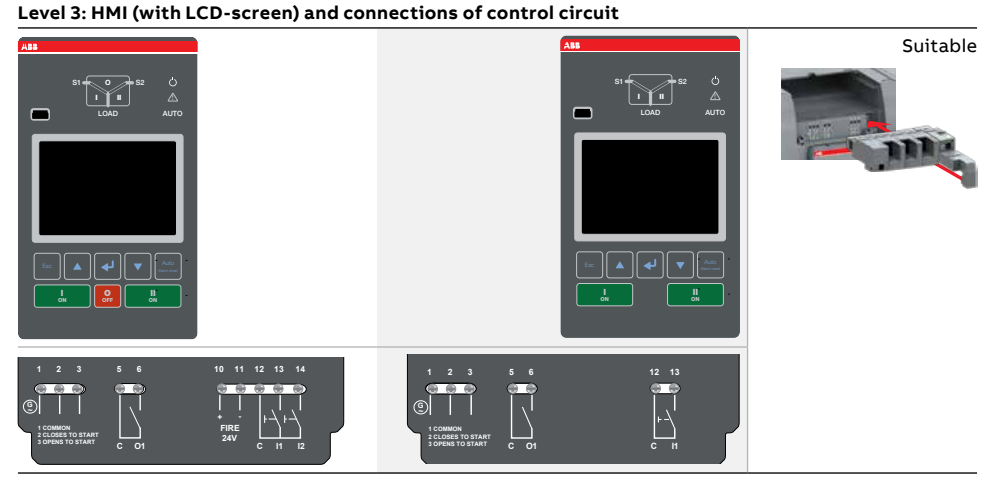

Level 4: HMI (with touch-screen) and connections of control circuit, sensor unit included

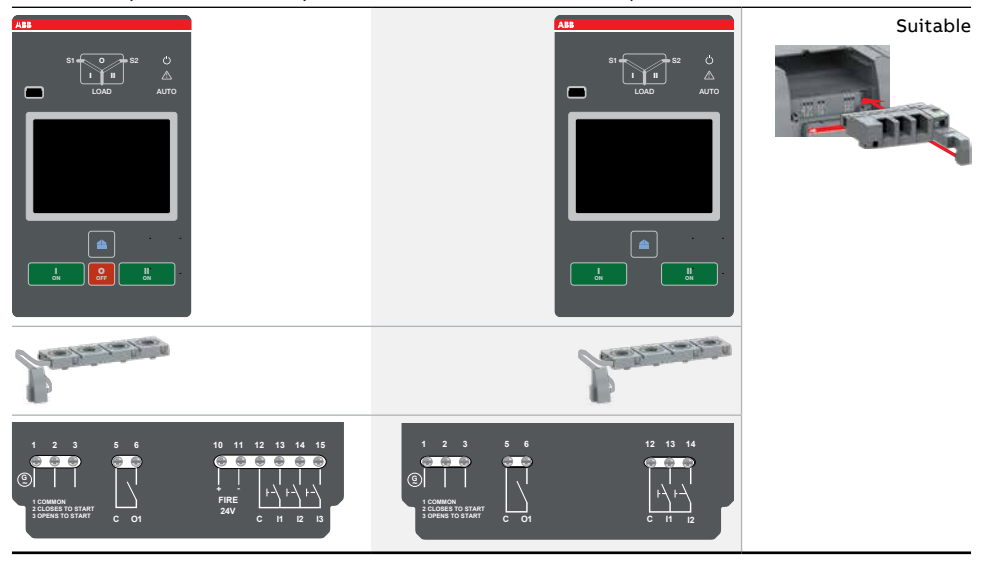

Table 2.1 The differences of controller level types / operation types and the suitability of Ekip-modules

## 2.2 HMI

HMI is the control interface (Human Machine Interface), available in three different level types. Level 2 contains the HMI with DIP-switches, Level 3 contains the HMI with LCD-screen and level 4 contains the HMI with touch screen. The HMI is used for configuration and automatic operation.

Level 2: HMI with DIP-switches

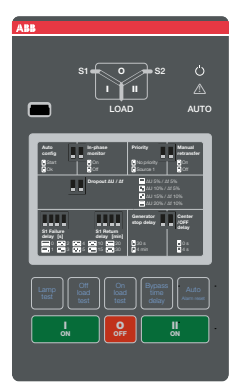

I - O - II (or II - O - I)

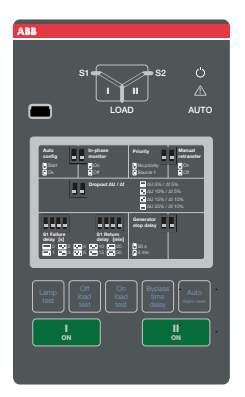

Fig. 2.2 HMIs available in three Level types: upper pictures; delayed transition I - O - II (or II - O - I) and lower pictures; open transition I - II (or II - I)

I - II (or II - I)

Level 3: HMI with LCD-screen

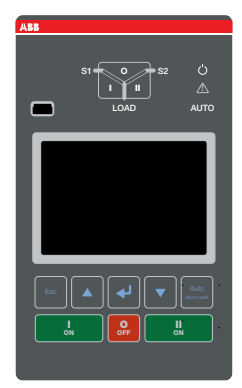

I - O - II (or II - O - I)

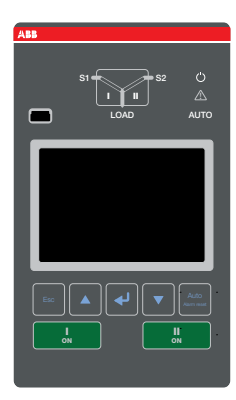

I - II (or II - I)

Level 4: HMI with touch screen

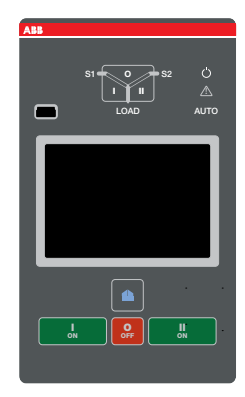

I - O - II (or II - O - I)

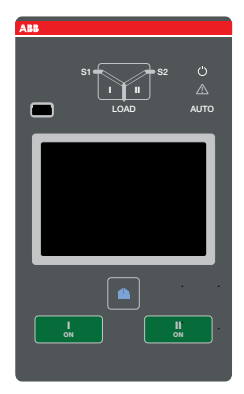

I - II (or II - I)

÷,

17

## 2.3 TruONE<sup>™</sup> ATS feature comparison

| Feature comparison                               | Level 2 controls (DIP)     | Level 3 controls (LCD)    | Level 4 controls (TOUCH)  |
|--------------------------------------------------|----------------------------|---------------------------|---------------------------|
|                                                  |                            |                           |                           |
| Ampere sizes available                           | IEC: 2001600 A             | IEC: 2001600 A            | IEC: 2001600 A            |
|                                                  | UL: 301200 A               | UL: 301200 A              | UL: 301200 A              |
| Rated voltage, three phase                       | 200480 Vac                 | 200480 Vac                | 200480 Vac                |
| Rated voltage, single phase                      | 200240 Vac                 | 200240 Vac                | 200240 Vac                |
| Rated frequency                                  | 50 / 60 Hz                 | 50 / 60 Hz                | 50 / 60 Hz                |
| Phase system                                     | Single and Three           | Single and Three          | Single and Three          |
| Number of poles                                  | 2, 3 and 4                 | 2, 3 and 4                | 3 and 4                   |
| Neutral configuration                            |                            |                           |                           |
| Switched                                         | Yes                        | Yes                       | Yes                       |
| Overlapping                                      | No                         | Yes                       | Yes                       |
| Product type                                     |                            |                           |                           |
| Open transition (I-II or II-I)                   | Yes                        | Yes                       | Yes                       |
| Delayed transition<br>(I - O - II or II - O - I) | Yes                        | Yes                       | Yes                       |
| Voltage and frequency setting                    | gs                         |                           |                           |
| Pick up Voltage Source 1                         | Fixed 2% above drop<br>out | 7199%, 101119%            | 7199%, 101119%            |
| Drop out Voltage Source 1                        | +/-5, 10, 15, 20%          | 7098%, 102120%            | 7098%, 102120%            |
| Pick up Voltage Source 2                         | Fixed 2% above drop<br>out | 7199%, 101119%            | 7199%, 101119%            |
| Drop out Voltage Source 2                        | +/-5, 10, 15, 20%          | 7098%, 102120%            | 7098%, 102120%            |
| Pick up Frequency Source 1                       | Fixed 1% above drop<br>out | 80,599,5%,<br>100,5119,5% | 80,599,5%,<br>100,5119,5% |
| Drop out Frequency Source 1                      | +/-5, 10%                  | 8099%, 101120%            | 8099%, 101120%            |
| Pick up Frequency Source 2                       | Fixed 1% above drop<br>out | 80,599,5%,<br>100,5119,5% | 80,599,5%,<br>100,5119,5% |
| Drop out Frequency Source 2                      | +/-5, 10%                  | 8099%, 101120%            | 8099%, 101120%            |

Continued on the next page

н

| Feature comparison                          | Level 2 controls (DIP)              | Level 3 controls (LCD) | Level 4 controls (TOUCH) |
|---------------------------------------------|-------------------------------------|------------------------|--------------------------|
|                                             |                                     |                        |                          |
| Time delay settings                         |                                     |                        |                          |
| Override momentary<br>Source 1 Outage, sec  | 0, 1, 2, 3, 4, 5, 10, 15,<br>20, 30 | 060                    | 060                      |
| Transfer from source 1<br>to source 2, sec  | 2 (03600 via Ekip<br>Connect)       | 03600                  | 03600                    |
| Override momentary<br>Source 2 Outage, sec  | 2 (060 via Ekip<br>Connect)         | 060                    | 060                      |
| Transfer from source 2<br>to source 1, min  | 0, 1, 2, 3, 4, 5, 10, 15,<br>20, 30 | 0120                   | 0120                     |
| Generator stop delay, min                   | 30 secs or 4 mins                   | 060                    | 060                      |
| Center-OFF delay, sec                       | 0 or 4                              | 0300                   | 0300                     |
| Pre-transfer delay S1 to S2, sec            | No                                  | 0300                   | 0300                     |
| Post-transfer delay S1 to S2, sec           | No                                  | 0300                   | 0300                     |
| Pre-transfer delay S2 to S1, sec            | No                                  | 0300                   | 0300                     |
| Post-transfer delay S2 to S1, sec           | No                                  | 0300                   | 0300                     |
| Elevator Pre-signal delay<br>S1 to S2, sec  | No                                  | 060                    | 060                      |
| Elevator Post-signal delay<br>S1 to S2, sec | No                                  | 060                    | 060                      |
| Elevator Pre-signal delay<br>S2 to S1, sec  | No                                  | 060                    | 060                      |
| Elevator Post-signal delay<br>S2 to S1, sec | No                                  | 060                    | 060                      |
| Load shed delay, sec                        | No                                  | 060                    | 060                      |
| Source failure detections                   |                                     |                        |                          |
| No voltage                                  | Yes                                 | Yes                    | Yes                      |
| Undervoltage                                | Yes                                 | Yes                    | Yes                      |
| Overvoltage                                 | Yes                                 | Yes                    | Yes                      |
| Phase missing                               | Yes                                 | Yes                    | Yes                      |
| Voltage unbalance                           | Yes                                 | Yes                    | Yes                      |
| Invalid frequency                           | Yes                                 | Yes                    | Yes                      |
| Incorrect phase sequence                    | Yes                                 | Yes                    | Yes                      |

÷

Continued on the next page

| Feature comparison                                   | Level 2 controls (DIP) | Level 3 controls (LCD)  | Level 4 controls (TOUCH) |
|------------------------------------------------------|------------------------|-------------------------|--------------------------|
|                                                      |                        |                         |                          |
| Features                                             |                        |                         |                          |
| Controls                                             | DIP + keys             | LCD + keys              | Touch + keys             |
| LED indications for ATS,<br>S1 and S2 status         | Yes                    | Yes                     | Yes                      |
| Open transition - Standard<br>digital inputs/outputs | 0/1                    | 1/1                     | 2/1                      |
| Delayed transition - Standard digital inputs/outputs | 1/1                    | 2/1                     | 3/1                      |
| Programmable digital inputs/<br>outputs              | No                     | Yes                     | Yes                      |
| Auto config (voltage,<br>frequency, phase system)    | Yes                    | Yes                     | Yes                      |
| Source priority                                      | Source 1, No priority  | Source 1/2, No priority | Source 1/2, No priority  |
| Manual retransfer                                    | Yes                    | Yes                     | Yes                      |
| In-phase monitor (synchro<br>check)                  | Yes                    | Yes                     | Yes                      |
| Genset exercising: on-load, off-load                 | Yes                    | Yes                     | Yes                      |
| In-built power meter module                          | No                     | No                      | Yes                      |
| Load shedding                                        | No                     | Yes                     | Yes                      |
| Real time clock                                      | Yes                    | Yes                     | Yes                      |
| Event log                                            | Via Ekip Connect       | Yes                     | Yes                      |
| Predictive maintenance                               | No                     | No                      | Yes                      |
| Harmonics measuring                                  | No                     | Voltage                 | Voltage, current         |

Continued on the next page

н

| Feature comparison                                 | Level 2 controls (DIP) | Level 3 controls (LCD) | Level 4 controls (TOUCH) |
|----------------------------------------------------|------------------------|------------------------|--------------------------|
|                                                    |                        |                        |                          |
| Field-mount accessories                            |                        |                        |                          |
| Auxiliary contacts for position indication         | Yes                    | Yes                    | Yes                      |
| Digital input/output modules                       | No                     | Yes                    | Yes                      |
| 12-24 Vdc aux supply module for controller         | No                     | Yes                    | Yes                      |
| Communication modules                              | No                     | Yes                    | Yes                      |
| Connectivity                                       |                        |                        |                          |
| Modbus RTU (RS-485) <sup>2)</sup>                  | No                     | Yes                    | Yes                      |
| Modbus/TCP <sup>2)</sup>                           | No                     | Yes                    | Yes                      |
| Profibus DP <sup>2)</sup>                          | No                     | Yes                    | Yes                      |
| ProfiNet <sup>2)</sup>                             | No                     | Yes                    | Yes                      |
| DeviceNet <sup>2)</sup>                            | No                     | Yes                    | Yes                      |
| Ethernet IP <sup>2)</sup>                          | No                     | Yes                    | Yes                      |
| Ekip Com Hub (monitoring<br>via ABB Ability™: EAM) | No                     | Yes                    | Yes                      |
| For applications                                   |                        |                        |                          |
| Mains - Mains                                      | Yes                    | Yes                    | Yes                      |
| Mains - Generator <sup>1)</sup>                    | Yes                    | Yes                    | Yes                      |

<sup>1)</sup> Contact ABB for applications with smaller than 20 kVA gensets <sup>2)</sup> Includes support for redundant module

—

Table 2.2 ATS feature comparison, main features - but not limited to - in the table above

÷.

## 2.4 Typical applications

TruONE<sup>™</sup> automatic transfer switches are used for transferring a load automatically from one source to another.

Possible supply phase scenarions are located on following page. In Chapter 4 / Navigating menu / Parameters: Power distribution systems (Level 3 and Level 4), the considerations for supply phase system design are set forth in. Factory setting: 3 phases with neutral.

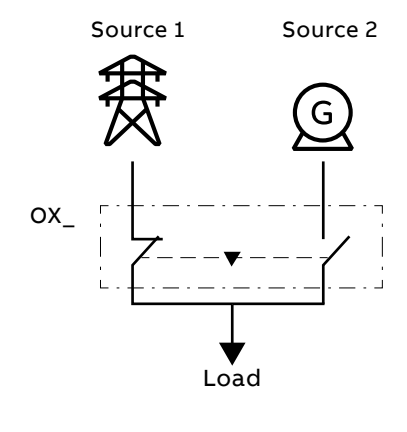

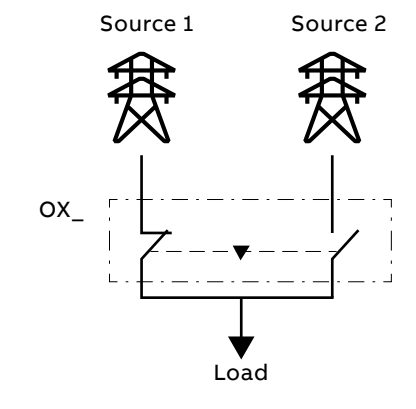

Fig. 2.3 Typical applications of automatic transfer switches

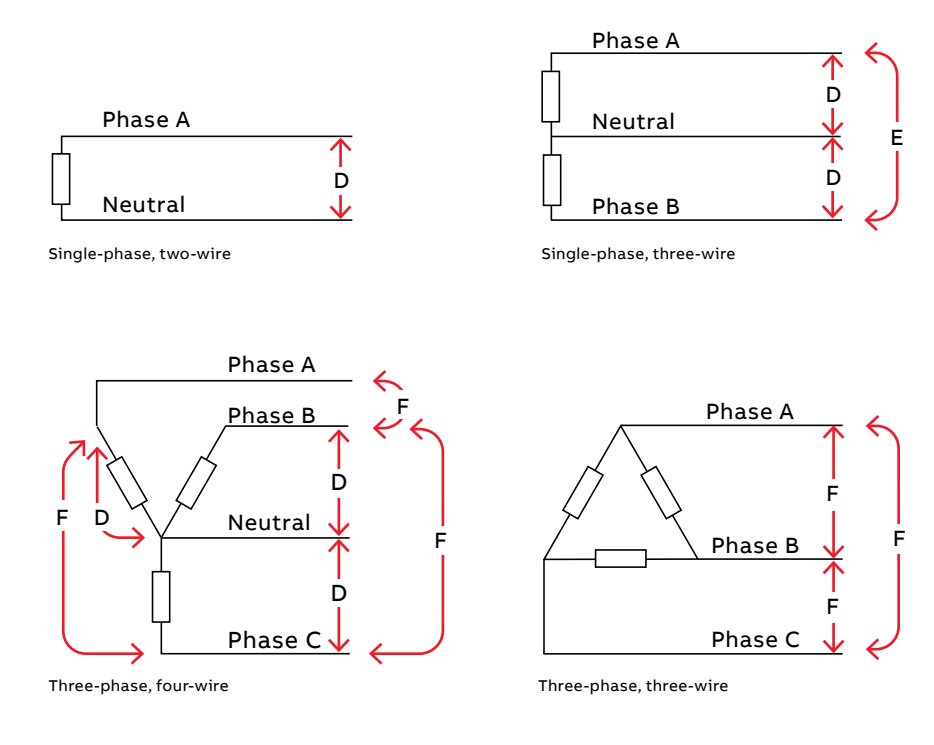

| D              | E              | F              |
|----------------|----------------|----------------|
| 115277 Vac L-N | 200480 Vac L-L | 200480 Vac L-L |

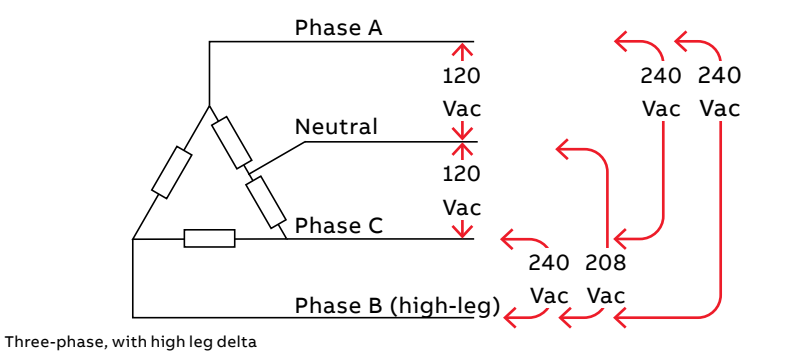

A07482

Fig. 2.4 Possible supply phase scenarios

÷,

## 2.5 Description of basic functionality

#### 2.5.1 Switching sequence / Automatic

#### 2.5.1.1 Source 1 Priority (Source 2 = Generator)

Switching sequence summary:

- An anomaly occurs on the source 1
- Override momentary S1 outage delay
- Generator start
- Source 2 OK
- Transfer from S1 to S2 delay
- Pre-transfer signal on
- Load shed signal on
- Pre-transfer S1 to S2 delay
- Load shed delay
- Transfer switch to the position O (only with delayed transition I-O-II type and at least one phase exists in source 1)
- Center-Off delay (only with delayed transition I-O-II type, delay is zero when all phases are missing in source 1)
- Transfer switch to the position II (source 2)
- Post-transfer S1 to S2 delay
- Pre-transfer signal off

Retransfer sequence summary:

- The source 1 is restored
- Transfer from S2 to S1 delay
- Pre-transfer signal on
- Pre-transfer S2 to S1 delay
- Transfer switch to the position O (only with delayed transition I-O-II type)
- Center-off delay (only with Delayed transition I - O - II type)
- Transfer switch to the position I (source 1)
- Load shed signal off
- Generator stop delay
- Post-transfer S2 to S1 delay
- Pre-transfer signal off
- Generator stop
- Source 2 off

| Source 1 priority (Source 2 = generator) |  |  |  |  |  |  |
|------------------------------------------|--|--|--|--|--|--|
|                                          |  |  |  |  |  |  |
| Switch position I                        |  |  |  |  |  |  |
|                                          |  |  |  |  |  |  |
| Switch position O                        |  |  |  |  |  |  |
|                                          |  |  |  |  |  |  |
| Switch position II                       |  |  |  |  |  |  |
|                                          |  |  |  |  |  |  |
| Source 1 OK                              |  |  |  |  |  |  |
|                                          |  |  |  |  |  |  |
| Source 2 OK                              |  |  |  |  |  |  |
|                                          |  |  |  |  |  |  |
| Generator started                        |  |  |  |  |  |  |
|                                          |  |  |  |  |  |  |
| Pre-transfer signal                      |  |  |  |  |  |  |
|                                          |  |  |  |  |  |  |
| Load shed signal                         |  |  |  |  |  |  |
|                                          |  |  |  |  |  |  |
| Override momentary S1 outage delay       |  |  |  |  |  |  |
| Transfer from S1 to S2 delay             |  |  |  |  |  |  |
| Override momentary S2 outage delay       |  |  |  |  |  |  |
| Transfer from S2 to S1 delay             |  |  |  |  |  |  |
| Generator stop delay                     |  |  |  |  |  |  |
| Center-off delay, I - O - II             |  |  |  |  |  |  |
| Pre-transfer S1 to S2 delay              |  |  |  |  |  |  |
| Post-transfer S1 to S2 delay             |  |  |  |  |  |  |
| Pre-transfer S2 to S1 delay              |  |  |  |  |  |  |
| Post-transfer S2 to S1 delay             |  |  |  |  |  |  |
| Load shed delay                          |  |  |  |  |  |  |

Note: The functionality and sequence of 'Elevator pre- and post-signals' is equivalent to 'Pre- and Post-transfer' features. —

Table 2.3 Automatic Switching Sequences, Source 1 Priority (Source 2 = Generator)

н

#### 2.5.1.2 Source 2 Priority (No generator)

Switching sequence summary:

- An anomaly occurs on the source 2
- Override momentary S2 outage delay
- Transfer from S2 to S1 delay
- Pre-transfer signal on
- Load shed signal on
- Pre-transfer S2 to S1 delay
- Load shed delay
- Transfer switch to the position O (only with delayed transition I-O-II type and at least one phase exists in source 2)
- Center-Off delay (only with delayed transition I-O-II type, delay is zero when all phases are missing in source 2)
- Transfer switch to the position I (source 1)
- Post-transfer S2 to S1 delay
- Pre-transfer signal off

Retransfer sequence summary:

- The source 2 is restored
- Transfer from S1 to S2 delay
- Pre-transfer signal on
- Pre-transfer S1 to S2 delay
- Transfer switch to the position O (only with delayed transition I-O-II type)
- Center-off delay (only with Delayed transition I - O - II type)
- Transfer switch to the position II (source 2)
- Load shed signal off
- Post-transfer S1 to S2 delay
- Pre-transfer signal off

| Switch position I                                                                                                    | Source 2 priority (no generator)   |  |  |  |  |  |  |  |
|----------------------------------------------------------------------------------------------------|------------------------------------|--|--|--|--|--|--|--|
| Switch position I Switch position O Switch position O Switch position II Source 1 OK Source 1 OK Source 2 OK Pre-transfer signal Coverride momentary S1 outage delay Transfer from S1 to S2 delay Override momentary S2 outage delay Transfer from S2 to S1 delay Coverride momentary S1 to S2 delay Coverride momentary S2 outage delay Transfer S1 to S2 delay Coverride momentary S2 outage delay Coverride momentary S2 outage delay Coverride momentary S2 outage delay Coverride momentary S2 outage delay Coverride momentary S2 outage delay Coverride momentary S2 outage delay Coverride momentary S2 outage delay Coverride momentary S2 outage delay Coverride momentary S2 outage delay Coverride momentary S2 outage delay Coverride momentary S2 to S1 delay Coverride momentary S1 to S2 delay Coverride momentary S1 to S2 delay Coveride momentary S1 to S2 delay Cove |                                    |  |  |  |  |  |  |  |
| Switch position O       Image: Constraint of the sector of the sector of t                                         | Switch position I                  |  |  |  |  |  |  |  |
| Switch position O       I       I                                                                                                    |                                    |  |  |  |  |  |  |  |
| Switch position II       Image: Switch position II       Image: Switch                                                                                                    | Switch position O                  |  |  |  |  |  |  |  |
| Switch position II       I                                                                                                    |                                    |  |  |  |  |  |  |  |
| Source 1 OK       Source 2 OK       Source 2 OK                                                                                                    | Switch position II                 |  |  |  |  |  |  |  |
| Source 1 OK       I       I <td< td=""><td></td><td></td><td></td><td></td><td></td><td></td><td></td><td></td></td<>                                                                                                    |                                    |  |  |  |  |  |  |  |
| Source 2 OK       Image: Constraint of the second second sec                                         | Source 1 OK                        |  |  |  |  |  |  |  |
| Source 2 OK       Image: Control of the control of the c                                         |                                    |  |  |  |  |  |  |  |
| Pre-transfer signal       Image: Constraint of the signal signal si                                         | Source 2 OK                        |  |  |  |  |  |  |  |
| Pre-transfer signal       Image: Constraint of the signal       Image: Constraint of the signal       Image:                                                                                                    |                                    |  |  |  |  |  |  |  |
| Load shed signal   Load shed signal   Dverride momentary S1 outage delay   Transfer from S1 to S2 delay   Override momentary S2 outage delay   Transfer from S2 to S1 delay   Pre-transfer S1 to S2 delay   Post-transfer S1 to S2 delay   Post-transfer S2 to S1 delay   Post-transfer S2 to S1 delay                                                                                                    | Pre-transfer signal                |  |  |  |  |  |  |  |
| Load shed signal   Image: Constraint of the signal   Image: Constraint of the signal   Image: Constraint of t                                                                                                    |                                    |  |  |  |  |  |  |  |
| Override momentary S1 outage delay   Transfer from S1 to S2 delay   Override momentary S2 outage delay   Override momentary S2 outage delay   Center-off delay, I - O - II   Pre-transfer S1 to S2 delay   Post-transfer S1 to S2 delay   Post-transfer S2 to S1 delay   Post-transfer S2 to S1 delay   Post-transfer S2 to S1 delay   Post-transfer S2 to S1 delay   Post-transfer S2 to S1 delay   Post-transfer S2 to S1 delay   Post-transfer S2 to S1 delay                                                                                                    | Load shed signal                   |  |  |  |  |  |  |  |
| Override momentary S1 outage delay   Transfer from S1 to S2 delay   Override momentary S2 outage delay   Transfer from S2 to S1 delay   Center-off delay, I - O - II   Pre-transfer S1 to S2 delay   Post-transfer S1 to S2 delay   Post-transfer S2 to S1 delay   Post-transfer S2 to S1 delay   Post-transfer S2 to S1 delay   Post-transfer S2 to S1 delay   Post-transfer S2 to S1 delay   Post-transfer S2 to S1 delay   Post-transfer S2 to S1 delay   Post-transfer S2 to S1 delay                                                                                                    |                                    |  |  |  |  |  |  |  |
| Transfer from S1 to S2 delay Image: S2 delay   Override momentary S2 outage delay Image: S2 delay   Transfer from S2 to S1 delay Image: S2 delay   Pre-transfer S1 to S2 delay Image: S2 delay   Pre-transfer S1 to S2 delay Image: S2 delay   Pre-transfer S2 to S1 delay Image: S2 delay   Post-transfer S2 to S1 delay Image: S2 delay   Post-transfer S2 to S1 delay                                                                                                    | Override momentary S1 outage delay |  |  |  |  |  |  |  |
| Override momentary S2 outage delay   Transfer from S2 to S1 delay   Center-off delay, I - O - II   Pre-transfer S1 to S2 delay   Post-transfer S1 to S2 delay   Pre-transfer S2 to S1 delay   Post-transfer S2 to S1 delay   Post-transfer S2 to S1 delay   Post-transfer S2 to S1 delay   Post-transfer S2 to S1 delay   Post-transfer S2 to S1 delay                                                                                                    | Transfer from S1 to S2 delay       |  |  |  |  |  |  |  |
| Transfer from S2 to S1 delay   Center-off delay, I - O - II   Pre-transfer S1 to S2 delay   Post-transfer S1 to S2 delay   Pre-transfer S2 to S1 delay   Pre-transfer S2 to S1 delay   Post-transfer S2 to S1 delay   Post-transfer S2 to S1 delay   Post-transfer S2 to S1 delay   Post-transfer S2 to S1 delay                                                                                                    | Override momentary S2 outage delay |  |  |  |  |  |  |  |
| Center-off delay, I - O - II   Pre-transfer S1 to S2 delay   Post-transfer S1 to S2 delay   Pre-transfer S2 to S1 delay   Post-transfer S2 to S1 delay   Post-transfer S2 to S1 delay   Post-transfer S2 to S1 delay   Post-transfer S2 to S1 delay                                                                                                    | Transfer from S2 to S1 delay       |  |  |  |  |  |  |  |
| Pre-transfer S1 to S2 delay   Post-transfer S1 to S2 delay   Pre-transfer S2 to S1 delay   Post-transfer S2 to S1 delay   Post-transfer S2 to S1 delay                                                                                                    | Center-off delay, I - O - II       |  |  |  |  |  |  |  |
| Post-transfer S1 to S2 delay   Pre-transfer S2 to S1 delay   Post-transfer S2 to S1 delay   Load shed delay                                                                                                    | Pre-transfer S1 to S2 delay        |  |  |  |  |  |  |  |
| Pre-transfer S2 to S1 delay     Image: Constant of the second second secon                           | Post-transfer S1 to S2 delay       |  |  |  |  |  |  |  |
| Post-transfer S2 to S1 delay                                                                                                    | Pre-transfer S2 to S1 delay        |  |  |  |  |  |  |  |
| Load shed delay                                                                                                    | Post-transfer S2 to S1 delay       |  |  |  |  |  |  |  |
|                                                                                                    | Load shed delay                    |  |  |  |  |  |  |  |

Note: The functionality and sequence of 'Elevator pre- and post-signals' is equivalent to 'Pre- and Post-transfer' features. —

Table 2.4 Automatic Switching Sequences, Source 2 Priority (No generator)

÷,

# 2.5.1.3 No source Priority (Generator and load shed usage disabled)

Switching to available source:

- An anomaly occurs on the source 1
- Override momentary S1 outage delay
- Pre-transfer signal on
- Pre-transfer S1 to S2 delay
- Transfer switch to the position O (only with delayed transition I-O-II type and at least one phase exists in source 1)
- Center-Off delay (only with delayed transition I-O-II type, delay is zero when all phases are missing in source 1)
- Transfer switch to the position II (source 2)
- Post-transfer S1 to S2 delay
- Pre-transfer signal off

Retransfer steps following anomaly in the source functioning:

- The source 1 is restored
- An anomaly occurs on the source 2
- Pre-transfer signal on
- Pre-transfer S2 to S1 delay
- Transfer switch to the position O (only with delayed transition I-O-II type and at least one phase exists in source 2)
- Center-Off delay (only with delayed transition I-O-II type, delay is zero when all phases are missing in source 2)
- Transfer switch to the position I (source 1)
- Post-transfer S2 to S1 delay
- Pre-transfer signal off

| No Source priority (generator and load shed usage disabled) |  |  |  |  |  |   |  |  |  |  |
|-------------------------------------------------------------|--|--|--|--|--|---|--|--|--|--|
|                                                             |  |  |  |  |  |   |  |  |  |  |
| Switch position I                                           |  |  |  |  |  |   |  |  |  |  |
| Switch position O                                           |  |  |  |  |  |   |  |  |  |  |
| Switch position II                                          |  |  |  |  |  |   |  |  |  |  |
| Source 1 OK                                                 |  |  |  |  |  |   |  |  |  |  |
| Source 2 OK                                                 |  |  |  |  |  |   |  |  |  |  |
| Pre-transfer signal                                         |  |  |  |  |  |   |  |  |  |  |
| Override momentary S1 outage delay                          |  |  |  |  |  | - |  |  |  |  |
| Override momentary S2 outage delay                          |  |  |  |  |  |   |  |  |  |  |
| Center-off delay, I - O - II                                |  |  |  |  |  |   |  |  |  |  |
| Pre-transfer S1 to S2 delay                                 |  |  |  |  |  |   |  |  |  |  |
| Post-transfer S1 to S2 delay                                |  |  |  |  |  |   |  |  |  |  |
| Pre-transfer S2 to S1 delay                                 |  |  |  |  |  |   |  |  |  |  |
| Post-transfer S2 to S1 delay                                |  |  |  |  |  |   |  |  |  |  |

Note: The functionality and sequence of 'Elevator pre- and post-signals' is equivalent to 'Pre- and Post-transfer' features. —

Table 2.5 Automatic Switching Sequences, No Source Priority (Generator and load shed usage disabled)

-

#### 2.5.2 Automatic configuration

Automatic configuration sequence can be initiated by an HMI command. This function is able to detect basic system parameters:

- Rated voltage
- Rated frequency
- Source 1 power distribution system
- Source 2 power distribution system
- Neutral Pole Location
- Phase rotation

It is enough to have one source powered. Power distribution system is considered to be the same for both sources in this case.

User must finish the sequence manually with DIP HMI when fast blinking AUTO LED indicates that parameter detection is ready. Sequence ends automatically with other types.

#### 2.5.3 In-phase monitor

In-phase monitor can be set On/Off by using HMI (controller levels 2, 3 and 4) or Ekip Connect tool (levels 3 and 4).

Function calculates the phase difference of voltage sources and enables the automatic transfer sequence I -> II or II -> I only when sources are synchronized. Frequency difference of the sources must be less than 3 Hz. Otherwise in-phase monitor activates the 'Frequency Difference' alarm and disables transfer operations.

# **2.5.4 Powering supply scenarios** Device can be powered:

- Direct from source 1 or source 2: Whole device is powered and ATS can be operated electrically.
- Auxiliary power supply module, OXEA1: Powering the whole device (including HMI), but load transfer cannot be performed.
- Programming port on HMI (USB port): Powering only the main board. Allows software update to main device and connection of Ekip Connect commissioning tool.

# 3. Operating

## 3.1 Position indication

Contact movement and position indication is indicated in the figure below:

- Left side: Open transition I II (or II I)
- Right side: Delayed transition I O II (or II - O - I)

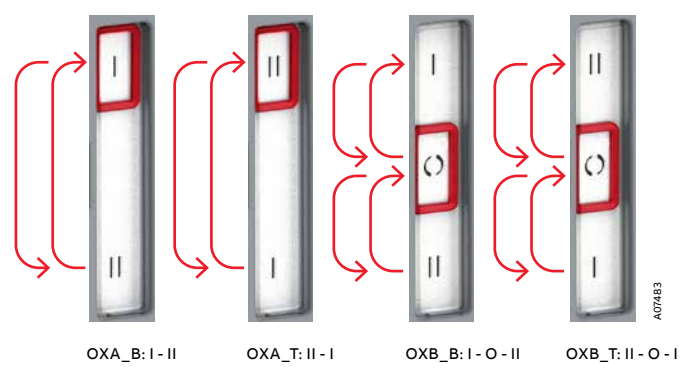

Fig. 3.1 Contact movement / position indication:
 OXA\_, Open transition; OXB\_, Delayed transition,

÷,

\_B, bottom entry versions; \_T, top entry versions

## 3.2 Operating and locking

- The operation mode is selected by using the slide switch (Hand - Locking - AUTO) located on the front of the automatic transfer switch (ATS).
  - Hand-position = Manual mode, enabling emergency manual operation using the handle. ATS functionality is disabled when in Hand position. If the device is powered from either voltage source during the firmware update sequence the operation mode selector must be in manual mode position.
  - Lock-position = Locking mode, padlocking the automatic transfer switch in a specific position to prevent automatic and manual operation. Note! After the handle is set back to its place (standby slot), the slide switch will automatically move to the Locking mode and the switch is allowed to be padlocked. To set the operating handle back to its place, see the left picture in Fig. 3.6.
  - AUTO-position = Automatic or HMI operated switch control is enabled. When the slide switch is moved to the AUTO position, automatic control mode is activated after a three second delay.
  - AUTO-Lock-AUTO = Alarm reset

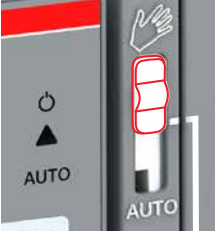

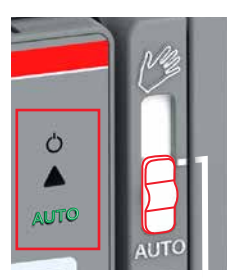

Manual mode

Automatic mode

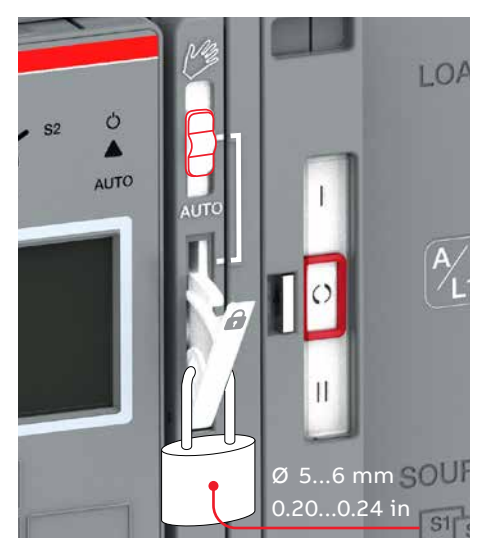

Locking mode

Fig. 3.2 Above the selection of the operation modes (Manual or Automatic) by the slide switch. Below padlocking the automatic transfer switch; After the handle is set back to its place (standby slot), the slide switch will automatically move to the Locking mode and the switch is allowed to be padlocked.

# 3.3 Manual mode, operating by the handle

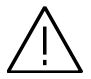

General warning Verify the condition of power source prior to manually transferring. Manual operation may result in out-of-phase transfer when both sources are energized.

Mount the handle; turn the slide switch to the Manual mode (Hand), locate and remove the handle from inside the ATS; Insert as shown in the bottom figure.

For more information, see video: Manual and automatic operation - TruONE<sup>™</sup> ATS (https://youtu.be/ bosvSPVi2sM).

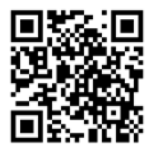

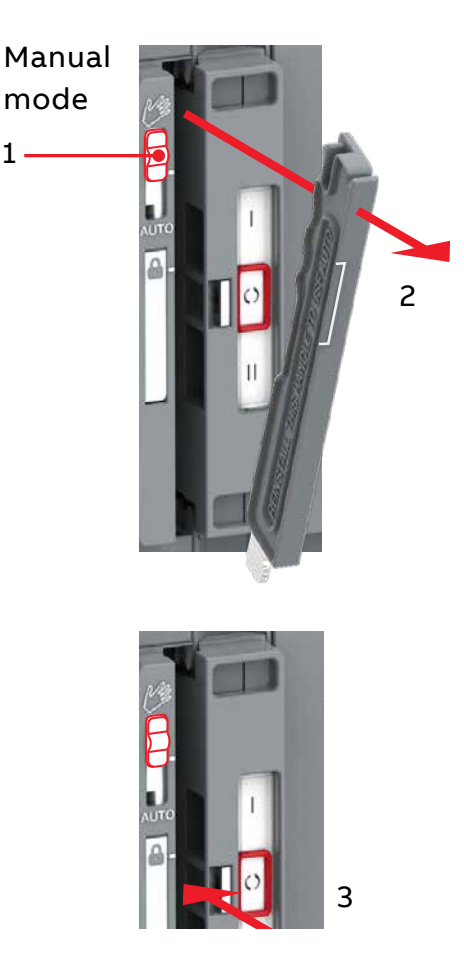

Fig. 3.3 Manual mode: installing handle

Ξł.

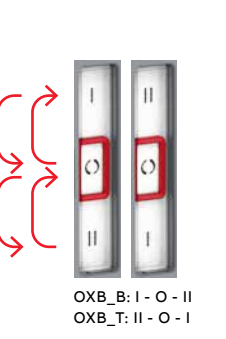

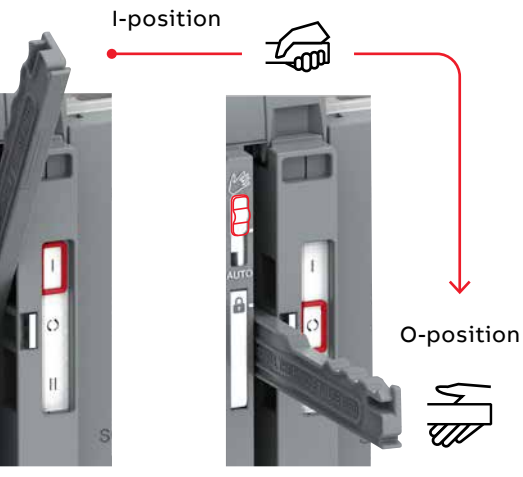

O-position

8

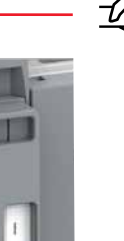

æ

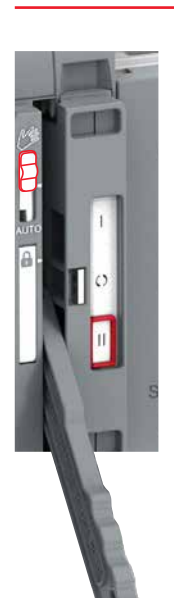

II-position

Fig. 3.4 Manual mode, operating by handle, delayed transition I - O - II or II - O - I. To move from position I to II (or II to I), move handle to O position and release hand from handle.

\_

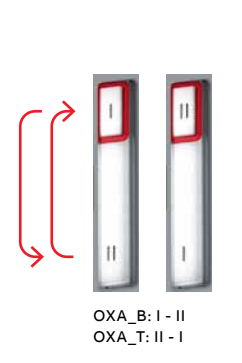

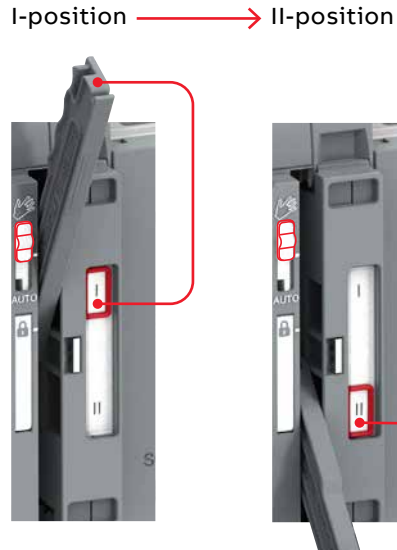

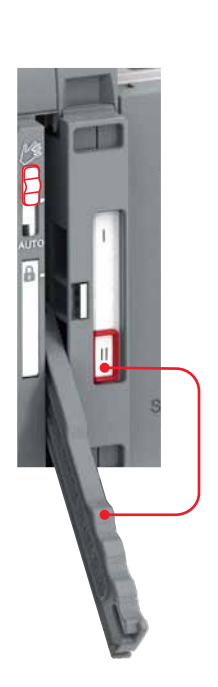

Fig. 3.5 Manual mode, operating by handle, open transition I - II (or II - I)

# 3.4 Automatic mode, operating by HMI

When operating the automatic transfer switch by HMI, turn the slide switch to Automatic mode (AUTO). Note! The handle must be in the standby slot (not in use) before turning to automatic mode.

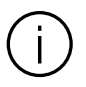

#### Information

When the slide switch is moved to the AUTO position, the automatic control mode is activated after a three second delay.

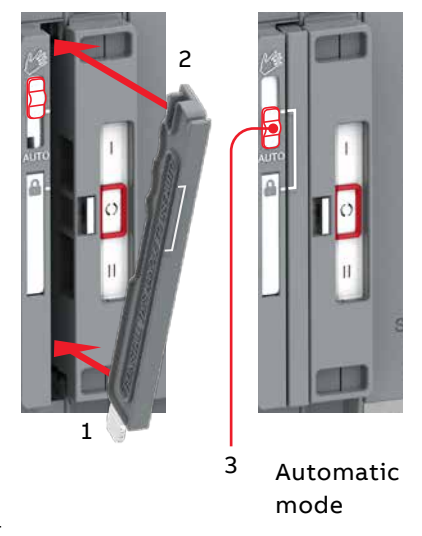

Fig. 3.6 The operating handle must set back to standby slot before moving to the automatic mode

ы

# 3.5 LED functionality in HMI

LED functionality is common to every HMI-type.

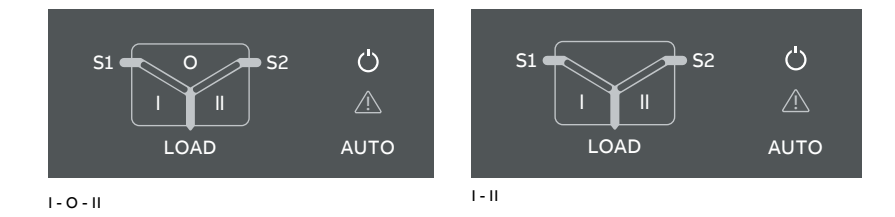

Fig. 3.7 On left: LEDs in OXB\_, delayed transition, I - O - II. On right: LEDs in OXA\_, open transition I - II.

| LED            | Indication                   | Description                                                           |
|----------------|------------------------------|-----------------------------------------------------------------------|
| Power led      |                              |                                                                       |
| Ċ              | ON, fixed light              | Power supply and communication present                                |
|                | 2 quick flashes/1 s 🗾 🔲      | Power supply present, communication absent between switch and the HMI |
| Αυτο           | OFF                          | No power available for HMI.                                           |
| S1 and S2 leds |                              |                                                                       |
| S1 O S2        | ON, fixed light              | S1 or / and S2 is present and within user defined limits              |
|                | 2 quick flashes/1 s 📕 📕      | Undervoltage                                                          |
|                | Flash/1 s, 90 %/10 % 🔲 I     | Invalid frequency                                                     |
|                | Flash/1 s, 10 %/90 % 🖿       | Unbalance                                                             |
|                | 5 flashes/1 s, 50 %/50 % 🚻 🚻 | Overvoltage                                                           |
|                | Flash/2 s, 50 %/50% 🔳 🔳      | Incorrect phase sequence                                              |
|                | Flash/4 s, 50 %/50 %         | Phase missing                                                         |
|                | Flash/1 s, 50 %/50 % 🔳       | Generator stop delay ongoing                                          |
|                | OFF                          | No voltage                                                            |

н
| I, II and 0 leds |                              |                                                                                                    |
|------------------|------------------------------|----------------------------------------------------------------------------------------------------|
| S1 O S2          | ON, fixed light              | Switch position is indicated with fixed<br>light in I, O or II led. Only one can be<br>illuminated                                                                                                    |
| S1 O S2          | Flash/1 s, 50 %/50 %         | Indicating running time delay                                                                                                    |
| S1 O S2          |                              |                                                                                                    |
| Load led         |                              |                                                                                                    |
|                  | ON                           | Supply ok and connected to load                                                                                                    |
|                  | OFF                          | Connected supply to load not ok or load disconnected (switch in O position)                                                                                                    |
| Auto led         |                              |                                                                                                    |
|                  | ON, fixed light              | Switch is in automatic mode                                                                                                    |
|                  | Flash/1 s, 50 %/50 %         | Test on load                                                                                                    |
| Ċ                | Flash/1 s, 90 %/10 % 🔲       | Test off load                                                                                                    |
| <u>۸</u><br>AUTO | Flash/1 s, 10 %/90 %         | If blinks simultaneously with Alarm led<br>then 'Remote control to S1','Remote<br>control to S2', 'Remote control to OFF' or<br>'Inhibit transfer' digital input is activated.                                                                       |
|                  | 5 flashes/1 s, 50 %/50 %     | Autoconfig completed                                                                                                    |
| Alarm led        |                              |                                                                                                    |
| (                | OFF                          | No alarms                                                                                                    |
|                  | ON, fixed light              | Handle attached, locked, other alarm                                                                                                    |
|                  | 2 quick flashes/1 s          | Control Alarm                                                                                                    |
|                  | 5 flashes/1 s, 50 %/50 % 🚻 🛄 | Auto configuration ongoing                                                                                                    |
|                  | Flash/1 s, 50 %/50 %         | Control Retry                                                                                                    |
|                  | Flash/1 s, 10 %/90 %         | Auto mode off                                                                                                    |
|                  | Flash/1 s, 10 %/90 %         | If blinks simultaneously with Alarm led<br>then 'Remote control to S1', 'Remote<br>control to S2', 'Remote control to OFF' or<br>'Inhibit transfer' digital input is activated.<br>If Auto led is fixed light then manual<br>retransfer is required. |
|                  |                              |                                                                                                    |

Table 3.1 LED functionality, common to every HMI-type

H

# 3.6 Using Level 2 (DIP) control interface HMI

# 3.6.1 Keypad

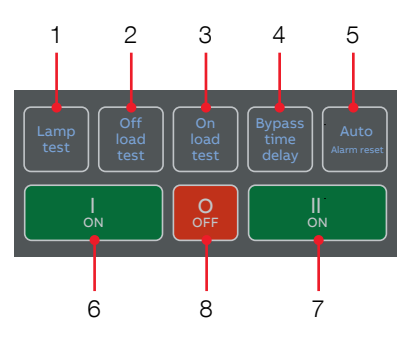

OXB\_, delayed transition, I - O - II

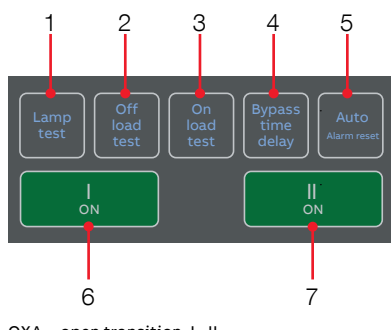

OXA\_, open transition, I - II

Fig. 3.8 Keypad in Level 2 HMI with DIP-switches

- 1 Lamp test: Turns on all LEDs simultaneously to confirm all LEDs are operational
- 2 Off load test: Initiates off load test (Starts generator but does not transfer the load to the generator)

- 1+2 Lamp test + Off load test: Hold for 3 seconds to automatically program a repeating off load weekly test at current time, 20 minutes run time
- 3 **On load test:** Initiates on load test (Starts the generator and transfers the load to the generator)
- 1+3 Lamp test + On load test: Hold for 3 seconds to automatically program a repeating on load weekly test at current time, 20 minutes run time
- 4 Bypass time delay: Bypass any currently running time delay
- 5 Auto (Alarm reset): In the event of active switch control alarm (open I failure, close I failure, open II failure, close II failure). resets to no alarm state. If no active alarms, toggle between Automatic operation mode and Momentary manual operation mode. If the Manual Retransfer DIPswitch is set to "On", toggle between Manual retransfer and Momentary manual operation modes. Note: When automatic mode is switched by this button, there is 3 second delay before entering automatic mode.
- 6 I ON: Operate switch to I position
- 7 II ON: Operate switch to II position
- 8 **O OFF:** Operate switch to O position and disable automatic control mode (only in delayed transition I-O-II type)

## 3.6.2 Configuration by DIP-switches

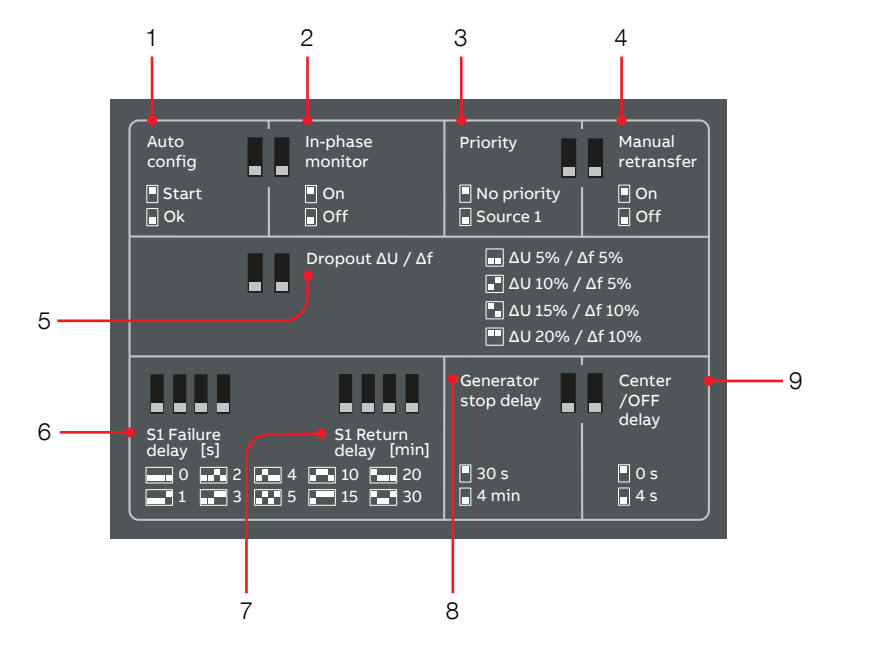

Fig. 3.9 DIP-switches for configuration in Level 2 HMI

 Auto config: Automatically detecting Source 1 and Source 2 parameters. Automatic configuration sequence is started by setting DIP to 'Start' position. Parameter detection is ready when AUTO LED flashes at 5 Hz. After this the DIP must be set to 'Ok' position to resume normal operation. Check power supply of the voltage source in case the Alarm LED keeps flashing instead of AUTO LED. This indicates that system parameters cannot be detected from the supplied voltage.

## 2 In-phase monitor:

On: Enable in-phase monitor Off: Disable in-phase monitor

# 3 Priority:

No priority: Application 'Two Transformers / No Priority' selected Source 1: Application 'S1-Transformer / S2-Generator' selected.

## 4 Manual retransfer:

On: Manual retransfer to priority source enabled (automatic retransfer disabled)

Off: Manual retransfer to priority source disabled (automatic retransfer enabled)

5 Dropout  $\triangle U / \triangle F$ :

Dropout voltage/frequency limit. For example 5 % / 5 %: Voltage source is considered acceptable when measured voltage is in range 0.95 \* Un ... 1.05 \* Un and measured frequency is in range 0.95 \* fn ... 1.05 \* fn.

PP

A07486

ы

- 6 S1 Failure delay: The time (0/1/2/3/4/5/10/15/20/30 s) device waits after priority source failure before starting automatic transfer sequence from priority source to non-priority source.
- 7 S1 Return delay: The time (0/1/2/3/4/5/10/15/20/30 min) device waits after priority source return before starting automatic retransfer sequence from nonpriority source to priority source.
- 8 Generator stop delay: The time (30 s or 4 min) device waits after transferring back to priority source before stopping the generator.
- 9 Center-Off delay: The time (0 s or 4 s) device waits in O position during automatic transfer sequence I -> II or II -> I (only delayed transition I-O-II type). This delay is always 0 s in case all phases are missing in the original source.

ЧD

# 3.7 Using Level 3 (LCD) control interface HMI

# 3.7.1 Keypad

- 1 **Esc:** Go back in menu. When pressed in root page, the alarm list is shown.
- 2 Up, Down: Move in menu or choose parameter values.
- 3 Enter: Opens menu in root page. Enter a new menu page and accept function.
- 4 Auto (Alarm reset): In the event of active switch control alarm (open I failure, close I failure, open II failure, close II failure), resets to no alarm state. If no active alarms, toggle between momentary manual mode and the original operation mode. Note: When automatic mode is switched by this button there is 3 second delay before entering automatic mode.
- 6 II ON: Operate switch to II position.
- 7 O OFF: Operate switch to O position and disable automatic control mode (only in delayed transition I-O-II type).

## 3.7.2 Navigating in menu

See the menu tree in Chapter 4.

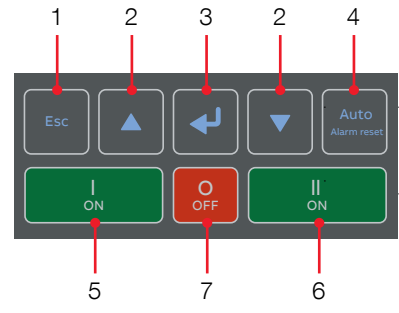

OXB\_, delayed transition, I - O - II

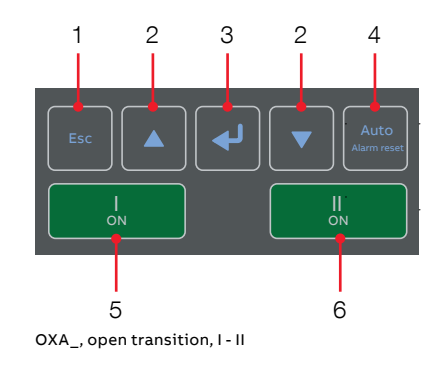

#### Fig. 3.10 Keypad in Level 3 HMI with LCD screen

5

ы

# 3.8 Using Level 4 (touch) control interface HMI

# 3.8.1 Keypad

- Home Button: Opens up the root menu or brings user to the homepage if defined. While viewing a specific page, it can be defined as the home page by pressing the home button for 3 seconds. All pages, except for the menus, can be set as home page. Home page is automatically shown after inactivity.
- 2 ION: Operate switch to I position.
- 3 II ON: Operate switch to II position.
- 4 **O OFF:** Operate switch to O position and disable automatic control mode (only in delayed transition I-O-II type).

# 3.8.2 Navigating in menu

See the menu tree in Chapter 4.

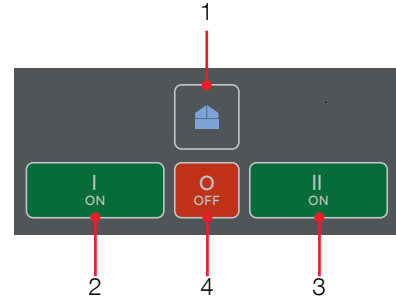

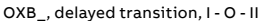

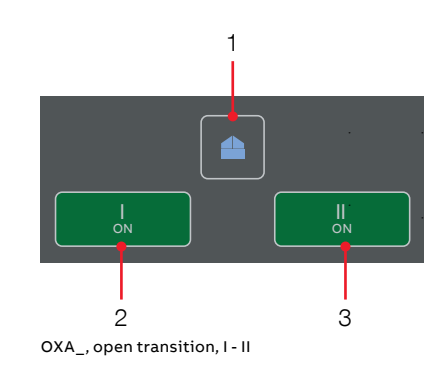

Fig. 3.11 Keypad in Level 4 HMI with touch screen

FOUCH

# 4. Navigating menu

# 4.1 Level 3 (LCD) control interface, menu tree

The default password is 00001, enter the password when prompted (see Fig. 4.1). The default password is highly recommended to be changed.

The keypad is described In Chapter 3.7, see Fig. 3.10. By pressing the Enter-key (3) you can:

- open the menu in root page
- enter a new menu page
- accept the function

By pressing Up and Down -keys (2) you can:

- move in the menu
- choose the parameter value

By pressing Esc-key (1) you can:

go back in the menu

Fig. 4.1 Enter the password when asked, choose the right number by Up and Down -keys (2) and confirm by Enter-key (3), go forward setting number after number

| Fig. 4.2 After you have changed the parameter,     |
|----------------------------------------------------|
| always go back in the menu by pressing Esc-key and |
| when prompted confirm changes with Enter-key       |

| Value             |  |
|-------------------|--|
| Password<br>0**** |  |
|                   |  |

ProgrammingSystem ParametersConfirmAbortModify

5

ы

# Description of the icons

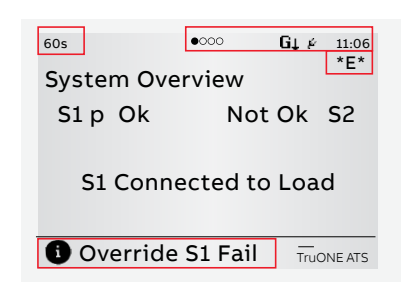

ГС

Fig. 4.3 Location of the small icons and the alarms

The small icons in System Overview -pages are:

# On upper right corner

- •0000 Indicates the amount of pages and the page where you are at the moment
- Ň

Auxiliary voltage connected

- 11:06 Time
- G Application set up as Transformer-Generator. Generator start-up signal deactivated
- G<sup>†</sup> Application set up as Transformer-Generator. Generator start-up signal activated

# Alarm List

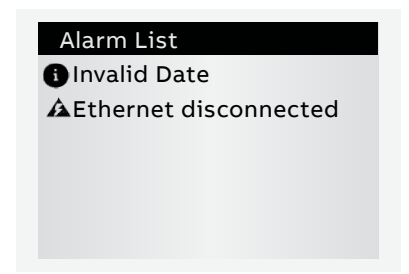

Fig. 4.4 When pressed Esc-key (1) in System Overview -pages, the alarm list is shown.

# On upper left corner

- 60s Time delay, in Alarm list you can see the name of delay at the same time, e.g. Override S1 Fail
- \*E\* Indicates that generator exerciser is programmed

# On middle

S1 p Letter "p" after S1 indicates that S1 is a priority source

**On the lower edge** of the screen you can see the Alarms. When pressed Esc-key (1) in System Overview -pages, the alarm list is shown

# (i)

#### Information The default values are marked in the menu tree by \*-marking.

# 4.1.1 Start screens

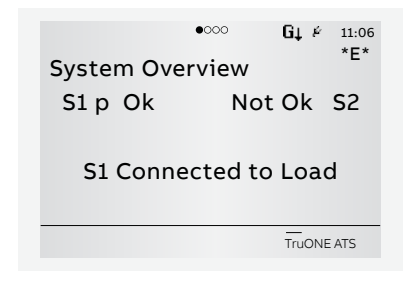

Fig. 4.5 From System Overview screen you will find Switch status and Supply info views, and by pressing Up and Down -keys (2), you can go forward to see Voltages and Synchronization view, see the table below.

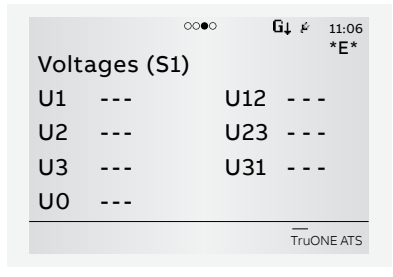

# Start screens, continues **Active Power view** connected. Active power by phase Total active power **Reactive Power view** connected. Reactive power by phase Total reactive power Apparent Power view connected. Apparent power by phase Total apparent power **Energy Counters view** connected. Active energy by source Reactive energy by source Apparent energy by phase Total active energy

Total reactive energy

Total apparent energy

ы

#### Start screens

#### System Overview (Switch status)

Shows voltages and frequencies of both supplies and the switch position.

#### Supply info view

Shows Phase to Phase voltages of both supplies and the frequencies.

#### Voltages (S1)

S1 phase voltages

S1 line voltage

#### Voltages (S2)

S2 phase voltages

S2 line voltage

#### Synchronization view

Enabled only when In-phase monitor is on.

Show the time to next sync, sync period

#### **Current view**

Enabled only when current measurement module is connected.

Phase currents

Neutral current

**Residual current** 

Enabled only when current measurement module is

Enabled only when current measurement module is

Enabled only when current measurement module is

Enabled only when current measurement module is

# 4.1.2 Enter key, main menu

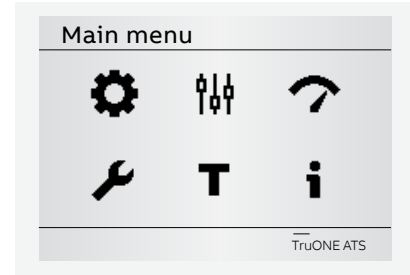

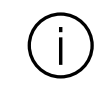

#### Information

When you have changed the parameter, always go back in the menu by pressing Esckey and when prompted confirm changes with Enter-key.

#### Fig. 4.6

By pressing Enter-key (3) you will move to the main menu page of Operation, Parameters, Measurements, Settings, Test and About, see the table below for the selections. You can move in menu or choose parameter values by Up and Down -keys (2) and by Enter-key (3) you can accept function and enter a new menu page. By Esc-key (1) you can go back in menu.

| Opera    | tion                |                          | *Default                                                                                                    |
|----------|---------------------|--------------------------|----------------------------------------------------------------------------------------------------|
| *        | Bypass Time Delay   |                          |                                                                                                    |
| <b>W</b> |                     | Bypass any currently run | ning time delay.                                                                                                    |
|          | HMI Control Keys 1) |                          |                                                                                                    |
|          |                     | Enabled*                 |                                                                                                    |
|          |                     | Disabled                 |                                                                                                    |
|          | Energy Counters     | Reset                    |                                                                                                    |
|          | Operation mode      |                          |                                                                                                    |
|          |                     | AUTO*                    | Automatic switch control mode. <sup>2)</sup>                                                                                                    |
|          |                     | MAN momentary            | Manual operation mode but warning that<br>device is in manual mode will be shown by<br>HMI. ATS will automatically send the<br>generator start signal in case of a total<br>power outage but user intervention is<br>required to initiate transfer and retransfer. |
|          |                     | MAN permanent            | Manual operation mode but warning that<br>device is in manual mode will not be shown<br>by HMI. ATS will automatically send and<br>remove the generator start signal but user<br>intervention is required to initiate transfer<br>and retransfer.                  |
|          |                     | MAN retransfer           | Same as AUTO but automatic retransfer<br>sequence is disabled. Load will be kept on<br>non-priority source until operator manually<br>(by HMI or manual handle) or remotely<br>operates the load back to priority source.                                          |

<sup>1)</sup> Note: Disables also 0-key in OXB models!

 $^{\rm 2)}$  Note: When automatic mode parameter is confirmed there is 3 second delay before entering it.

| Param | eters                                                               | *Default                                                                                                    |  |  |  |  |
|-------|---------------------------------------------------------------------|----------------------------------------------------------------------------------------------------|--|--|--|--|
| 614   | System parameters                                                   |                                                                                                    |  |  |  |  |
| IQT   | Start Automatic Configura                                           | Start Automatic Configuration                                                                                                    |  |  |  |  |
|       | Power distribution system                                           | ns (see Fig. 2.2)                                                                                                    |  |  |  |  |
|       | Source 1                                                            | 1 Phase, 2 Wire                                                                                                    |  |  |  |  |
|       |                                                                     | 1 Phase, 3 Wire (Split-Phase)                                                                                                    |  |  |  |  |
|       |                                                                     | 3 Phases, no Neutral (3ph3w)                                                                                                    |  |  |  |  |
|       |                                                                     | 3 Phase with Neutral (3ph4w)*                                                                                                    |  |  |  |  |
|       |                                                                     | 3 Phase, High-Leg Delta                                                                                                    |  |  |  |  |
|       | Source 2                                                            | 1 Phase, 2 Wire                                                                                                    |  |  |  |  |
|       |                                                                     | 1 Phase, 3 Wire (Split-Phase)                                                                                                    |  |  |  |  |
|       |                                                                     | 3 Phases, no Neutral (3ph3w)                                                                                                    |  |  |  |  |
|       |                                                                     | 3 Phase with Neutral (3ph4w)*                                                                                                    |  |  |  |  |
|       |                                                                     | 3 Phase, High-Leg Delta                                                                                                    |  |  |  |  |
|       | Rated Voltage                                                       |                                                                                                    |  |  |  |  |
|       | 200 V (3ph), 208 V (<br>(3ph), 380 V (3ph),<br>200 V (1ph), 220 V ( | (3ph), 220 V (3ph), 230 V (3ph), 240 V (3ph), 277 V (3ph), 347 V<br><b>400 V (3ph)*</b> , 415 V (3ph), 440 V (3ph), 460 V (3ph), 480 V (3ph),<br>(1ph), 230 V (1ph), 240 V (1ph) |  |  |  |  |
|       | Rated Frequency                                                     |                                                                                                    |  |  |  |  |
|       | 50 Hz*                                                              |                                                                                                    |  |  |  |  |
|       | 60 Hz                                                               |                                                                                                    |  |  |  |  |
|       | Neutral Pole Location                                               |                                                                                                    |  |  |  |  |
|       | Pole 4* 1)                                                          |                                                                                                    |  |  |  |  |
|       | Pole 1                                                              |                                                                                                    |  |  |  |  |
|       | Phase Sequence                                                      |                                                                                                    |  |  |  |  |
|       | ABC*                                                                |                                                                                                    |  |  |  |  |
|       | ACB                                                                 |                                                                                                    |  |  |  |  |
|       | Not Enabled                                                         |                                                                                                    |  |  |  |  |

<sup>1)</sup> Overlapping neutral always on Pole 4, this cannot be changed.

Continued on the next page

LCD

μ

| Param | neters (continued) *Default |                                                                          |                   |                                                                                                    |  |  |
|-------|-----------------------------|--------------------------------------------------------------------------|-------------------|----------------------------------------------------------------------------------------------------|--|--|
| ŶĮĄ   | Device Par                  | ameters                                                                  |                   |                                                                                                    |  |  |
| 111   | In-ph                       | ase Monitor                                                              |                   |                                                                                                    |  |  |
|       |                             | Enable                                                                   | Off*              |                                                                                                    |  |  |
|       |                             |                                                                          | On                |                                                                                                    |  |  |
|       |                             | Synchronization Window                                                   | ±110 %<br>(±1* %) | A phase angle difference limits to restrict live to<br>live source transfers unless both sources are<br>within this certain window of electrical degrees.                                                                                                    |  |  |
|       | Time                        | Delays                                                                   |                   |                                                                                                    |  |  |
|       |                             | Override S1 Failure                                                      | 060 s<br>(2* s)   | S1 priority: How long the device is waiting S1 recovery before starting transfer sequence to S2.                                                                                                    |  |  |
|       |                             |                                                                          |                   | S2 priority: How long the device is keeping the<br>load on failed S1 although S2 is already<br>available.                                                                                                    |  |  |
|       |                             |                                                                          | 010 min           | 010 min range enabled only when auxiliary power supply is connected.                                                                                                    |  |  |
|       |                             | Transfer from<br>S1 to S2                                                | 060 min<br>(2* s) | S1 priority: How long the device is keeping the<br>load on failed S1 after S2 becomes available.<br>S2 priority: How long the device waits before<br>transfer sequence back to available S2 begins.<br>This delay is bypassed by 'Override S1 Failure'<br>in case of S1 failure.                                 |  |  |
|       |                             | Pre-transfer signal 1 / 2 / 3 / 4                                        |                   |                                                                                                    |  |  |
|       |                             | Pre-transfer S1 to S2<br>Post-transfer S1 to S2<br>Pre-transfer S2 to S1 | 0*300 s           | Enabled only when any digital outputs is configured as 'Pre-transfer Signal'.                                                                                                    |  |  |
|       |                             | Post-transfer S2 to S1                                                   |                   | Pre-transfer: How long the device is keeping<br>pre-transfer signal activated before transferring<br>from S1 to S2 or S2 to S1.                                                                                                    |  |  |
|       |                             |                                                                          |                   | Post-transfer: How long the device is keeping<br>pre-transfer signal activated after transferring<br>from S1 to S2 or S2 to S1.                                                                                                    |  |  |
|       |                             | Center-off                                                               | 0*300 s           | Only delayed transition I-O-II type. How long the<br>switch is stopped at position O while<br>transferring from S1 to S2 or from S2 to S1 and<br>the original source is not completely down.<br>Center-OFF delay is bypassed in case all phases<br>are missing from the original source which we<br>are leaving. |  |  |

Continued on the next page

H

LCD

| Param | eters (contin | nued)                                                                                                    |                     | *Default                                                                                                    |  |  |  |
|-------|---------------|----------------------------------------------------------------------------------------------------|---------------------|----------------------------------------------------------------------------------------------------|--|--|--|
| 411   | Device Par    | rameters (continued)                                                                                               |                     |                                                                                                    |  |  |  |
| T¢P   | Tim           | Time Delays (continued)                                                                                            |                     |                                                                                                    |  |  |  |
|       |               | Override S2<br>Failure                                                                                             | 060 min<br>(2* s)   | S1 priority: How long the device is keeping<br>the load on failed S1 after S2 becomes<br>available.<br>S2 priority: How long the device waits before<br>transfer sequence back to available S2<br>begins. This delay is bypassed by 'Override<br>S1 Failure' in case of S1 failure  |  |  |  |
|       |               | Transfer from<br>S2 to S1                                                                                          | 0*120<br>(2* s)     | S1 priority: How long the device is keeping<br>the load on failed S1 after S2 becomes<br>available.<br>S2 priority: How long the device waits before<br>transfer sequence back to available S2<br>begins. This delay is bypassed by 'Override<br>S1 Failure' in case of S1 failure. |  |  |  |
|       |               | Elevator Pre-transfer signal                                                                                       | 1/2/3/4             |                                                                                                    |  |  |  |
|       |               | Elevator Pre-signal S1-S2<br>Elevator Post-signal S1-S2<br>Elevator Pre-signal S2-S1<br>Elevator Post-signal S2-S1 | 0*60 s              | Enabled only when any digital output is<br>configured as 'Elevator pre-signal'.<br>Pre-transfer: How long the device is keeping<br>pre-signal activated before transferring<br>from S1 to S2 or from S2 to S1.                                                                      |  |  |  |
|       |               |                                                                                                    |                     | Post-transfer: How long the device is keeping<br>pre-signal activated after transferring from<br>S1 to S2 or from S2 to S1.                                                                                                    |  |  |  |
|       |               | Generator Stop                                                                                                    | 060 min<br>(5* min) | Enabled only when generator is in use.<br>Generator cooling time, how long the device<br>is keeping the generator running without<br>load after returning to priority source.                                                                                                    |  |  |  |
|       |               | Load Shed                                                                                                    | 0*60 s              | Enabled only when any digital output is<br>configured as 'Load Shed'.<br>How long before the transfer from priority to<br>non-priority source the device activates load<br>shed signal.                                                                                             |  |  |  |

Continued on the next page

ГСР

μ

| Paramet | ers (continued)                  |                                                                                |                                                                                                    | *Defaul                                |  |
|---------|----------------------------------|--------------------------------------------------------------------------------|----------------------------------------------------------------------------------------------------|----------------------------------------|--|
| 이       | Jevice Parameters (continued)    |                                                                                |                                                                                                    |                                        |  |
| 111     | Voltage & Frequency<br>Setpoints | Defines the v<br>acceptable. S<br>frequency go<br>Source becor<br>goes back in | Defines the voltage and frequency limits for source being<br>acceptable. Source has an anomaly when measured voltage/<br>frequency goes out of range drop-out lower/drop-out Upper.<br>Source becomes acceptable when measured voltage/frequency<br>goes back in range pick-up lower/pick-up higher. |                                        |  |
|         | S1 Setpoints                     |                                                                                |                                                                                                    |                                        |  |
|         |                                  | S1 Drop-out                                                                    | Upper Threshold                                                                                                    | 102120 % Un (115* % Un)                |  |
|         |                                  | Voltage                                                                        | Lower Threshold                                                                                                    | 7098 % Un (85* % Un)                   |  |
|         |                                  | S1 Pick-up                                                                     | Upper Threshold                                                                                                    | 101119 % Un (114* % Un)                |  |
|         |                                  | Voltage                                                                        | Lower Threshold                                                                                                    | 7199 % Un (90* % Un)                   |  |
|         |                                  | S1 Drop-out                                                                    | Upper Threshold                                                                                                    | 101120 % fn (115* % fn)                |  |
|         |                                  | Frequency                                                                      | Lower Threshold                                                                                                    | 8099 % fn (85* % fn)                   |  |
|         | S1 Pick-up                       | Upper Threshold                                                                | 100.5119.5 % fn (114* % fn)                                                                                                    |                                        |  |
|         |                                  | Frequency                                                                      | Lower Threshold                                                                                                    | 80.599.5 % fn (86* % fn)               |  |
|         | S2 Setpoints                     |                                                                                |                                                                                                    |                                        |  |
|         |                                  | S2 Drop-out                                                                    | Upper Threshold                                                                                                    | 102120 % Un (115* % Un)                |  |
|         |                                  | Voltage                                                                        | Lower Threshold                                                                                                    | 7098 % Un (85* % Un)                   |  |
|         |                                  | S2 Pick-up                                                                     | Upper Threshold                                                                                                    | 101119 % Un (114* % Un)                |  |
|         |                                  | Voltage                                                                        | Lower Threshold                                                                                                    | 7199 % Un (90* % Un)                   |  |
|         |                                  | S2 Drop-out                                                                    | Upper Threshold                                                                                                    | 101120 % fn (115* % fn)                |  |
|         |                                  | Frequency                                                                      | Lower Threshold                                                                                                    | 8099 % fn (85* % fn)                   |  |
|         |                                  | S2 Pick-up                                                                     | Upper Threshold                                                                                                    | 100.5119.5 % fn (114* % fn)            |  |
|         |                                  | Frequency                                                                      | Lower Threshold                                                                                                    | 80.599.5 % fn (86* % fn)               |  |
|         | Voltage Unbalance<br>Setpoints   | Options to ch<br>disable unba                                                  | nange voltage unbal<br>lance measurement                                                                                                    | ance measurement limits or completely. |  |
|         |                                  | Unbalance Dr                                                                   | op-Out                                                                                                    | ±530 % Un (±10* % Un)                  |  |
|         |                                  | Unbalance Pi                                                                   | ck-Up                                                                                                    | ±328 % Un (±8* % Un)                   |  |
|         |                                  | Unbalance M                                                                    | easuring                                                                                                    | Off*                                   |  |
|         |                                  |                                                                                |                                                                                                    | On                                     |  |

H

| Param | eters (continued)            |                           | *Default                                                                                                    |
|-------|------------------------------|---------------------------|----------------------------------------------------------------------------------------------------|
| 611   | Device Parameters (continued | d)                        |                                                                                                    |
| T¢Y   | Generator Exercisers         |                           | Switch and generator functioning can be tested<br>automatically and also periodically by using four<br>independent exerciser events.<br>Test on load function starts the generator and<br>transfers the load to it. Test off load function only<br>starts the generator for the duration of the event.<br>Overlapping events are prioritized, event 1 has the<br>highest priority. |
|       | Exerciser 1 / 2 / 3          | / 4                       |                                                                                                    |
|       |                              | Status                    | Disabled*                                                                                                    |
|       |                              |                           | Non-periodic                                                                                                    |
|       |                              |                           | Daily                                                                                                    |
|       |                              |                           | Weekly                                                                                                    |
|       |                              |                           | Bi-weekly                                                                                                    |
|       |                              |                           | Monthly                                                                                                    |
|       |                              |                           | Yearly                                                                                                    |
|       |                              | Function                  | No Function*                                                                                                    |
|       |                              |                           | Test on Load                                                                                                    |
|       |                              |                           | Test off Load                                                                                                    |
|       |                              | Duration<br>(hh:mm:ss)    | 00:00:0024:00:59 (00:01:00*)                                                                                                    |
|       |                              | Time (hh:mm)              | Starting time of the event: 00:00*23:59                                                                                                    |
|       |                              | Date (month<br>day, year) | Starting date of the event<br>Jan 01, 2020 (*)                                                                                                    |
|       | Application                  |                           |                                                                                                    |
|       | S1-Transformer/S             | 2-Generator*              |                                                                                                    |
|       | S2-Transformer/S             | 1-Generator               |                                                                                                    |
|       | 2 Transformers/S             | 1 Priority                |                                                                                                    |
|       | 2 Transformers/S             | 2 Priority                |                                                                                                    |
|       | 2 Transformers/No Priority   |                           |                                                                                                    |
|       | Commit Transfer              |                           |                                                                                                    |
|       | Off*                         |                           | If priority source fails, device cancels the transfer<br>sequence to non-priority source (generator) if<br>priority source returns before non-priority source<br>becomes acceptable.                                                                                                    |
|       | On                           |                           | If priority source fails, device continues transfer<br>sequence to non-priority source (generator)<br>even if priority returns before non-priority source<br>becomes acceptable. Retransfer sequence<br>according to time delays.                                                                                                    |

μ

LCD

|  | Device Parameters (continued) |           |                                                                                                    |  |
|--|-------------------------------|-----------|----------------------------------------------------------------------------------------------------|--|
|  | High current alarm            |           |                                                                                                    |  |
|  | Status                        |           |                                                                                                    |  |
|  |                               | Enabled   | If measured current is higher than ten times the<br>nominal value device will prevent all operations<br>and show high current alarm on-screen. After<br>high current status is over, device will start<br>operating normally.                                                                                   |  |
|  |                               | Disabled* |                                                                                                    |  |
|  | Alarm reset requi             | red       |                                                                                                    |  |
|  |                               | Yes       | User confirmation is required before re-entering<br>normal operation after high current status.                                                                                                    |  |
|  |                               | No*       | Normal operation is started automatically after<br>high current status.                                                                                                    |  |
|  | Transfer to Dead Source       |           |                                                                                                    |  |
|  |                               | On*       | User can transfer to an unavailable source by using HMI keys I/II or by a remote command.                                                                                                    |  |
|  |                               | Off       | Transfer to an unavailable source is disabled.                                                                                                    |  |
|  | Source Loss Center-Off Delay  |           | Pelay                                                                                                    |  |
|  |                               | On*       | User can select whether to always run the<br>'center-off' timer or skip it if there is no voltage<br>on any of the phases on the source from where<br>the ATS is transferring from.                                                                                                    |  |
|  |                               | Off       |                                                                                                    |  |
|  | Source Loss Pre-Signal D      | elay      |                                                                                                    |  |
|  |                               | On*       | User can select whether to always run the pre-<br>signal delays 'elevator pre-signal S1-S2', 'elevator<br>pre-signal S2-S1', 'pre-transfer S1 to S2', 'pre-<br>transfer S2 to S1' timers or skip these if there is<br>no voltage on any of the phases on the source<br>from where the ATS is transferring from. |  |
|  |                               | Off       |                                                                                                    |  |
|  | Gen Start in Manual Mod       | e         | User may choose if device sends generator start<br>signal when slide switch is not in AUTO mode.                                                                                                    |  |
|  |                               | Yes*      | Send the generator start signal regardless of slide switch position.                                                                                                    |  |
|  |                               | No        | If slide switch is in lock or MAN mode device won't send the generator start signal.                                                                                                    |  |
|  | MAN Retransfer w/ Over        | ide       | Affects only MAN retransfer mode. Select<br>whether to stay in failed non-priority or transfer<br>automatically back to priority if it is healthy.                                                                                                    |  |
|  |                               | Off*      | Stay at failed non-priority.                                                                                                    |  |
|  |                               | On        | Transfer to priority if non-priority is not ok.                                                                                                    |  |

H

LCD

| 4easu | asurements        |                       |                  |                                                                                                    |  |  |
|-------|-------------------|-----------------------|------------------|----------------------------------------------------------------------------------------------------|--|--|
|       | Switch Di         | agnostics             |                  |                                                                                                    |  |  |
| 1     |                   | Total operations      |                  | I-O-II switches: Total number of transfers I-O, O-II,<br>II-O and O-I.<br>I-II switches: Total number of transfers I-II and II-I. |  |  |
|       |                   |                       |                  | Total transfers operated by the handle.                                                                                           |  |  |
|       |                   |                       |                  | Total number of transfers I-II and II-I.                                                                                          |  |  |
|       |                   |                       |                  | Time it took to transfer the load between sources (ms).                                                                           |  |  |
|       |                   | Source fail transfers |                  | Total number of automatic transfers due to source failures.                                                                       |  |  |
|       |                   | Days energized        |                  |                                                                                                    |  |  |
|       |                   | Total time on S1      |                  | Hours                                                                                                    |  |  |
|       |                   | Total time on S2      |                  | Hours                                                                                                    |  |  |
|       | Time S1 available |                       | e                | Minutes                                                                                                    |  |  |
|       |                   | Time S2 available     |                  | Minutes                                                                                                    |  |  |
|       |                   | Last generator s      | start            | MMM DD, YYYY hh:mm:ss                                                                                                    |  |  |
|       |                   | Generator start       | ing time         | How long it took for the generator to become acceptable after latest start (s).                                                   |  |  |
|       |                   | In-phase time         |                  | How long it took for the in-phase monitor to achieve synchronized transfer (s).                                                   |  |  |
|       | Event Log         | 9                     |                  |                                                                                                    |  |  |
|       |                   | View Log              |                  | 250 time stamped events, latest first.                                                                                            |  |  |
|       |                   | Clear Log             |                  | Delete all log entries.                                                                                                    |  |  |
|       | Harmonio          | CS                    |                  | Harmonic components up to 15th are calculated for the selected phase.                                                             |  |  |
|       |                   | Measured              | Disabled*        |                                                                                                    |  |  |
|       |                   | Phase                 | Phase 1          |                                                                                                    |  |  |
|       |                   |                       | Phase 2          |                                                                                                    |  |  |
|       |                   |                       | Phase 3          |                                                                                                    |  |  |
|       |                   | Voltage               | Total distortion | THD for each phase of both voltage sources.                                                                                       |  |  |
|       |                   |                       | S1 Components    | Each harmonic component of the selected S1 phase.                                                                                 |  |  |
|       |                   |                       | S2 Components    | Each harmonic component of the selected S2 phase.                                                                                 |  |  |
|       | Power Fa          | ctor                  |                  | Enabled only when current measurement module is connected.                                                                        |  |  |

μ

| Settings              |                                            | *Default                                                                                                    |
|-----------------------|--------------------------------------------|----------------------------------------------------------------------------------------------------|
| 💪 Standard I/O Settin | gs                                         |                                                                                                    |
| 101/102/103           |                                            |                                                                                                    |
| Function              | No function                                | Input disabled.                                                                                                    |
|                       | Emergency Stop*<br>(default in I 01)       | Transfers to O position in delayed transition I-O-II<br>type switches. Disables automatic control mode in<br>both delayed and open transition types.                                                                                                    |
|                       | Remote Test On Load*<br>(default in I 02)  | Start/stop test on load sequence in rising (NO) or falling (NC) edge of the input signal.                                                                                                    |
|                       | Remote Test Off Load*<br>(default in I 03) | Start/stop test off load sequence in rising (NO) or falling (NC) edge of the input signal.                                                                                                    |
|                       | Inhibit ATS                                | Prevent switch control operations, configuration,<br>test sequences and generator start in case of<br>priority source failure.                                                                                                    |
|                       | Manual Retransfer                          | Disables automatic transfer back to priority source.                                                                                                    |
|                       | Source Priority S1                         | Sets priority for source 1 in transformer-transformer application.                                                                                                    |
|                       | Source Priority S2                         | Sets priority for source 2 in transformer-transformer application.                                                                                                    |
|                       | Inhibit Transfer                           | Disables automatic transfer from priority source to<br>non-priority source.<br>When input is activated, transfer to non-priority can<br>be initiated by pressing HMI control button and<br>entering the device password.                                                                                                    |
|                       | Bypass Running Time<br>Delays              | Bypass any currently running time delay.                                                                                                    |
|                       | Remote Control to S1                       | Transfer to S1 when active. Overridden by activated 'Remote Control to OFF' signal.                                                                                                    |
|                       | Remote Control to OFF                      | Transfer to O position when active.                                                                                                    |
|                       | Remote Control to S2                       | Transfer to S2 when active. Overridden by activated<br>'Remote Control to OFF' or 'Remote Control to S1'<br>signals.                                                                                                    |
|                       | Reset Alarm                                | Reset any active switch control alarms (open I<br>failure, close I failure, open II failure, close II failure).                                                                                                    |
|                       | Inhibit Transfer w/<br>Override            | Prevents ATS to transfer away from acceptable<br>power source. If connected power source fails ATS<br>can transfer to another source if it is OK.                                                                                                    |
|                       | Load Shed Input Signal                     | Allows generator to signal to ATS to transfer away<br>from the generator source to prevent overload. Input<br>works differently with OXA_ and OXB_ switch types.<br>OXA_ models: ATS transfers to priority source and<br>stays there while the input is activated. OXB_<br>models: Transfers switch to O-position. If priority<br>source restores while the input is activated ATS will<br>transfer to it. |
|                       | Manual-Auto Mode                           | Toggle automatic/HMI control mode, input is active<br>only in rising/falling edge according to contact type.                                                                                                    |

H

LCD

| gs *Default         |                                   |                                                                                                    |
|---------------------|-----------------------------------|----------------------------------------------------------------------------------------------------|
| Standard I/O Settir | ngs (continued)                   |                                                                                                    |
| 101/102/103         | (continued)                       |                                                                                                    |
| Contact             | NC                                | Active open.                                                                                                    |
| type                | NO*                               | Active closed.                                                                                                    |
| 0 01                |                                   |                                                                                                    |
| Function            | No Function                       | Output disabled.                                                                                                    |
|                     | Alarm / Product<br>availability*  | Signals any active alarms or ATS being disabled for automatic transfer operations.                                                                                                    |
|                     | ATS in Position S1                | Switch in position I.                                                                                                    |
|                     | ATS in Position OFF               | Switch in position O.                                                                                                    |
|                     | ATS in Position S2                | Switch in position II.                                                                                                    |
|                     | Pre-transfer Signal 1             | Signal is activated and transfer is delayed according<br>to pre-transfer delay. Signal is kept activated<br>according to post-transfer delay after transfer.                                                                                                  |
|                     | Pre-transfer Signal 2             | Signal is activated and transfer is delayed according<br>to pre-transfer delay. Signal is kept activated<br>according to post-transfer delay after transfer.                                                                                                  |
|                     | Pre-transfer Signal 3             | Signal is activated and transfer is delayed according<br>to pre-transfer delay. Signal is kept activated<br>according to post-transfer delay after transfer.                                                                                                  |
|                     | Pre-transfer Signal 4             | Signal is activated and transfer is delayed according<br>to pre-transfer delay. Signal is kept activated<br>according to post-transfer delay after transfer.                                                                                                  |
|                     | Source 1 Available                | No anomalies in S1 voltage supply.                                                                                                    |
|                     | Source 2 Available                | No anomalies in S2 voltage supply.                                                                                                    |
|                     | Load Shed Output<br>Signal        | Used for shedding non-essential loads before<br>transferring to non-priority source. Signal is<br>activated before transferring to non-priority source<br>according to load shed delay and kept activated unt<br>load is transferred back to priority source. |
|                     | Elevator pre-transfer<br>Signal 1 | Signal is activated and transfer is delayed according<br>to Elevator pre-signal delay. Signal is kept activated<br>according to Elevator post-signal delay after<br>transfer.                                                                                 |
|                     | Elevator pre-transfer<br>Signal 2 | Signal is activated and transfer is delayed according<br>to Elevator pre-signal delay. Signal is kept activated<br>according to Elevator post-signal delay after<br>transfer.                                                                                 |
|                     | Elevator pre-transfer<br>Signal 3 | Signal is activated and transfer is delayed according<br>to Elevator pre-signal delay. Signal is kept activated<br>according to Elevator post-signal delay after<br>transfer.                                                                                 |
|                     | Elevator pre-transfer<br>Signal 4 | Signal is activated and transfer is delayed according<br>to Elevator pre-signal delay. Signal is kept activated<br>according to Elevator post-signal delay after<br>transfer                                                                                  |

μ

| ngs     |                     |                        |                                   | *Defau |
|---------|---------------------|------------------------|-----------------------------------|--------|
| Standar | d I/O Settings (c   | ontinued)              |                                   |        |
| 00      | 1 (continued)       |                        |                                   |        |
|         | Contact type        | NC                     | Active open.                      |        |
|         |                     | NO*                    | Active closed.                    |        |
| Modules | (See Chapter 5,     | Electronic accessories | 5)                                |        |
| System  |                     |                        |                                   |        |
|         | RESET to Facto      | ry Setting             | Restore default parameter values. |        |
|         | Date 1)             |                        | Month day, year                   |        |
|         | Time 1)             |                        | Hours:Minutes                     |        |
|         | Language            | English*               |                                   |        |
|         |                     | Italian                |                                   |        |
|         |                     | French                 |                                   |        |
|         |                     | German                 |                                   |        |
|         |                     | Spanish                |                                   |        |
|         |                     | Russian                |                                   |        |
|         |                     | Chinese                |                                   |        |
|         | New Password        |                        | Five digits                       |        |
|         | Temperature         | Celsius*               |                                   |        |
|         | Unit                | Fahrenheit             |                                   |        |
|         | Clock Format        | 24 h*                  |                                   |        |
|         |                     | 12 h                   |                                   |        |
|         | Display<br>Contrast | 10100 % (30 %*)        |                                   |        |

<sup>1)</sup> Clock capacitor must be charged before inserting Date/Time. Clock capacitor is charged from source voltage (not AUX) and takes about 10 minutes. Clock capacitor keeps the date/time saved for 48 h in case of no source voltage available.

LCD

÷

| est |                               | *Default                                                                                                    |
|-----|-------------------------------|----------------------------------------------------------------------------------------------------|
| -   | On-Load Test Settings         |                                                                                                    |
| •   | Bypass Local Test             | Bypass if Generator fails.*                                                                                      |
|     |                               | Stay on Generator.                                                                                               |
|     | Bypass Remote Test            | Bypass if Generator fails.*                                                                                      |
|     |                               | Stay on Generator.                                                                                               |
|     | Bypass Generator<br>Exerciser | Bypass if Generator fails.*                                                                                      |
|     |                               | Stay on Generator.                                                                                               |
|     | Test On Load                  | Test generator with transferring the load. Test with switch transfer.                                            |
|     | Test Off Load                 | Test generator without transferring the load. Test without switch transfer.                                      |
|     | HMI Test                      | Initiate display test screen and turn all LEDs on.<br>This function is not available when time delay is ongoing. |
|     | Optional modules (See Chap    | oter 5, Electronic accessories)                                                                                  |

| НМІ                       | HMI serial number              |  |
|---------------------------|--------------------------------|--|
|                           | Software version               |  |
|                           | Software subversion            |  |
|                           | HMI Type code                  |  |
| Controller Unit           | Time                           |  |
|                           | Date                           |  |
|                           | Serial number                  |  |
|                           | Normative                      |  |
|                           | Controller software version    |  |
|                           | Controller software subversion |  |
| Automatic Transfer Switch | TAG name                       |  |
|                           | ATS Type Code                  |  |
|                           | ATS serial number              |  |
|                           | Rated current                  |  |
|                           | Number of poles                |  |
|                           | ATS Type                       |  |

н

# 4.1.3 Esc key

# Alarm List

Invalid Date
AEthernet disconnected

Fig. 4.7 By pressing Esc-key (1) in System Overview -pages, the alarm list is shown.

#### Alarm list

-

More information, see chapter 6, Troubleshooting

÷

# 4.2 Level 4 (touch) control interface, menu tree

#### Password

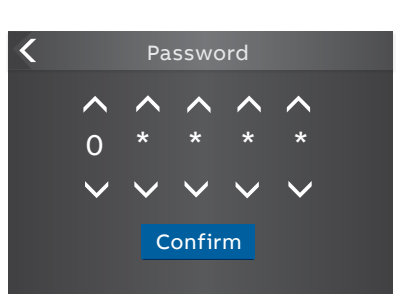

Fig. 4.8 Enter the password when asked, choose the right number by arrowheads and confirm, go forward entering number after number

The default password is 00001, enter the password when prompted (see Fig. 4.8). The default password is highly recommended to be changed.

# Description of the icons

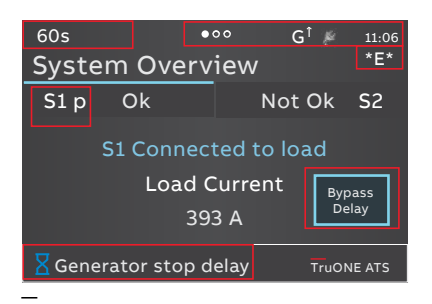

Fig. 4.9 The location of the small icons and the alarms

The small icons in System Overview -pages are:

# On upper right corner

- •••• Indicates the amount of pages and the page where you are at the moment
- Auxiliary voltage connected
- 11:06 Time
- Application set up as Transformer-Generator. Generator start-up signal deactivated
- Application set up as Transformer-Generator. Generator start-up signal activated
- \*E\* Indicates that generator exerciser is programmed.

## On upper left corner

60s Time delay, in Alarm list you can see the name of delay at the same time, e.g. Generator stop delay

# On middle area

S1 p Letter "p" after S1 indicates that S1 is a priority source

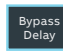

Software button which allows skipping ongoing time delay. Visible when any skippable delay is ongoing

# Alarm List

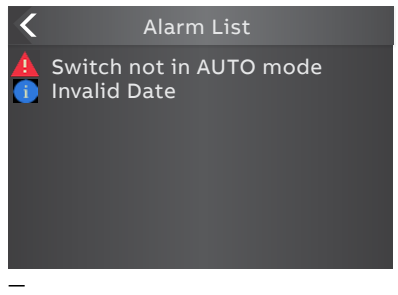

Fig. 4.10 By touching on the alarm indication on the lower edge of the screen you will get the Alarm List % f(x)=0

**On the lower edge** of the screen you can see the Alarms. Touching the alarm name in bottom bar will open alarm list. It lists all active informations, warnings and alarms.

## To define the home page

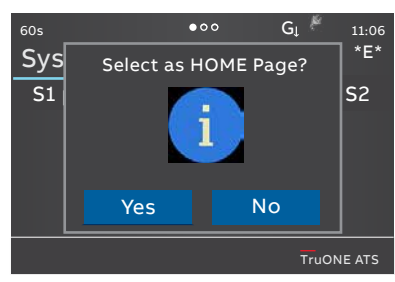

—

Fig. 4.12 Home page definition, acceptance of the function

While viewing a specific page, it can be defined as the home page by pressing the home button for 3 seconds. All pages, except for the menus, can be set as home page. Home page is automatically shown after inactivity.

# To confirm the change

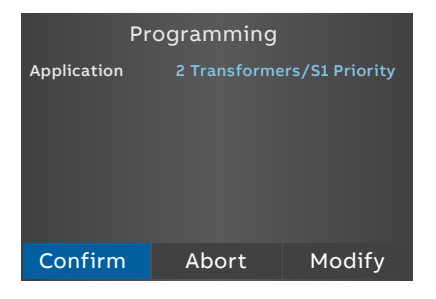

Fig. 4.11 After you have changed the parameter, go back in the menu by pressing the " < " on the top left corner or Home key and when prompted confirm changes by "Confirm" option

ы

# 4.2.1 Start Menu

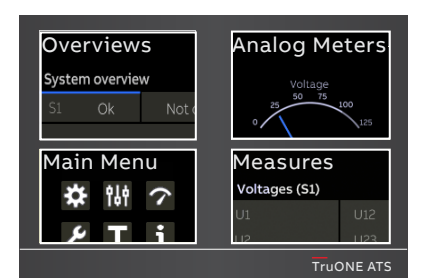

Fig. 4.13 By touching on one of Start Menu choices, you can choose the Overviews -pages (upper left corner), Main Menu -pages (lower left corner), Analog Meters -pages (upper right corner) or Measures -pages (lower right corner)

Fig. 4.14 By touching on Start Menu upper left corner -image you can move to the Overviews -pages, where you will find Switch status and Supply info views, see the table below

Fig. 4.13

# 4.2.1.1 Overviews

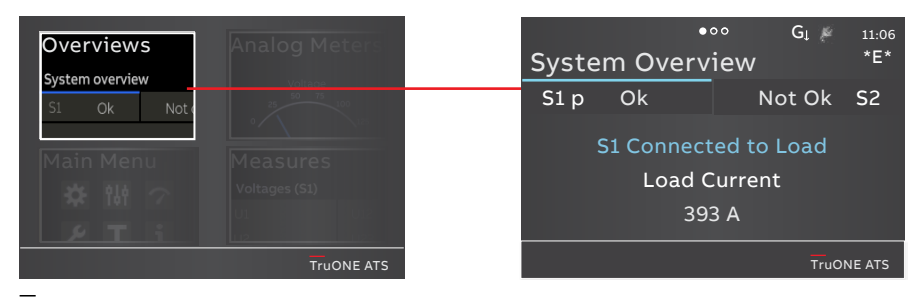

Fig. 4.14

## System Overview (Switch status)

Shows voltages and frequencies of both supplies and the switch position.

#### Supply info view

Shows voltages and frequencies of both supplies.

#### **Temperature view**

Shows the HMI, device and pole temperatures.

HMI temperature indicates ambient temperature where the ATS power panel is installed, when HMI is mounted to door.

Device temperature indicates the temperature inside the ATS power panel. Pole temperature indicates the temperature on the load side terminals.

**Synchronization view** (Enabled only when In-phase monitor is on)

Show the time to next sync, sync period.

#### **Contact Wear**

Shows current contact wear information, End of life prediction date and bar graph of the contact wear to show when replace is needed.

# 4.2.1.2 Main Menu

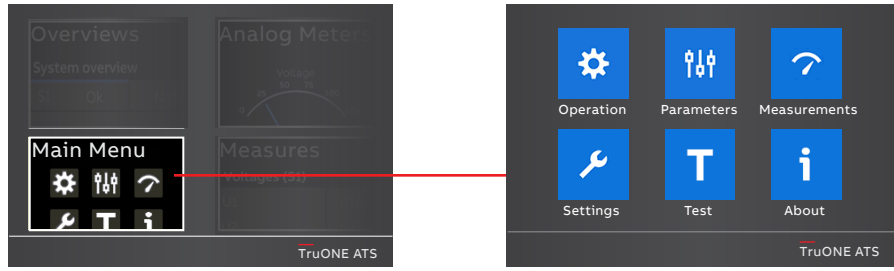

Fig. 4.15 By touching on Start Menu lower left corner -image you can move to the Main Menu page of Operation, Parameters, Measurements, Settings, Test and About, see the table below for the selections

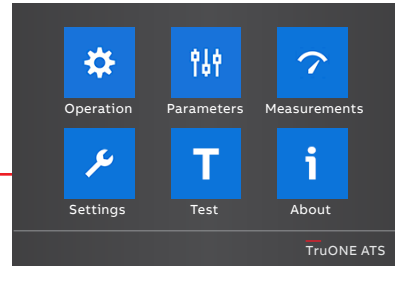

÷,

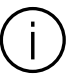

#### Information

When you have changed the parameter, go always back in the menu and confirm the change always when asked.

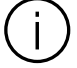

Information The default values are marked in the menu tree by \*-marking.

| Operat | ion                 |                                                            | *Default                                                                                                    |  |  |
|--------|---------------------|------------------------------------------------------------|----------------------------------------------------------------------------------------------------|--|--|
| \$     | Alarm Reset         | Reset any active switch o<br>open II failure, close II fai | control alarms (open I failure, close I failure,<br>ilure)                                                                                                    |  |  |
|        | Bypass Time Delay   |                                                            |                                                                                                    |  |  |
|        |                     | Bypass any currently run                                   | Bypass any currently running time delay                                                                                                    |  |  |
|        | HMI Control Keys 1) |                                                            |                                                                                                    |  |  |
|        |                     | Enabled*                                                   |                                                                                                    |  |  |
|        |                     | Disabled                                                   |                                                                                                    |  |  |
|        | Energy Counters     | Reset energy values                                        |                                                                                                    |  |  |
|        | Operation mode      |                                                            |                                                                                                    |  |  |
|        |                     | AUTO*                                                      | Automatic switch control mode. <sup>2)</sup>                                                                                                    |  |  |
|        |                     | MAN momentary                                              | Manual operation mode but warning that<br>device is in manual mode will be shown by<br>HMI. ATS will automatically send the<br>generator start signal in case of a total<br>power outage but user intervention is<br>required to initiate transfer and retransfer. |  |  |
|        |                     | MAN permanent                                              | Manual operation mode but warning that<br>device is in manual mode will not be shown<br>by HMI. ATS will automatically send and<br>remove the generator start signal but user<br>intervention is required to initiate transfer<br>and retransfer.                  |  |  |
|        |                     | MAN retransfer                                             | Same as AUTO but automatic retransfer<br>sequence is disabled. Load will be kept on<br>non-priority source until operator<br>manually (by HMI or manual handle) or<br>remotely operates the load back to priority<br>source.                                       |  |  |

<sup>1)</sup> Note: Disables also 0-key in OXB models!

<sup>2)</sup> Note: When automatic mode parameter is confirmed there is 3 second delay before entering it.

TOUCH

н

| Parame | ters                                                            | *Default                                                                                                    |
|--------|-----------------------------------------------------------------|----------------------------------------------------------------------------------------------------|
| *14    | System parameters                                               |                                                                                                    |
| 191    | Start Automatic Configura                                       | ation                                                                                                    |
|        | Power distribution system                                       | ns (see Fig. 2.4)                                                                                                    |
|        | Source 1                                                        | 1 Phase, 2 Wire                                                                                                    |
|        |                                                                 | 1 Phase, 3 Wire (Split-Phase)                                                                                                    |
|        |                                                                 | 3 Phases, no Neutral (3ph3w)                                                                                                    |
|        |                                                                 | 3 Phase with Neutral (3ph4w)*                                                                                                    |
|        |                                                                 | 3 Phase, High-Leg Delta                                                                                                    |
|        | Source 2                                                        | 1 Phase, 2 Wire                                                                                                    |
|        |                                                                 | 1 Phase, 3 Wire (Split-Phase)                                                                                                    |
|        |                                                                 | 3 Phases, no Neutral (3ph3w)                                                                                                    |
|        |                                                                 | 3 Phase with Neutral (3ph4w)*                                                                                                    |
|        |                                                                 | 3 Phase, High-Leg Delta                                                                                                    |
|        | Rated Voltage                                                   |                                                                                                    |
|        | 200 V (3ph), 208 V<br>(3ph), 380 V (3ph),<br>200 V (1ph), 220 V | (3ph), 220 V (3ph), 230 V (3ph), 240 V (3ph), 277 V (3ph), 347 V<br>400 V (3ph)*, 415 V (3ph), 440 V (3ph), 460 V (3ph), 480 V (3ph),<br>(1ph), 230 V (1ph), 240 V (1ph) |
|        | Rated Frequency                                                 |                                                                                                    |
|        | 50 Hz*                                                          |                                                                                                    |
|        | 60 Hz                                                           |                                                                                                    |
|        | Neutral Pole Location                                           |                                                                                                    |
|        | Pole 4* 1)                                                      |                                                                                                    |
|        | Pole 1                                                          |                                                                                                    |
|        | Phase Sequence                                                  |                                                                                                    |
|        | ABC*                                                            |                                                                                                    |
|        | ACB                                                             |                                                                                                    |
|        | Not Enabled                                                     |                                                                                                    |

<sup>1)</sup> Overlapping neutral always on Pole 4, this cannot be changed.

# TruONE™ ATS, INSTALLATION AND OPERATING INSTRUCTION

| arame | meters (continued) *Default                                              |                   |                                                                                                    |  |
|-------|--------------------------------------------------------------------------|-------------------|----------------------------------------------------------------------------------------------------|--|
|       | Device Parameters                                                        |                   |                                                                                                    |  |
| 194   | In-phase Monitor                                                         |                   |                                                                                                    |  |
|       | Enable                                                                   | Off*              |                                                                                                    |  |
|       |                                                                          | On                |                                                                                                    |  |
|       | Synchronization Window                                                   | ±110 %<br>(±1* %) | A phase angle difference limits to restrict live<br>to live source transfers unless both sources<br>are within this certain window of electrical<br>degrees.                                                                                                    |  |
|       | Time Delays                                                              |                   |                                                                                                    |  |
|       | Override S1 Failure                                                      | 060 s<br>(2* s)   | S1 priority: How long the device is waiting S1<br>recovery before starting transfer sequence to<br>S2.<br>S2 priority: How long the device is keeping<br>the load on failed S1 although S2 is already<br>available.                                                                                                 |  |
|       |                                                                          | 010 min           | 010 min range enabled only when auxiliary power supply is connected.                                                                                                    |  |
|       | Transfer from<br>S1 to S2                                                | 060 min<br>(2* s) | S1 priority: How long the device is keeping<br>the load on failed S1 after S2 becomes<br>available.<br>S2 priority: How long the device waits before<br>transfer sequence back to available S2<br>begins. This delay is bypassed by 'Override S1<br>Failure' in case of S1 failure.                                 |  |
|       | Pre-transfer signal 1 / 2 / 3                                            | 3 / 4             |                                                                                                    |  |
|       | Pre-transfer S1 to S2<br>Post-transfer S1 to S2<br>Pre-transfer S2 to S1 | 0*300 s           | Enabled only when any digital outputs is configured as 'Pre-transfer Signal'.                                                                                                    |  |
|       | Post-transfer S2 to S1                                                   |                   | Pre-transfer: How long the device is keeping<br>pre-transfer signal activated before<br>transferring from S1 to S2 or S2 to S1.                                                                                                    |  |
|       |                                                                          |                   | Post-transfer: How long the device is keeping<br>pre-transfer signal activated after<br>transferring from S1 to S2 or S2 to S1.                                                                                                    |  |
|       | Center-Off                                                               | 0*300 s           | Only delayed transition I-O-II type. How long<br>the switch is stopped at position O while<br>transferring from S1 to S2 or from S2 to S1<br>and the original source is not completely<br>down.<br>Center-OFF delay is bypassed in case all<br>phases are missing from the original source<br>which we are leaving. |  |

Continued on the next page

μ

TOUCH

| Paramet | <b>ters</b> (conti      | nued)                                                                                |                     | *Default                                                                                                    |  |  |
|---------|-------------------------|--------------------------------------------------------------------------------------|---------------------|----------------------------------------------------------------------------------------------------|--|--|
|         | Device Pa               | arameters (continued)                                                                |                     |                                                                                                    |  |  |
| 194     | Time Delays (continued) |                                                                                      |                     |                                                                                                    |  |  |
|         |                         | Override S2 Failure                                                                  | 060 s<br>(2* s)     | S1 priority: How long the device is keeping the<br>load on failed S2 although S1 is already<br>available.<br>S2 priority: How long the device is waiting S2<br>recovery before starting transfer sequence<br>to S1.                                                                         |  |  |
|         |                         | Transfer from<br>S2 to S1                                                            | 0120 min<br>(2* s)  | S1 priority: How long the device waits before<br>transfer sequence back to available S1 begins.<br>This delay is overridden by 'Override S2<br>Failure' in case of S2 failure.<br>S2 priority: How long the device is keeping the<br>load on failed S2 although S1 is already<br>available. |  |  |
|         |                         | Elevator Pre-transfer signal 1 / 2 / 3 / 4                                           |                     |                                                                                                    |  |  |
|         |                         | Elevator Pre-signal S1-S2<br>Elevator Post-signal S1-S2<br>Elevator Pre-signal S2-S1 | 0*60 s              | Enabled only when any digital output is configured as 'Elevator pre-signal'.                                                                                                    |  |  |
|         |                         | Elevator Post-signal S2-S1                                                           |                     | Pre-transfer: How long the device is keeping<br>pre-signal activated before transferring from<br>S1 to S2 or from S2 to S1.                                                                                                    |  |  |
|         |                         |                                                                                      |                     | Post-transfer: How long the device is keeping<br>pre-signal activated after transferring from S1<br>to S2 or from S2 to S1.                                                                                                    |  |  |
|         |                         | Generator Stop                                                                       | 060 min<br>(5* min) | Enabled only when generator is in use.<br>Generator cooling time, how long the device<br>is keeping the generator running without<br>load after returning to priority source.                                                                                                    |  |  |
|         |                         | Load Shed                                                                            | 0*60 s              | Enabled only when any digital output is<br>configured as 'Load Shed'.<br>How long before the transfer from priority to<br>non-priority source the device activates load<br>shed signal.                                                                                                    |  |  |

| Parame | ters (continued)                 |                                                                                |                                                                                                    | *Default                                                                                                    |
|--------|----------------------------------|--------------------------------------------------------------------------------|----------------------------------------------------------------------------------------------------|----------------------------------------------------------------------------------------------------|
|        | Device Parameters (continued     | )                                                                              |                                                                                                    |                                                                                                    |
| ΥðΥ    | Voltage & Frequency<br>Setpoints | Defines the v<br>acceptable. S<br>frequency go<br>Source becor<br>frequency go | oltage and frequer<br>Source has an anom<br>Source has an anom<br>Source has anom<br>Source has anom<br>Sourc | ncy limits for source being<br>aly when measured voltage/<br>op-out lower/drop-out Upper.<br>en measured voltage/<br>ck-up lower/pick-up higher. |
|        | S1 Setpoints                     |                                                                                |                                                                                                    |                                                                                                    |
|        |                                  | S1 Drop-out                                                                    | Upper Threshold                                                                                                    | 102120 % Un (115* % Un)                                                                                                    |
|        |                                  | Voltage                                                                        | Lower Threshold                                                                                                    | 7098 % Un (85* % Un)                                                                                                    |
|        |                                  | S1 Pick-up                                                                     | Upper Threshold                                                                                                    | 101119 % Un (114* % Un)                                                                                                    |
|        |                                  | Voltage                                                                        | Lower Threshold                                                                                                    | 7199 % Un (90* % Un)                                                                                                    |
|        |                                  | S1 Drop-out                                                                    | Upper Threshold                                                                                                    | 101120 % fn (115* % fn)                                                                                                    |
|        |                                  | Frequency                                                                      | Lower Threshold                                                                                                    | 8099 % fn (85* % fn)                                                                                                    |
|        |                                  | S1 Pick-up                                                                     | Upper Threshold                                                                                                    | 100.5119.5 % fn (114* % fn)                                                                                                    |
|        |                                  | Frequency                                                                      | Lower Threshold                                                                                                    | 80.599.5 % fn (86* % fn)                                                                                                    |
|        | S2 Setpoints                     |                                                                                |                                                                                                    |                                                                                                    |
|        |                                  | S2 Drop-out                                                                    | Upper Threshold                                                                                                    | 102120 % Un (115* % Un)                                                                                                    |
|        |                                  | Voltage                                                                        | Lower Threshold                                                                                                    | 7098 % Un (85* % Un)                                                                                                    |
|        |                                  | S2 Pick-up                                                                     | Upper Threshold                                                                                                    | 101119 % Un (114* % Un)                                                                                                    |
|        |                                  | Voltage                                                                        | Lower Threshold                                                                                                    | 7199 % Un (90* % Un)                                                                                                    |
|        |                                  | S2 Drop-out                                                                    | Upper Threshold                                                                                                    | 101120 % fn (115* % fn)                                                                                                    |
|        |                                  | Frequency                                                                      | Lower Threshold                                                                                                    | 8099 % fn (85* % fn)                                                                                                    |
|        |                                  | S2 Pick-up                                                                     | Upper Threshold                                                                                                    | 100.5119.5 % fn (114* % fn)                                                                                                    |
|        |                                  | Frequency                                                                      | Lower Threshold                                                                                                    | 80.599.5 % fn (86* % fn)                                                                                                    |
|        | Voltage Unbalance<br>Setpoints   | Options to ch<br>disable unba                                                  | Options to change voltage unbalance measureme<br>disable unbalance measurement completely.                                                                                                    |                                                                                                    |
|        |                                  | Unbalance Di                                                                   | rop-Out                                                                                                    | ±530 % Un (±10* % Un)                                                                                                    |
|        |                                  | Unbalance Pi                                                                   | ck-Up                                                                                                    | ±328 % Un (±8* % Un)                                                                                                    |
|        |                                  | Unbalance M                                                                    | easuring                                                                                                    | Off*                                                                                                    |
|        |                                  |                                                                                |                                                                                                    | On                                                                                                    |

Continued on the next page

н

| ters (continued)           |                                                                                                    | *Default                                                                                                    |
|----------------------------|----------------------------------------------------------------------------------------------------|----------------------------------------------------------------------------------------------------|
| Device Parameters (continu | ed)                                                                                                    |                                                                                                    |
| Generator Exercisers       | Switch and generator functioning can be tested automatically an also periodically by using four independent exerciser events. Test on load function starts the generator and transfers the load to it. Test off load function only starts the generator for the duration c the event. Overlapping events are prioritized, event 1 has the highest priority. |                                                                                                    |
| Exerciser 1 / 2 /          | 3/4                                                                                                    |                                                                                                    |
|                            | Status                                                                                                    | Disabled*                                                                                                    |
|                            |                                                                                                    | Non-periodic                                                                                                    |
|                            |                                                                                                    | Daily                                                                                                    |
|                            |                                                                                                    | Weekly                                                                                                    |
|                            |                                                                                                    | Bi-weekly                                                                                                    |
|                            |                                                                                                    | Monthly                                                                                                    |
|                            |                                                                                                    | Yearly                                                                                                    |
|                            | Function                                                                                                    | No Function*                                                                                                    |
|                            |                                                                                                    | Test on Load                                                                                                    |
|                            |                                                                                                    | Test off load                                                                                                    |
|                            | Duration<br>(hh:mm:ss)                                                                                                    | 00:00:0024:00:59 (00:01:00*)                                                                                                    |
|                            | Time<br>(hh:mm)                                                                                                    | Starting time of the event.<br>00:00*23:59                                                                                                    |
|                            | Date<br>(month day, year)                                                                                                    | Starting date of the event<br>Jan 01, 2020 (*)                                                                                                    |
| Application                |                                                                                                    |                                                                                                    |
| S1-Transformer/            | S2-Generator*                                                                                                    |                                                                                                    |
| S2-Transformer/            | S1-Generator                                                                                                    |                                                                                                    |
| 2 Transformers/            | S1 Priority                                                                                                    |                                                                                                    |
| 2 Transformers/            | S2 Priority                                                                                                    |                                                                                                    |
| 2 Transformers/            | No Priority                                                                                                    |                                                                                                    |
| Commit Transfer            |                                                                                                    |                                                                                                    |
| Off*                       | If priority source f<br>non-priority sourc<br>non-priority sourc                                                                                                    | ails, device cancels the transfer sequence to<br>e (generator) if priority source returns before<br>e becomes acceptable.                          |
| On                         | If priority source f<br>non-priority sourc<br>priority souce bec<br>to time delays.                                                                                                    | ails, device countinues transfer sequence to<br>e (generator) even if priority returns before non<br>omes acceptable. Retransfer sequence accordin |

тоисн

H

| Device Parameters (continued) | )         |                                                                                                    |
|-------------------------------|-----------|----------------------------------------------------------------------------------------------------|
| High current alarm            |           |                                                                                                    |
| Status                        |           |                                                                                                    |
|                               | Enabled   | If measured current is higher than ten times th<br>nominal value device will prevent all operations<br>and show high current alarm on-screen. After<br>high current status is over, device will start<br>operating normally.                                                                              |
|                               | Disabled* |                                                                                                    |
| Alarm reset requ              | uired     |                                                                                                    |
|                               | Yes       | User confirmation is required before re-enterin<br>normal operation after high current status.                                                                                                    |
|                               | No*       | Normal operation is started automatically aften high current status.                                                                                                    |
| Transfer to Dead Source       |           |                                                                                                    |
|                               | On*       | User can transfer to an unavailable source by using HMI keys I/II or by a remote command.                                                                                                    |
|                               | Off       | Transfer to an unavailable source is disabled.                                                                                                    |
| Source Loss Center-Off De     | elay      |                                                                                                    |
|                               | On*       | User can select whether to always run the 'cen<br>off' timer or skip it if there is no voltage on any<br>the phases on the source from where the ATS i<br>transferring from.                                                                                                    |
|                               | Off       |                                                                                                    |
| Source Loss Pre-Signal De     | lay       |                                                                                                    |
|                               | On*       | User can select whether to always run the pre-<br>signal delays 'elevator pre-signal S1-S2', 'eleva<br>pre-signal S2-S1', 'pre-transfer S1 to S2', 'pre-<br>transfer S2 to S1' timers or skip these if there<br>no voltage on any of the phases on the source<br>from where the ATS is transferring from. |
|                               | Off       |                                                                                                    |
| Gen Start in Manual Mode      |           | User may choose if device sends generator sta<br>signal when slide switch is not in AUTO mode.                                                                                                    |
|                               | Yes*      | Send the generator start signal regardless of slide switch position.                                                                                                    |
|                               | No        | If slide switch is in lock or MAN mode device won't send the generator start signal.                                                                                                    |
| MAN Retransfer w/ Overri      | de        | Affects only MAN retransfer mode. Select<br>whether to stay in failed non-priority or transf<br>automatically back to priority if it is healthy.                                                                                                    |
|                               | Off*      | Stay at failed non-priority.                                                                                                    |
|                               | On        | Transfer to priority if non-priority is not ok.                                                                                                    |

μ

TOUCH

| Measure | ements                |                   |                  |                                                                                                    |
|---------|-----------------------|-------------------|------------------|----------------------------------------------------------------------------------------------------|
|         | Switch Di             | agnostic          |                  |                                                                                                    |
| 7       |                       | Total operations  |                  | I-O-II switches: Total number of transfers I-O, O-II,<br>II-O and O-I.<br>I-II switches: Total number of transfers I-II and II-I |
|         |                       | Manual operations |                  | Total transfers operated by the handle.                                                                                          |
|         |                       | Number of l       | oad transfers    | Total number of transfers I-II and II-I                                                                                          |
|         |                       | Transfer time     |                  | Time it took to transfer the load between sources (ms)                                                                           |
|         | Source fail transfers |                   | ransfers         | Total number of automatic transfers due to source failures.                                                                      |
|         |                       | Days energi       | zed              |                                                                                                    |
|         |                       | Total time o      | n S1             | Hours                                                                                                    |
|         |                       | Total time o      | n S2             | Hours                                                                                                    |
|         |                       | Time S1 ava       | ilable           | Minutes                                                                                                    |
|         |                       | Time S2 ava       | ilable           | Minutes                                                                                                    |
|         |                       | Last genera       | tor start        | MMM DD, YYYY hh:mm:ss                                                                                                    |
|         |                       | Generator s       | tarting time     | How long it took for the generator to become acceptable after latest start (s).                                                  |
|         |                       | In-phase<br>time  |                  | How long it took for the in-phase monitor to achieve synchronized transfer (s).                                                  |
|         | Event Log             | 9                 |                  |                                                                                                    |
|         | View Log              |                   |                  | 250 time stamped events, latest first.                                                                                           |
|         |                       | Clear Log         |                  | Delete all log entries.                                                                                                    |
|         | Harmonio              | cs.               |                  | Harmonic components up to 15th are calculated for the selected phase.                                                            |
|         |                       | Measured          | Disabled*        |                                                                                                    |
|         |                       | Phase             | Phase 1          |                                                                                                    |
|         |                       |                   | Phase 2          |                                                                                                    |
|         |                       |                   | Phase 3          |                                                                                                    |
|         |                       | Voltage           | Total distortion | THD for each phase of both voltage sources.                                                                                      |
|         |                       |                   | S1 Components    | Each harmonic component of the selected S1 phase.                                                                                |
|         |                       |                   | S2 Components    | Each harmonic component of the selected S2 phase.                                                                                |
|         | Power Factor          |                   |                  | Enabled only when current measurement module is connected.                                                                       |
|         | Metering              | Pages             |                  | Allows to show/hide current, power and energy related analog meters and measurement pages.                                       |
|         | En                    |                   | Enabled*         |                                                                                                    |
|         |                       |                   | Disabled         |                                                                                                    |

|                                            | *Default                                                                                                    |
|--------------------------------------------|----------------------------------------------------------------------------------------------------|
|                                            |                                                                                                    |
|                                            |                                                                                                    |
| No function                                | Input disabled.                                                                                                    |
| Emergency Stop*<br>(default in I 01)       | Transfers to O position in delayed transition I-O-II<br>type switches. Disables automatic control mode<br>in both delayed and open transition types.                                                                                                    |
| Remote Test On Load*<br>(default in I 02)  | Start/stop test on load sequence in rising (NO) or falling (NC) edge of the input signal.                                                                                                    |
| Remote Test Off Load*<br>(default in I 03) | Start/stop test off load sequence in rising (NO) or falling (NC) edge of the input signal.                                                                                                    |
| Inhibit ATS                                | Prevent switch control operations, configuration,<br>test sequences and generator start in case of<br>priority source failure.                                                                                                    |
| Manual Retransfer                          | Disables automatic retransfer back to priority source.                                                                                                    |
| Source Priority S1                         | Sets priority for source 1 in transformer-<br>transformer application.                                                                                                    |
| Source Priority S2                         | Sets priority for source 2 in transformer-<br>transformer application.                                                                                                    |
| Inhibit Transfer                           | Disables automatic transfer from priority source<br>to non-priority source.<br>When input is activated, transfer to non-priority<br>can be initiated by pressing HMI control button<br>and entering the device password.                                                                                                    |
| Bypass Running Time<br>Delays              | Bypass any currently running time delay.                                                                                                    |
| Remote Control to S1                       | Transfer to S1 when active. Overridden by activated 'Remote Control to OFF' signal.                                                                                                    |
| Remote Control to OFF                      | Transfer to O position when active.                                                                                                    |
| Remote Control to S2                       | Transfer to S2 when active. Overridden by<br>activated 'Remote Control to OFF' or 'Remote<br>Control to S1' signals.                                                                                                    |
| Reset Alarm                                | Reset any active switch control alarms (open I<br>failure, close I failure, open II failure, close II<br>failure).                                                                                                    |
| Inhibit Transfer w/<br>Override            | Prevents ATS to transfer away from acceptable<br>power source. If connected power source fails ATS<br>can transfer to another source if it is OK.                                                                                                    |
| Load Shed Input Signal                     | Allows generator to signal to ATS to transfer away<br>from the generator source to prevent overload.<br>Input works differently with OXA_ and OXB_<br>switch types. OXA_ models: ATS transfers to<br>priority source and stays there while the input is<br>activated. OXB_ models: Transfers switch to<br>O-position. If priority source restores while the<br>input is activated ATS will transfer to it.                            |
|                                            | No function<br>Emergency Stop*<br>(default in 101)<br>Remote Test On Load*<br>(default in 102)<br>Remote Test Off Load*<br>(default in 103)<br>Inhibit ATS<br>Manual Retransfer<br>Source Priority S1<br>Source Priority S2<br>Inhibit Transfer<br>Bypass Running Time<br>Delays<br>Remote Control to S1<br>Remote Control to OFF<br>Remote Control to S2<br>Reset Alarm<br>Inhibit Transfer w/<br>Override<br>Load Shed Input Signal |

μ

TOUCH
| Settings (continu | ued)            |                                  | *Default                                                                                                    |
|-------------------|-----------------|----------------------------------|----------------------------------------------------------------------------------------------------|
| Standa            | rd I/O settings | (continued)                      |                                                                                                    |
| 10                | 1/102/103(      | continued)                       |                                                                                                    |
|                   | Function        | (continued)                      |                                                                                                    |
|                   |                 | Manual-Auto Mode                 | Toggle automatic/HMI control mode, input is active only in rising/falling edge according to contact type.                                                                                                    |
|                   | Contact         | NC                               | Active open                                                                                                    |
|                   | Туре            | NO*                              | Active closed                                                                                                    |
| 0                 | 01              |                                  |                                                                                                    |
|                   | Function        | No function                      | Output disabled.                                                                                                    |
|                   |                 | Alarm / Product<br>availability* | Signals any active alarms or ATS being disabled for automatic transfer operations.                                                                                                    |
|                   |                 | ATS in Position S1               | Switch in position I.                                                                                                    |
|                   |                 | ATS in Position OFF              | Switch in position O.                                                                                                    |
|                   |                 | ATS in Position S2               | Switch in position II.                                                                                                    |
|                   |                 | Pre-transfer Signal 1            | Signal is activated and transfer is delayed<br>according to pre-transfer delay. Signal is kept<br>activated according to post-transfer delay after<br>transfer.                                                                                                    |
|                   |                 | Pre-transfer Signal 2            | Signal is activated and transfer is delayed<br>according to pre-transfer delay. Signal is kept<br>activated according to post-transfer delay after<br>transfer.                                                                                                    |
|                   |                 | Pre-transfer Signal 3            | Signal is activated and transfer is delayed<br>according to pre-transfer delay. Signal is kept<br>activated according to post-transfer delay after<br>transfer.                                                                                                    |
|                   |                 | Pre-transfer Signal 4            | Signal is activated and transfer is delayed<br>according to pre-transfer delay. Signal is kept<br>activated according to post-transfer delay after<br>transfer.                                                                                                    |
|                   |                 | Source 1 available               | No anomalies in S1 voltage supply.                                                                                                    |
|                   |                 | Source 2 available               | No anomalies in S2 voltage supply.                                                                                                    |
|                   |                 | Load Shed Output<br>Signal       | Used for shedding non-essential loads before<br>transferring to non-priority source. Signal is<br>activated before transferring to non-priority<br>source according to load shed delay and kept<br>activated until load is transferred back to<br>priority source. |
|                   |                 | Transfer Alarm                   | Activated when ATS has transferred on non-<br>priority source. Silence alarm popup will be<br>shown in HMI after output has activated. It<br>allows user to deactivate the the output.                                                                             |

H

TOUCH

Continued on the next page

| Standard I/O setting | as (continued)          |                                                                                                    |
|----------------------|-------------------------|----------------------------------------------------------------------------------------------------|
| 0.01 (continue       | d)                      |                                                                                                    |
|                      | inued)                  |                                                                                                    |
|                      | Elevator pre-signal 1   | Signal is activated and transfer is delayed accordin<br>to Elevator pre-signal delay. Signal is kept activated<br>according to Elevator post-signal delay after<br>transfer. |
|                      | Elevator pre-signal 2   | Signal is activated and transfer is delayed accordin<br>to Elevator pre-signal delay. Signal is kept activated<br>according to Elevator post-signal delay after<br>transfer. |
|                      | Elevator pre-signal 3   | Signal is activated and transfer is delayed accordin<br>to Elevator pre-signal delay. Signal is kept activated<br>according to Elevator post-signal delay after<br>transfer. |
|                      | Elevator pre-signal 4   | Signal is activated and transfer is delayed accordin<br>to Elevator pre-signal delay. Signal is kept activated<br>according to Elevator post-signal delay after<br>transfer. |
| Contact Type         | NC                      | Active open.                                                                                                    |
|                      | NO*                     | Active closed.                                                                                                    |
| Modules (See Chapt   | er 5, Electronic access | ories)                                                                                                    |
| System               |                         |                                                                                                    |
| RESET to Facto       | ory Setting             | Restore default parameter values                                                                                                    |
| Date 1)              |                         | Month day, year                                                                                                    |
| Time 1)              |                         | Hours:Minutes                                                                                                    |
| Language             | English*                |                                                                                                    |
|                      | Italian                 |                                                                                                    |
|                      | French                  |                                                                                                    |
|                      | German                  |                                                                                                    |
|                      | Spanish                 |                                                                                                    |
|                      | Russian                 |                                                                                                    |
|                      | Chinese                 |                                                                                                    |
| New Password         |                         | Five digits                                                                                                    |
| Temperature          | Celcius*                |                                                                                                    |
| Unit                 | Fahrenheit              |                                                                                                    |
|                      |                         |                                                                                                    |
| Clock Format         | 24 h*                   |                                                                                                    |

<sup>1)</sup> Clock capacitor must be charged before inserting Date/Time. Clock capacitor is charged from source voltage (not AUX) and takes about 10 minutes. Clock capacitor keeps the date/time saved for 48 h in case of no source voltage available.

н

| Settings | s (continued)      | *Default |
|----------|--------------------|----------|
|          | View               |          |
| 2        | Ammeter Phase      |          |
|          | l Max*             |          |
|          | L1                 |          |
|          | L2                 |          |
|          | L3                 |          |
|          | Ne                 |          |
|          | S1 Voltmeter Phase |          |
|          | V Max*             |          |
|          | U12                |          |
|          | U23                |          |
|          | U31                |          |
|          | S2 Voltmeter Phase |          |
|          | V Max*             |          |
|          | U12                |          |
|          | U23                |          |
|          | U31                |          |

TOUCH

|         |                            | *Defaul                                                                                                    |  |
|---------|----------------------------|----------------------------------------------------------------------------------------------------|--|
| On-Loa  | ad Test Settings           |                                                                                                    |  |
|         | Bypass Local Test          |                                                                                                    |  |
|         |                            | Bypass if Generator Fails*                                                                                        |  |
|         |                            | Stay on Generator                                                                                                 |  |
|         | Bypass Remote Test         |                                                                                                    |  |
|         |                            | Bypass if Generator Fails*                                                                                        |  |
|         |                            | Stay on Generator                                                                                                 |  |
|         | Bypass Generator Exerciser |                                                                                                    |  |
|         |                            | Bypass if Generator Fails*                                                                                        |  |
|         |                            | Stay on Generator                                                                                                 |  |
| Test Or | n Load                     | Test generator with transferring the load. Test with switch transfer.                                             |  |
| Test Of | ff Load                    | Test generator without transferring the load. Test without switch transfer.                                       |  |
| HMI Te  | st                         | Initiate display test screen and turn all LED's on.<br>This function is not available when time delay is ongoing. |  |

μ

| HMI                       | HMI serial number              |
|---------------------------|--------------------------------|
|                           | Software version               |
|                           | Software subversion            |
|                           | HMI Type code                  |
| Controller Unit           | Time                           |
|                           | Date                           |
|                           | Serial number                  |
|                           | Normative                      |
|                           | Controller software version    |
|                           | Controller software subversion |
| Automatic Transfer Switch | TAG name                       |
|                           | ATS Type Code                  |
|                           | ATS serial number              |
|                           | Rated current                  |
|                           | Number of Poles                |
|                           | ATS Type                       |

H

## 4.2.1.3 Analog meters

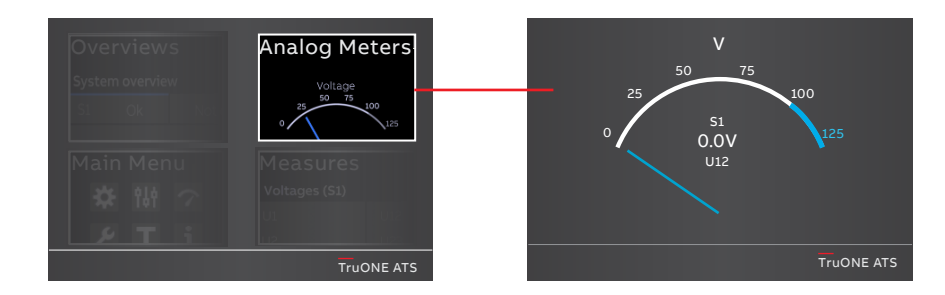

н

Fig. 4.16 By touching on Start Menu upper right corner -image you can find the analog meters information, see the table below

| S1 Voltage meter |  |  |  |
|------------------|--|--|--|
| S2 Voltage meter |  |  |  |
| Current meter    |  |  |  |
| Power meter      |  |  |  |
| VAR meter        |  |  |  |
| VA meter         |  |  |  |
|                  |  |  |  |

## 4.2.1.4 Measures

| Overviews<br>System overview | Analog Meters | Volt | ages | •°°'<br>5 (S1) | 0000 | Gl ⊭  | 11:06<br>*E* |
|------------------------------|---------------|------|------|----------------|------|-------|--------------|
| S1 Ok Not                    |               | U1   | 0.0  | V              | U12  | 0.0   | V            |
|                              | • / /18       | U2   | 0.0  | V              | U23  | 0.0   | V            |
| Main Menu                    | Measures      | U3   | 0.0  | V              | U31  | 0.0   | V            |
| ж ют 7<br>Р <b>Т</b> ;       | U1 U12        | U0   | 0.0  | V              |      |       |              |
|                              | TruONE ATS    |      |      |                |      | TruOl | NE ATS       |

\_

Fig. 4.17 By touching on Start Menu lower right corner -image you can find the measured data, see the table below

| Voltages (S1)   |  |  |
|-----------------|--|--|
| Voltages (S2)   |  |  |
| Current         |  |  |
| Active power    |  |  |
| Reactive power  |  |  |
| Apparent power  |  |  |
| Energy counters |  |  |

# 5. Electronic accessories

- Ekip Connect Sofware and Programming -modules are suitable for all TruONE automatic transfer switches, see chapters 5.1...5.2.
  - Ekip Connect -software
  - Ekip Programming -module

Ekip Signalling and Com -modules are available for TruONE automatic transfer switches with Level 3 and Level 4 controllers (LCD and touch control interfaces). These modules are mounted with auxiliary power supply module, OXEA1 (see the mounting in section 2, Chapter 9, Mounting of accessories). Ekip-modules mounted with auxiliary power supply module are (see chapters 5.3...5.6):

- Ekip signalling modules;
  - Ekip signalling 2K-1-OX
  - Ekip signalling 2K-2-OX
  - Ekip signalling 2K-3-OX
  - Ekip Signalling 10K
- Ekip Com modules;
  - Ekip Com Modbus RTU-OX
  - Ekip Com Modbus TCP-OX
  - Ekip Com Profibus DP
  - Ekip Com DeviceNet
  - Ekip Com Profinet
  - Ekip Com EtherNet/IP
  - Ekip Com Hub

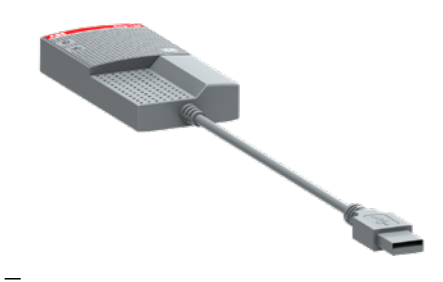

Fig. 5.1 Ekip Programming -module

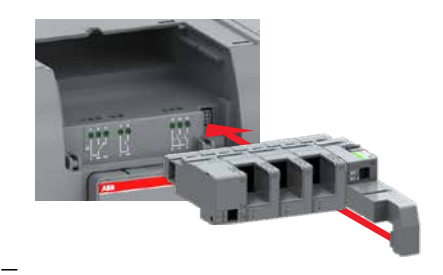

Fig. 5.2 Ekip Signalling and Com -modules are mounted to TruONE automatic transfer switch with a auxiliary power supply module, OXEA1

# 5.1 Using Ekip Connect -software

Ekip Connect is a free software for communication and testing of TruONE automatic transfer switches. The software is compatible with all TruONE automatic transfer switches. It can be installed on PCs equipped with the Microsoft Windows® operating system. Download it from the web site, see the address below: http://www.abb.com/abblibrary/DownloadCenter/ With its communication function, it allows you to:

- Monitor the state of the connected automatic transfer switches and record information.
- Configure automatic transfer switches with customized parameters.
- Configure electronic accessories, connected to automatic transfer switch via Local Bus.
- Download information from automatic transfer switches.
- Create communication reports.
- Reset configurations.

| CONNECT WITH      | YOUR DEVICES                                                           |          |
|-------------------|------------------------------------------------------------------------|----------|
| Connect your d    | evice by selecting one of the below communication chi                  | annel.   |
| $(\Psi)$          | T&P                                                                    | SCAN     |
|                   | Serial port<br>Confaux                                                 | SCAN     |
| ۲                 | Bisetooth                                                              | SGAN     |
| (c <sup>0</sup> ) | Ethernet<br>Confluxs                                                   | 10N      |
| EKIP SMART VI     | SION PROVISIONING                                                      |          |
| 1                 | Exip COM Hub<br>Send data from your plant to Bip Sharthlason platform. | ACTIVATE |

Fig. 5.3 Ekip Connect -software

ы

## 5.2 Using Ekip Programming -module

82

Ekip Programming -module is suitable to use with all TruONE<sup>™</sup> automatic transfer switches. You can connect the module via the programming port, see Fig. 5.5. The programming port can only be used with Ekip Programming -module.

Ekip Programming -module allows you to:

- With Ekip Connect software update the softwares and load, set and read the parameters
- If the firmware is updated while the device is powered via either voltage source the slide switch must be in MANUAL position.

Ekip Programming -module draws its power from the PC and connects one side directly to the programming port (see Fig.

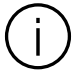

#### Information

The Ekip Programming module can be used without powering the mains. (Local Bus Accessories, including HMI, are not operative).

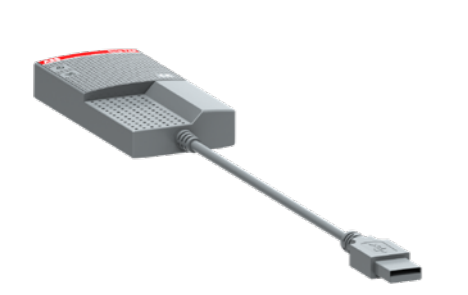

Fig. 5.4 Ekip Programming -module

5.5) and on the other to the USB ports of the PC with the cable supplied.

#### Note

Ekip Programming only powers the main switch (HMI and modules excluded). Therefore, in order to recognize all connected modules with Ekip Connect, the auxiliary power supply module, type OXEA1, must be used (see chapter 5.3).

#### 5.2.1 Signallings

Ekip Programming -module turns on after connecting to the PC, and is equipped with two LEDs, a green one indicating that the module is on, and a yellow one indicating active communication.

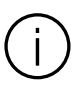

Information Programming port (USB port) for service use only.

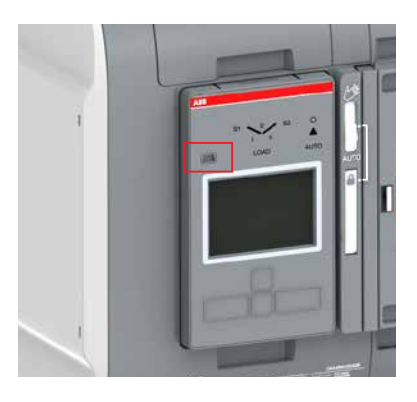

Fig. 5.5 Programming port (USB port) is situated in the front of the HMI, on left side

# 5.3 Auxiliary power supply module

The auxiliary power supply module, type OXEA1, supplies non-insulated power to the external Ekip-modules, HMI and main control unit. It is supplied by external supply, for example from generator battery or from isolated transformer connected to the main circuit. Powering product only with Auxiliary power supply module limits some operation functions of the main control unit, for example: Operation of Sensor module isn't possible.

Connections are push-in spring terminals, no tool is required. For external wiring cable cross sections:

- K1+ / K2-; AWG 22-16 / 0,5-1,5 mm<sup>2</sup>
- W3 / W4; AWG 26-20 / flexible, with ferrule; with plastic sleeve 0,25-0,34mm<sup>2</sup> / without plastic sleeve 0,25-0,5mm<sup>2</sup>
- For the Local Bus, Belden type 3105A or equivalent cables must be used, that is with a pair of twisted and shielded cables, with a characteristic impedance equal to  $120 \Omega$ .

- The maximum recommended length for the connection is 10 m.

#### 5.3.1 Electrical characteristics

The following table lists the electrical characteristics:

| Module                                   | OXEA1                   |
|------------------------------------------|-------------------------|
| Power supply input<br>voltage (K1+, K2-) | 12 - 24 V DC ± 10% SELV |
| Nominal power consumption                | 5 - 12 W                |
| Inrush current                           | Maximum 2 A             |
| Local Bus (A Line H)                     | W3                      |
| Local Bus (B Line L)                     | W4                      |

Table 5.1 Electrical characteristics of auxiliary power supply module OXEA1

#### 5.3.2 Signallings

| LED                 | Indication | Description                                    |
|---------------------|------------|------------------------------------------------|
| Power LED,<br>green | On, fixed  | Power is connected to the input of the module. |
|                     | Off        | Power is not connected.                        |

Table 5.2 Indication / auxiliary power supply module OXEA1

K1 + K2 -

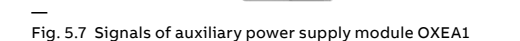

Fig. 5.6 Auxiliary power supply module, type OXEA1, is needed when Ekip Signalling and Com -modules are mounted to TruONE automatic transfer switch1

# 5.4 Using Ekip Signalling 2K-\_ -module

The Ekip Signalling 2K-\_ is a signalling accessory module. It is suitable Level 3 and Level 4 controllers (LCD and touch control interfaces). The module has:

- Two digital inputs, and two contacts for output signals.
- A power status LED, and four signalling LEDs (one LED for every input/output).

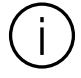

#### Information

On each ATS, a maximum of three Ekip Signalling 2K modules can be installed: one 2K-1, one 2K-2, and one 2K-3. These modules differ by their name and label, and have distinct wiring, but they are identical in terms of their characteristics and manner of installation.

#### Component Characteristics Maximum switching voltage\*: Output contacts 150 V DC / 250 V AC Breaking power\*: 2 A @ 30 V DC, 0.8 A @ 50 V DC, 0.2 A @ 150 V DC, 4A @ 250 V AC Dielectric strength between each contact and coil: 1000 V AC (1 minute @ 50 Hz) Dielectric strength between open contacts: 1000 V AC (1 minute @ 50 Hz) Input contacts 5V@2.5mA Do not connect to any power

supply

\*Data relating to a resistive load

Table 5.3 Electrical characteristics of Ekip Signalling 2K-\_-module

## 5.4.2 Access from the display / Ekip Signalling 2K-\_ -module

With modules energized, and Local Bus enabled, the presence of the modules on the module slot activates additional menus on the display:

- In order to configure the inputs and output contacts.
- To display information on the modules and the state of inputs and outputs.

The following table illustrates the path for accessing the configuration parameters of the module from the display:

#### 5.4.1 Electrical characteristics of Ekip Signalling 2K-\_ -module The following table lists the electrical

characteristics of the module:

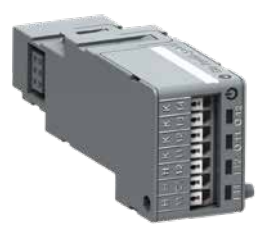

| Settings (*D | ettings (*Default)    |                                 | Description                                                                                                    |
|--------------|-----------------------|---------------------------------|----------------------------------------------------------------------------------------------------|
| Modules (Op  | otional mo            | dules)                          |                                                                                                    |
| Ekip Si      | gnalling 2            | K-1 / -2 / -3                   |                                                                                                    |
| 11           | 1/12,   21            | /22,   31/32                    |                                                                                                    |
|              | Function No Function* |                                 | Input disabled                                                                                                    |
|              |                       | Emergency Stop                  | Transfers to O position in delayed transition I-O-II type<br>switches. Disables automatic control mode in both<br>delayed and open transition types.                                                                                                    |
|              |                       | Remote Test on Load             | Start/stop test on load sequence in rising (NO) or falling (NC) edge of the input signal.                                                                                                    |
|              |                       | Remote Test off Load            | Start/stop test off load sequence in rising (NO) or falling (NC) edge of the input signal.                                                                                                    |
|              |                       | Inhibit ATS                     | Prevent switch control operations, configuration, test sequences and generator start in case of priority source failure.                                                                                                    |
|              |                       | Manual Retransfer               | Disables automatic transfer back to priority source.                                                                                                    |
|              |                       | Source Priority S1              | Sets priority for source 1 in transformer-transformer application.                                                                                                    |
|              |                       | Source Priority S2              | Sets priority for source 2 in transformer-transformer application.                                                                                                    |
|              |                       | Inhibit Transfer                | Disables automatic transfer from priority source to non-<br>priority source.<br>When input is activated, transfer to non-priority can be<br>initiated by pressing HMI control button and entering the<br>device password.                                                                                                    |
|              |                       | Bypass Running Time<br>Delays   | Bypass any currently running time delay.                                                                                                    |
|              |                       | Remote Control to S1            | Transfer to S1 when active. Overridden by activated<br>'Remote Control to OFF' signal.                                                                                                    |
|              |                       | Remote Control to OFF           | Transfer to position O when active.                                                                                                    |
|              |                       | Remote Control to S2            | Transfer to S2 when active. Overridden by activated 'Remote Control to OFF' or 'Remote Control to S1' signals.                                                                                                    |
|              |                       | Reset Alarm                     | Reset any active switch control alarms (open I failure, close I failure, open II failure, close II failure).                                                                                                    |
|              |                       | Inhibit Transfer w/<br>Override | Prevents ATS to transfer away from acceptable power<br>source. If connected power source fails ATS can transfer<br>to another source if it is OK.                                                                                                    |
|              |                       | Load Shed Input Signal          | Allows generator to signal to ATS to transfer away from<br>the generator source to prevent overload. Input works<br>differently with OXA_ and OXB_ switch types. OXA_<br>models: ATS transfers to priority source and stays there<br>while the input is activated. OXB_ models: Transfers<br>switch to O-position. If priority source restores while the<br>input is activated ATS will transfer to it. |
|              |                       | Manual-Auto Mode                | Toggle automatic/HMI control mode, input is active only in rising/falling edge according to contact type.                                                                                                    |
|              | Contact               | NC                              | Active open                                                                                                    |
|              | Туре                  | NO*                             | Active closed                                                                                                    |

÷

Continued on the next page

| Settings (*De | fault)    |                               | Description                                                                                                    |
|---------------|-----------|-------------------------------|----------------------------------------------------------------------------------------------------|
| Modules (Opt  | ional mod | ules) (continued)             |                                                                                                    |
| 0 11          | /12, 021, | /22, 0 31/32                  |                                                                                                    |
|               | Function  | No Function*                  | Output disabled                                                                                                    |
|               |           | Alarm/Product<br>Availability | Signals any active alarms or ATS being disabled for automatic transfer operations.                                                                                                    |
|               |           | ATS in Position S1            | Switch in position I.                                                                                                    |
|               |           | ATS in Position OFF           | Switch in position OFF.                                                                                                    |
|               |           | ATS in Position S2            | Switch in position II.                                                                                                    |
|               |           | Pre-transfer Signal 1         | Signal is activated and transfer is delayed according to pre-transfer delay. Signal is kept activated according to post-transfer delay after transfer.                                                                                                    |
|               |           | Pre-transfer Signal 2         | Signal is activated and transfer is delayed according to pre-transfer delay. Signal is kept activated according to post-transfer delay after transfer.                                                                                                    |
|               |           | Pre-transfer Signal 3         | Signal is activated and transfer is delayed according to pre-transfer delay. Signal is kept activated according to post-transfer delay after transfer.                                                                                                    |
|               |           | Pre-transfer Signal 4         | Signal is activated and transfer is delayed according to<br>pre-transfer delay. Signal is kept activated according to<br>post-transfer delay after transfer.                                                                                                    |
|               |           | Source 1 Available            | No anomalies in S1 voltage supply.                                                                                                    |
|               |           | Source 2 Available            | No anomalies in S2 voltage supply.                                                                                                    |
|               |           | Load Shed Output<br>Signal    | Used for shedding non-essential loads before<br>transferring to non-priority source. Signal is activated<br>before transferring to non-priority source according to<br>load shed delay and kept activated until load is<br>transferred back to priority source. |
|               |           | Elevator pre-signal 1         | Signal is activated and transfer is delayed according to<br>Elevator pre-signal delay. Signal is kept activated<br>according to Elevator post-signal delay after transfer.                                                                                      |
|               |           | Elevator pre-signal 2         | Signal is activated and transfer is delayed according to<br>Elevator pre-signal delay. Signal is kept activated<br>according to Elevator post-signal delay after transfer.                                                                                      |
|               |           | Elevator pre-signal 3         | Signal is activated and transfer is delayed according to<br>Elevator pre-signal delay. Signal is kept activated<br>according to Elevator post-signal delay after transfer.                                                                                      |
|               |           | Elevator pre-signal 4         | Signal is activated and transfer is delayed according to<br>Elevator pre-signal delay. Signal is kept activated<br>according to Elevator post-signal delay after transfer.                                                                                      |
|               |           | Transfer Alarm <sup>1)</sup>  | Activated when ATS has transferred on non-priority<br>source. Silence alarm popup will be shown in HMI after<br>output has activated. It allows user to deactivate the the<br>output.                                                                           |
|               | Contact   | NC                            | Active open                                                                                                    |
|               | Туре      | NO*                           | Active closed                                                                                                    |

 $^{\scriptscriptstyle 1)}$  Only available with Level 4 controls.

LCD, TOUCH

Table 5.5 Configuration and test parameters of Ekip Signalling 2K-\_-module in HMI

The following table illustrates the path from the display for accessing information on the module:

| About   |                                | Description                         |  |
|---------|--------------------------------|-------------------------------------|--|
| :       |                                |                                     |  |
| Modules | (Optional modules)             |                                     |  |
|         | Ekip Signalling 2K-1 / -2 / -3 |                                     |  |
|         | SN                             | Serial number                       |  |
|         | Version                        | Software version                    |  |
|         | Input 1                        | The logical state of the inputs:    |  |
|         | Input 2                        | "Off" if not active, "On" if active |  |
|         | Output 1                       | The state of the output contacts:   |  |
|         | Output 2                       | "Open" if open, "Closed" if closed  |  |
|         |                                |                                     |  |

-

Table 5.4 Information of Ekip Signalling 2K-\_-module in HMI

÷

# 5.4.3 Signals and inputs/outputs of Ekip Signalling 2K-\_ -module

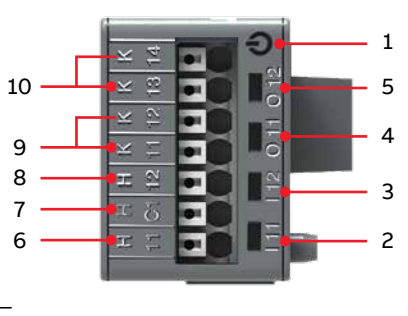

Fig. 5.9 Signals and inputs/outputs of Ekip Signalling 2K-\_-module

- 1 Power LED, green. The possible states are:
  - Off: power supply absent.
  - On fixed: power supply and communication with the device present (with a device with the Alive LED option disabled).
  - On, with one flash per second (synchronized with that of the green LED on the device): power supply and communication with device present (with a device with the Alive LED option enabled)
  - On, with two quick flashes per second (not synchronized with those of the green LED on the device): power supply present, and communication with device absent (for example: for Local Bus disabled)<sup>1)</sup>
- 2 Green<sup>3)</sup> LED for signalling the physical state of the input H x1<sup>2)</sup>. The possible states are:
  - Off: floating input
  - On fixed: input short-circuited on H Cx<sup>2</sup>

- 3 Green<sup>3)</sup> LED for signalling the physical state of the input H x2<sup>2)</sup>. The possible states are:
  - Off: floating input
  - On fixed: input short-circuited on H Cx
- Green<sup>3)</sup> LED for signalling contact K x1
   K x2<sup>2)</sup>. The possible states are:
  - Off: contact open
  - On fixed: contact closed
- 5 Green<sup>3)</sup> LED for signalling the state of the contact K x3 K x4<sup>2)</sup>. The possible states are:
  - Off: contact open
  - On fixed: contact closed
- 6 Input I x1
- 7 Conductive part of the inputs H x1 and H x2<sup>2</sup>)
- 8 Input I x2<sup>2)</sup>
- 9 Output contact pin O x1<sup>2)</sup>
- 10 Output contact pin O x2<sup>2)</sup>
- The absence of communication is signalled immediately by the power LED, unlike the outputs which (apart from those programmed to be activated in the case of disconnection) are deactivated if the condition persists for at least 8 s
- 2) With x = 1, 2, or 3
- The LED turns on and off according to the physical state of the input, without taking any account of how the Delay parameter is set.

Connections are push-in spring terminals, no tool is required.

For external wiring, cable cross section; AWG 22-16 / 0,5-1,5 mm².

## 5.5 Ekip Signalling 10K

The Ekip Signalling 10K is an external signalling accessory module that can be installed on a DIN rail. It is suitable Level 3 and Level 4 controllers (LCD and touch control interfaces). This Ekip signalling module provides:

- 10 contacts for output signals.
- 10 digital inputs. Input I S11 (HS21, HS22) is not supported.
- A power LED, and 20 signalling LEDs (one for each output/input).

The module can communicate with the outside in two **alternative** ways:

- Via Local Bus, with a single control unit equipped with the power supply module Ekip Supply.
- Via Link Bus, with a maximum of four control units each equipped with an Ekip Link module.

Further information on Ekip Signalling 10K is available from the web site:

http://www.abb.com/abblibrary/DownloadCenter/ , in particular in the manual 1SDH001318R0002.

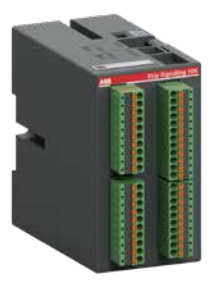

Fig. 5.10 Ekip Signalling 10K module

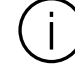

#### Information

The module can be connected only to internal Ethernet networks with one or more switchboards, to which the switch or the accessories are connected. It is the installer's responsibility to ensure that all the necessary safety measures are adopted for all the connected devices (for example, the necessary access authorisations, and so on). The module cannot be connected to other Ethernet networks (for example, with the purpose of monitoring the system, or the office), or to the Internet.

With communication via Local Bus, unless the control unit is disconnected, then module contacs closing/opening is controlled by the control unit and the information on the input status is transmitted by the module to the control unit. In particular, the control unit can be programmed so that:

- The closing/opening of a contact corresponds to a desired event or combination of events detected by the control unit.
- The activation of an input corresponds to an action by the control unit.

NOTE! The Ekip Signalling 10K-1 module is equipped with ten inputs (with as many LEDs, giving a total of twenty LEDs). Ekip Signalling 10K-2 and 10K-3 modules are not supported.

#### With communication via Link Bus:

- The module is connected to a network on which the control units equipped with an Ekip Link module share data packets containing information on their own state.
- The IP addresses of the control units to which you wish to connect the module must be inserted into the module, and each contact can be programmed to be closed/opened in response to an event or combination of events regarding a control unit connected.
- If the module receives a packet sent from a control unit connected, the module reads the content of the packet and triggers any action that may have been programmed.

With Link Bus communication, the ports used by the module are:

| Port        | Service            | Notes                                                              |
|-------------|--------------------|--------------------------------------------------------------------|
| 502/<br>tcp | Modbus             | TCP When the module is used as a communication module.             |
| 18/<br>udp  | ABB<br>proprietary | In case of exchange of fast<br>information between ABB<br>devices. |

Table 5.6 Ports used with Link Bus communication

The module must be powered independently from the control units to which it's connected, and can be powered in AC or DC.

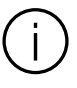

**Information** AC and DC power supplies cannot be present at the same time.

|      |      |      | _    |      |      |      |      |      |      |      | -      |        |       | _     |
|------|------|------|------|------|------|------|------|------|------|------|--------|--------|-------|-------|
|      | KS01 | KS03 | KS05 | KS07 | KS09 | KS11 | KS13 | KS15 | KS17 | KS19 | HS01   | HS03   | HS05  | HS07  |
| 0501 | 0502 | 0503 | 0504 | 0505 | 0506 | 0507 | 0508 | 0509 | 0510 |      | 101 IS | 02 lis | 03 13 | oa] [ |
|      | KS02 | KS04 | KS06 | KS08 | KS10 | KS12 | KS14 | KS16 | KS18 | KS20 | HS02   | HS04   | HS06  | HS08  |

90

#### 5.5.1 Connections

The module must be mounted on a DIN rail, and connected by wiring the connectors on the module. With communication via Local Bus, the communication lines on the module must be connected to the corresponding lines on the power supply module of the switch. On the contrary, with communication via Link Bus, the Link Bus connector on the module must be connected to an Ethernet switch.

#### 5.5.2 Wiring

For the wirings:

• For the Local Bus, Belden type 3105A or equivalent cables must be used, that is with a pair of twisted and shielded cables, with a characteristic impedance equal to  $120 \Omega$ . The screen of the cables must be connected to earth on one side of the connection, on the control unit side. The maximum recommended length for the connection is 15 m.

• For communication via Link Bus, a cable of type Cat.6 S/FTP must be used (Cat.6 with S/FTP double shielding).

#### 5.5.3 Outputs inputs and signals

The outputs and the inputs are accessible on the connectors positioned on the front of the module. Tables on next pages illustrates the pins of these connectors, the signals related to the outputs and the signals related to the inputs, and their meanings.

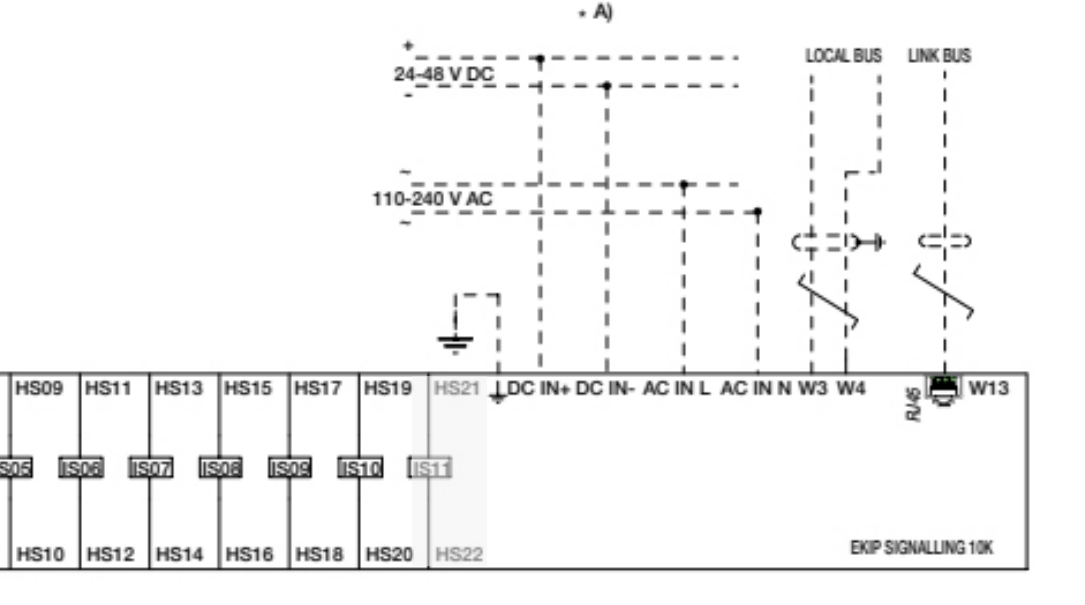

|                        | Position | Pin           | Description                       |
|------------------------|----------|---------------|-----------------------------------|
| A C                    | А        | KS01,<br>KS02 | Pins of the output contact O S01. |
| ABB Exp Big seling 10K |          | KS03,<br>KS04 | Pins of the output contact O S02. |
|                        |          | KS05,<br>KS06 | Pins of the output contact O S03. |
|                        |          | KS07,<br>KS08 | Pins of the output contact O S04. |
|                        |          | KS09,<br>KS10 | Pins of the output contact O S05. |
|                        | В        | KS11,<br>KS12 | Pins of the output contact O S06. |
| B D                    |          | KS13,<br>KS14 | Pins of the output contact O S07. |
|                        |          | KS15,<br>KS16 | Pins of the output contact O S08. |
|                        |          | KS17,<br>KS18 | Pins of the output contact O S09. |
|                        |          | KS19,<br>KS20 | Pins of the output contact O S10. |
|                        | с        | HS01,<br>HS02 | Input I S01 and its reference.    |
|                        |          | HS03,<br>HS04 | Input I S02 and its reference.    |
|                        |          | HS05,<br>HS06 | Input I S03 and its reference.    |
|                        |          | HS07,<br>HS08 | Input I S04 and its reference.    |
|                        |          | HS09,<br>HS10 | Input I S05 and its reference.    |
|                        |          | HS11,<br>HS12 | Input I S06 and its reference.    |
|                        | D        | HS13,<br>HS14 | Input I S07 and its reference.    |
|                        |          | HS15,<br>HS16 | Input I S08 and its reference.    |
|                        |          | HS17,<br>HS18 | Input I S09 and its reference.    |
|                        |          | HS19,<br>HS20 | Input I S10 and its reference.    |
|                        |          | HS21,<br>HS22 | Input I S11, not supported.       |

Table 5.7 Outputs and inputs

μ

LCD, TOUCH

|                                                                                                    | Position       | Pin    | Description                                                                                                    |
|----------------------------------------------------------------------------------------------------|----------------|--------|----------------------------------------------------------------------------------------------------|
|                                                                                                    | E              | -      | <ul> <li>Power LED, green. The possible states are:</li> <li>Off: power supply absent.</li> <li>On, fixed: power supply present, and communication via<br/>Local Bus/Link Bus active (with LED Alive option disabled <sup>(1)</sup>).</li> <li>On, flashing once per second: power supply present, and<br/>communication via Local Bus/Link Bus active (with LED Alive<br/>option enabled <sup>(1)</sup>).</li> <li>On, with two quick flashes per second: power supply<br/>present, and communication via Local Bus/Link Bus absent<br/>(e.g. because of Local Bus deactivation, or trip unit<br/>disconnection <sup>(2)</sup>, or physical disconnection) <sup>(3)</sup>.</li> </ul> |
|                                                                                                    | F              | O S01  | Signalling LED of the contact O S01 status, green. The<br>possible states are:<br>• Off: contact open.<br>• On, fixed: contact closed.                                                                                                    |
| G                                                                                                    |                | O S02  | Signalling LED of the contact O S02 status, green. The<br>possible states are:<br>• Off: contact open.<br>• On, fixed: contact closed.                                                                                                    |
| with communication<br>via Local Bus is the one<br>set on the trip unit, with<br>communication via Link<br>Bus it's the one set on |                | O \$03 | Signalling LED of the contact O S03 status, green. The<br>possible states are:<br>• Off: contact open.<br>• On, fixed: contact closed                                                                                                    |
| <sup>(2)</sup> With communication<br>via Link Bus, absence<br>of communication is                                                 |                | O S04  | Signalling LED of the contact O S04 status, green. The<br>possible states are:<br>• Off: contact open.<br>• On, fixed: contact closed.                                                                                                    |
| signalled if any trip unit<br>associated to the mod-<br>ule is disconnected.                                                      |                | O S05  | Signalling LED of the contact O S05 status, green.The<br>possible states are:<br>• Off: contact open.<br>• On, fixed: contact closed.                                                                                                    |
| communication is<br>signalled if it persists<br>for at least 8 s.                                                                 | is G<br>rsists | O S06  | Signalling LED of the contact O S06 status, green.The<br>possible states are:<br>• Off: contact open.<br>• On, fixed: contact closed.                                                                                                    |
|                                                                                                    |                | O S07  | Signalling LED of the contact O S07 status, green.The<br>possible states are:<br>• Off: contact open.<br>• On, fixed: contact closed.                                                                                                    |
|                                                                                                    | 0              | O S08  | Signalling LED of the contact O S08 status, green.The<br>possible states are:<br>• Off: contact open.<br>• On, fixed: contact closed.                                                                                                    |
|                                                                                                    |                | O S09  | Signalling LED of the contact O S09 status, green.The<br>possible states are:<br>• Off: contact open.<br>• On, fixed: contact closed.                                                                                                    |
|                                                                                                    |                | O S10  | Signalling LED of the contact O S10 status, green.The<br>possible states are:<br>• Off: contact open.<br>• On fixed: contact closed                                                                                                    |

-

#### TruONE<sup>™</sup> ATS, INSTALLATION AND OPERATING INSTRUCTION

|  | Position | Pin   | Description                                                                                                    |
|--|----------|-------|----------------------------------------------------------------------------------------------------|
|  | Н        | I S01 | Signalling LED of the input I S01 physical status, green.The<br>possible states are:<br>• Off: input floating.<br>• On, fixed: short-circuit between pins HS01 and HS02  |
|  |          | I S02 | Signalling LED of the input I S02 physical status, green.The<br>possible states are:<br>• Off: input floating.<br>• On, fixed: short-circuit between pins HS03 and HS04. |
|  |          | I S03 | Signalling LED of the input I S03 physical status, green.The<br>possible states are:<br>• Off: input floating.<br>• On, fixed: short-circuit between pins HS05 and HS06. |
|  |          | I S04 | Signalling LED of the input I S04 physical status, green.The<br>possible states are:<br>• Off: input floating.<br>• On, fixed: short-circuit between pins HS07 and HS08. |
|  |          | I S05 | Signalling LED of the input I S05 physical status, green.The<br>possible states are:<br>• Off: input floating.<br>• On, fixed: short-circuit between pins HS09 and HS10. |
|  |          | I S06 | Signalling LED of the input I S06 physical status, green.The<br>possible states are:<br>• Off: input floating.<br>• On, fixed: short-circuit between pins HS11 and HS12. |
|  | I        | I S07 | Signalling LED of the input I S07 physical status, green.The<br>possible states are:<br>• Off: input floating.<br>• On, fixed: short-circuit between pins HS13 and HS14. |
|  |          | I S08 | Signalling LED of the input I S08 physical status, green.The<br>possible states are:<br>• Off: input floating.<br>• On, fixed: short-circuit between pins HS15 and HS16. |
|  |          | I S09 | Signalling LED of the input I S09 physical status, green.The<br>possible states are:<br>• Off: input floating.<br>• On, fixed: short-circuit between pins HS17 and HS18. |
|  |          | I S10 | Signalling LED of the input I S10 physical status, green.The<br>possible states are:<br>• Off: input floating.<br>• On, fixed: short-circuit between pins HS19 and HS20. |
|  |          | I S11 | Not supported                                                                                                    |

Table 5.9 Input signals

н

#### 5.5.4 Communication connectors

The communication connectors are positioned on the upper side of the module. The following table illustrates the communication connectors:

| Position | Name         | Description             |
|----------|--------------|-------------------------|
| А        | Local Bus W3 | Line H of the Local Bus |
|          | Local Bus W4 | Line L of the Local Bus |
| В        | Link Bus W13 | Link Bus Connector      |
| В        | Link Bus W13 | Link Bus Conne          |

Table 5.10 Communication connectors

The following table illustrates the possible signals on connector W13, and their meaning:

| Position | Description                                                                                                    |
|----------|----------------------------------------------------------------------------------------------------|
| С        | Link LED, green. The possible states<br>are:<br>• Off: connection error (signal absent).<br>• On, fixed: correct connection.                                                                 |
| D        | Activity LED, yellow. The possible<br>states are:<br>• Off: absence of activity on the line.<br>• On, fixed or flashing: activity<br>present on the line (reception and/or<br>transmission). |

Table 5.11 Signals on connector W13

#### 5.5.5 Power supply connectors

The power supply connectors are positioned on the lower side of the module. The following table illustrates the power supply inputs:

| Position | Name    | Description      |
|----------|---------|------------------|
| E        | AC IN N | AC power input   |
|          | AC IN L | AC power input   |
|          |         | Earth connection |
| F        | DC IN + | DC + power input |
|          | DC IN - | DC - power input |

Table 5.12 Power supply connectors

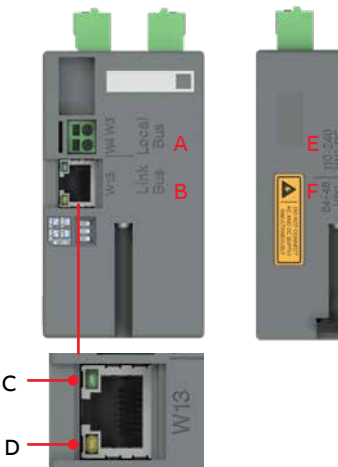

Fig. 5.12 Ekip Signalling 10K module, Communication connectors on left, Power supply connectors on right

If there is used some external power source, make sure that supply voltage complies with the recommendations below:

| Component          | Characteristics                                                                                                    |
|--------------------|----------------------------------------------------------------------------------------------------|
| AC power<br>supply | <ul> <li>• Voltage: 105265 V AC.</li> <li>• Frequency: 4566 Hz.</li> <li>• Power absorbed with<br/>10 contacts closed: 10 VA.</li> </ul>                                                                                                    |
| DC power<br>supply | • Voltage: 21.553 V DC.     • Power absorbed with     10 contacts closed: 10W.                                                                                                    |
| Output<br>contacts | <ul> <li>Maximum switching power <sup>(1)</sup>:<br/>1250 VA.</li> <li>Maximum switching voltage <sup>(1)</sup>:<br/>150 V DC / 250 V AC.</li> <li>Breaking capacity <sup>(1)</sup>: 2 A @<br/>30V DC, 0.8 A @ 50V DC, 0.2 A @<br/>150V DC, 4 A @250V AC.</li> <li>Dielectric strength between<br/>open contacts and between every<br/>contact and coil: 1000 V AC<br/>(1 minute @ 50 Hz).</li> </ul> |

<sup>(1)</sup> Data related to a resistive load.

Table 5.13 The electrical specifications of the module power supplies and outputs

#### 5.5.6 DIP switch configuration

At installation, the module must be configured to communicate via Local Bus or Link Bus.

With communication via Local Bus, a 120  $\Omega$  termination resistor must be inserted on the communication lines. This 120  $\Omega$  termination resistor is switched to the ON-position by the DIP switch 1 positioned on the upper side of the module:

| DIP<br>Switch | Termination resistor |     |  |
|---------------|----------------------|-----|--|
|               | No                   | Yes |  |
| 1             | OFF                  | ON  |  |

Table 5.14 Inserting the termination resistor ON

The Ekip Signalling 10K module configured for a basic module 10K-1 is already done in the factory; configuration is done with the DIP switches 2 and 3, both are in OFF-position, see the Fig.4.18. The DIP switches are positioned on the upper side of the module. The following tables describe the possible configurations, 10K-2 and 10K-3 configurations are not supported in automatic transfer switches:

| DIP    | Ekip Signalling |       |       | LinkBus |
|--------|-----------------|-------|-------|---------|
| Switch | 10K-1           | 10K-2 | 10K-3 | _       |
| 2      | OFF             | ON    | OFF   | ON      |
| 3      | OFF             | OFF   | ON    | ON      |
|        |                 |       |       |         |

Table 5.15 Configurations

NOTE! The operational configuration is read only at power on. Therefore, if the module is on, it must be turned OFF and ON in order for it to recognise a new configuration.

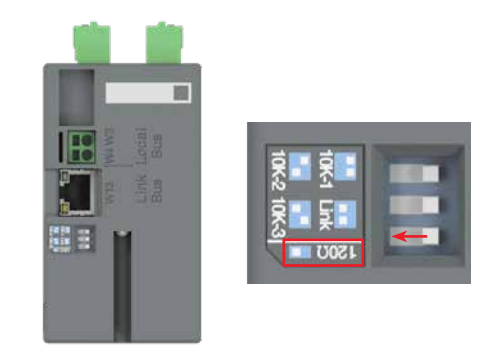

Fig. 5.13 Ekip Signaling 10K module; When using a local bus, the 120  $\Omega$  termination resistor must be switched to the ON position with DIP switch 1. By default, the Ekip Signaling 10K module type is already 10K-1 position (= DIP switches 2 and 3 are on OFF-position)

#### 5.5.7 Access via Local Bus

Access via Local Bus allows the module to be shown on the display of the conrol unit to which the module is connected.

In order to show the module on the display of the control unit. the module must be powered, configured through switches as a 10K-1 (10K-2 or 10K-3 are not supported) (see the paragraph 5.5.6 DIP switch configuration), and connected correctly to the control unit. and the Local Bus must be enabled on the control unit. Then the presence of the module activates on display additional menus, that allow information on the module and the inputs and outputs status to be displayed. For operation with communication via Local Bus, the module can be configured only with the Ekip Connect software connected to the control unit.

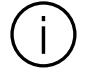

#### Information

If the control unit is disconnected for at least 8 s, the outputs are deactivated, except those programmed to be activated in case of disconnection. Normal operation is restored at reconnection. See next page the Settings. The following table illustrates the configuration parameters of the inputs, and their possible values. **NOTE:** Ekip Signalling 10K-1 -module is not configurable trough HMI. Only Ekip Connect can be used to change the settings.

| Settings (*Default)  |                                 | Description                                                                                                    |
|----------------------|---------------------------------|----------------------------------------------------------------------------------------------------|
| Modules (Optional mo | odules)                         |                                                                                                    |
| Ekip Signalling 1    | 0K-1                            |                                                                                                    |
| S01 -   S10          |                                 |                                                                                                    |
| Function             | No Function*                    | Input disabled                                                                                                    |
|                      | Emergency Stop                  | Transfers to O position in delayed transition I-O-II type<br>switches. Disables automatic control mode in both<br>delayed and open transition types.                                                                                                    |
|                      | Remote Test on Load             | Start/stop test on load sequence in rising (NO) or falling (NC) edge of the input signal.                                                                                                    |
|                      | Remote Test off Load            | Start/stop test off load sequence in rising (NO) or falling (NC) edge of the input signal.                                                                                                    |
|                      | Inhibit ATS                     | Prevent switch control operations, configuration, test sequences and generator start in case of priority source failure.                                                                                                    |
|                      | Manual Retransfer               | Disables automatic transfer back to priority source.                                                                                                    |
|                      | Source Priority S1              | Sets priority for source 1 in transformer-transformer application.                                                                                                    |
|                      | Source Priority S2              | Sets priority for source 2 in transformer-transformer application.                                                                                                    |
|                      | Inhibit Transfer                | Disables automatic transfer from priority source to non-<br>priority source.<br>When input is activated, transfer to non-priority can be<br>initiated by pressing HMI control button and entering the<br>device password.                                                                                                    |
|                      | Bypass Running Time<br>Delays   | Bypass any currently running time delay.                                                                                                    |
|                      | Remote Control to S1            | Transfer to S1 when active. Overridden by activated<br>'Remote Control to OFF' signal.                                                                                                    |
|                      | Remote Control to OFF           | Transfer to position O when active.                                                                                                    |
|                      | Remote Control to S2            | Transfer to S2 when active. Overridden by activated<br>'Remote Control to OFF' or 'Remote Control to S1' signals.                                                                                                    |
|                      | Reset Alarm                     | Reset any active switch control alarms (open I failure,<br>close I failure, open II failure, close II failure).                                                                                                    |
|                      | Inhibit Transfer w/<br>Override | Prevents ATS to transfer away from acceptable power<br>source. If connected power source fails ATS can transfer<br>to another source if it is OK.                                                                                                    |
|                      | Load Shed Input Signal          | Allows generator to signal to ATS to transfer away from<br>the generator source to prevent overload. Input works<br>differently with OXA_ and OXB_ switch types. OXA_<br>models: ATS transfers to priority source and stays there<br>while the input is activated. OXB_models: Transfers<br>switch to O-position. If priority source restores while the<br>input is activated ATS will transfer to it. |

÷

LCD, TOUCH

| Settings (*Default)   |                               | Description                                                                                                    |  |
|-----------------------|-------------------------------|----------------------------------------------------------------------------------------------------|--|
| Modules (Optional mod | ules) (continued)             | · ·                                                                                                    |  |
| Ekip Signalling 10    | K-1 (continued)               |                                                                                                    |  |
| S01 -   S10 (c        | I S01 - I S10 (continued)     |                                                                                                    |  |
| Function              | (continued)                   |                                                                                                    |  |
|                       | Manual-Auto Mode              | Toggle automatic/HMI control mode, input is active only<br>in rising/falling edge according to contact type.                                                                                                    |  |
| Contact               | NC                            | Active open                                                                                                    |  |
| Туре                  | NO*                           | Active closed                                                                                                    |  |
| O S01 - O S10         |                               |                                                                                                    |  |
| Function              | No Function*                  | Output disabled                                                                                                    |  |
|                       | Alarm/Product<br>Availability | Signals any active alarms or ATS being disabled for automatic transfer operations.                                                                                                    |  |
|                       | ATS in Position S1            | Switch in position I.                                                                                                    |  |
|                       | ATS in Position OFF           | Switch in position OFF.                                                                                                    |  |
|                       | ATS in Position S2            | Switch in position II.                                                                                                    |  |
|                       | Pre-transfer Signal 1         | Signal is activated and transfer is delayed according to<br>pre-transfer delay. Signal is kept activated according to<br>post-transfer delay after transfer.                                                                                                    |  |
|                       | Pre-transfer Signal 2         | Signal is activated and transfer is delayed according to<br>pre-transfer delay. Signal is kept activated according to<br>post-transfer delay after transfer.                                                                                                    |  |
|                       | Pre-transfer Signal 3         | Signal is activated and transfer is delayed according to<br>pre-transfer delay. Signal is kept activated according to<br>post-transfer delay after transfer.                                                                                                    |  |
|                       | Pre-transfer Signal 4         | Signal is activated and transfer is delayed according to<br>pre-transfer delay. Signal is kept activated according to<br>post-transfer delay after transfer.                                                                                                    |  |
|                       | Source 1 Available            | No anomalies in S1 voltage supply.                                                                                                    |  |
|                       | Source 2 Available            | No anomalies in S2 voltage supply.                                                                                                    |  |
|                       | Load Shed Output<br>Signal    | Used for shedding non-essential loads before<br>transferring to non-priority source. Signal is activated<br>before transferring to non-priority source according to<br>load shed delay and kept activated until load is<br>transferred back to priority source. |  |
|                       | Elevator pre-signal 1         | Signal is activated and transfer is delayed according to<br>Elevator pre-signal delay. Signal is kept activated<br>according to Elevator post-signal delay after transfer.                                                                                      |  |
|                       | Elevator pre-signal 2         | Signal is activated and transfer is delayed according to<br>Elevator pre-signal delay. Signal is kept activated<br>according to Elevator post-signal delay after transfer.                                                                                      |  |
|                       | Elevator pre-signal 3         | Signal is activated and transfer is delayed according to<br>Elevator pre-signal delay. Signal is kept activated<br>according to Elevator post-signal delay after transfer.                                                                                      |  |
|                       | Elevator pre-signal 4         | Signal is activated and transfer is delayed according to<br>Elevator pre-signal delay. Signal is kept activated<br>according to Elevator post-signal delay after transfer.                                                                                      |  |

μ

| Settings (*Default)   |                              | Description                                                                                                    |
|-----------------------|------------------------------|----------------------------------------------------------------------------------------------------|
| Modules (Optional mod | lules) (continued)           |                                                                                                    |
| Ekip Signalling 10    | K-1 (continued)              |                                                                                                    |
| O S01 - O S10         | (continued)                  |                                                                                                    |
| Function              | (continued)                  |                                                                                                    |
|                       | Transfer Alarm <sup>1)</sup> | Activated when ATS has transferred on non-priority<br>source. Silence alarm popup will be shown in HMI after<br>output has activated. It allows user to deactivate the the<br>output. |
| Contact<br>Type       | NC                           | Active open                                                                                                    |
|                       | NO*                          | Active closed                                                                                                    |

<sup>1)</sup>Only available with Level 4 controls.

Table 5.17 Configuration parameters of Ekip Signalling 10K-1 -module. Only Ekip Connect can be used to change settings.

## The following table illustrates the path from the display for accessing information on the module:

| About          |                 | Description                                                             |
|----------------|-----------------|-------------------------------------------------------------------------|
| :              |                 |                                                                         |
| Modules (Optio | nal modules)    |                                                                         |
| Ekip S         | ignalling 10K-1 |                                                                         |
| 9              | SN              | Serial number                                                           |
| Ň              | Version         | Software version                                                        |
| I              | Inputs 1-10     | The logical state of the inputs:<br>"Off" if not active, "On" if active |
| (              | Outputs 1-10    | The state of the output contacts:<br>"Open" if open, "Closed" if closed |

.

Table 5.16 Information of Ekip Signalling 10K-1 -module

#### 5.5.8 Access via Link Bus

Via Link Bus, the module can be configured only with the Ekip Connect application, by running the Ethernet scan and selecting the module from the devices found. From Ekip Connect, at most three accesses to the module are possible.

With the Ekip Connect application and the Ethernet scan, various pages are available, in which you can:

- Display information on the module.
- Insert the TAG Name, in order to facilitate the module recognition in subsequent Ethernet scans.
- Connect the module to up to four devices (actors) connected to the network.
- Protect the configuration of the module.
- Configure the inputs and the outputs.

• Enable/disable the LED Alive option (see the paragraph "Outputs inputs and signals").

#### Information

The information on the module that can be displayed is:

- The serial number and the software version.
- The IP address, the Network Mask, and the Gateway address.
- The MAC address.
- The logical state of the inputs ("Off" if not active, "On" if active).
- The state of the output contacts ("Open" if open, "Closed" if closed).

The following table illustrates the information on the module:

| Information     | Description                                                                                                    |
|-----------------|----------------------------------------------------------------------------------------------------|
| IP address      | It's the address assigned to the module at the moment of connection to the<br>network. It consists of four bytes (for a total of 32 bits), each of which can have<br>value from 0 to 255.<br>By default, allocation is dynamic. With dynamic allocation, the module waits to<br>receive the IP address from a DHCP server.<br>Without a DHCP server, the module adopts an Autoconfiguration IP address in the<br>range 169.254.xxx.xxx, calculated in a pseudo-random way so that it's the same at<br>every power on.<br>Alternatively, it's possible to enable the Static IP address option, that allows the IP<br>address to be forced. Then it's necessary to make sure that the inserted IP address<br>is different from the ones of the other devices connected to the same network. |
| Network Mask    | It's the subnet mask, and it identifies the method to recognize the subnet to which<br>the module belongs, with the possibility to search for the module within a defined<br>set of recipients.<br>If the Static IP address option is enabled, the correct Network Mask must also be<br>inserted.                                                                                                    |
| Gateway address | It's the IP address of the node to which the module is connected, in the presence of multiple subnets. If the Static IP address option is enabled, the correct Gateway address must also be inserted.                                                                                                    |
| MAC address     | It's the address assigned by ABB, having an OUI equal to ac:d3:64.                                                                                                    |

Table 5.18 The information on the Ekip Signalling 10K-1 module

#### Connection

In order to connect the module to devices (actors) connected to the network, four positions are available with values from 0 to 3. In each position it's possible to insert the IP address of a trip unit equipped with an Ekip Link module, the IP address of the module, or a null value (meaning no IP address inserted).

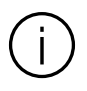

#### Information

Except for the null value, it's not possible to insert the same IP address in more than one position.

If a control unit of which the IP address is inserted results disconnected for at least 8 s, this is signalled both by Ekip Connect, and by the module through the power LED with two quick flashes and a pause.

#### Protection

The module can be protected in two ways:

- By changing access from remote to local.
- By password.

With local access:

- All further modifications performed from Ekip Connect are prevented.
- In order to restore remote access, the switches of the module must be positioned to OFF for at least 1 s, and repositioned to ON (see the paragraph 5.5.6 DIP switch configuration").

#### NOTE:

To restore remote access, after the commutation of the switches, it's not necessary to turn the module off and on. In order to protect the module by password, access must be remote, and the "Password Required" operating mode must be selected instead of the "Standard mode" one: then, any modification from Ekip Connect can be performed only after the password insertion. The password:

- Has a default value equal to 1.
- Can be modified only in "Password Required" mode, by selecting the "Change Password" command and filling the "Insert new password" field.
- Can have only a numerical value between 0 and 99999.
- Can be reset (with restoration of the default value), by positioning the switches to OFF for at least 1 s, and repositioning them to ON (see the paragraph "Configuration using switches").

#### NOTE:

If any zero is inserted before the numerical value of the password, it's ignored. To reset the password, after the commutation of the switches, it's not necessary to turn the module off and on.

#### Inputs and outputs

The configuration of inputs and outputs is identical to that via Local Bus (see the paragraph "Access via Local Bus").

#### Precisely:

- The setting of the Polarity and Delay parameters for the inputs, and of the Contact Type, Latched, Signal Source, Delay, and min Activation Time parameters for the outputs.
- The possibility to match the activation of an output to a wide range of combinations of a trip unit status bits, or to its disconnection.

In addition:

- For each output, an actor that is, one of the four available positions for the insertion of the IP addresses
  - must be selected (by default, the position 0 is selected).
- Each output can be programmed to be activated at the disconnection of any combination of the trip units selected and of the Ethernet cable (physical disconnection).
- By selecting the actor corresponding to the IP address of the module, the output can be programmed to be activated on the basis of the module status bits (e.g. the state of inputs and/or outputs).

#### NOTE:

To program the activation of an output in case of disconnection, the actor to which the output has to be associated must not be selected by setting the Actor Number parameter. Instead, the control units and the module must be selected via the Signal Source menu, setting to 1 the bits associated to the actor disconnection events (to select the control units for which disconnection must be signalled) and to the physical disconnection event (to signal the disconnection of the module). If the output is programmed to be activated in case of disconnection (of one or more control units and/or the module). the value assigned to the Actor. Number parameter is ignored.

#### NOTE:

If a control unit results disconnected from the network, only the outputs associated to the control unit are deactivated (except those programmed to be activated in case of disconnection of the control unit, that are activated). On the contrary, if it's the module that disconnects from the network, all the outputs are deactivated (except all those programmed to be activated in case of disconnection, of the module and/or of the control units). In both cases, normal operation is restored on reconnection (of the control unit in the first case, of the module in the second).

#### Information

The outputs programmed to be activated in case of disconnection are activated if the disconnection persists for at least 8 s.

# 5.6 Using Ekip Com \_ -modules

Suitable Ekip Com\_-modules are:

- Ekip Com Modbus RTU-OX
- Ekip Com Modbus TCP-OX
- Ekip Com Profibus DP
- Ekip Com DeviceNet
- Ekip Com Profinet
- Ekip Com EtherNet/IP
- Ekip Com Hub

#### 5.6.1 Ekip Com Modbus RTU -module

The Ekip Com Modbus RTU is a communication accessory module, that integrates the automatic transfer switch in an industrial remote supervision and control network. The module is suitable for Level 3 and Level 4 controllers (LCD and touch control interfaces).

It can be connected to a RS-485 network with a Modbus RTU communication protocol, and allows you to:

- Connect the automatic transfer switch to the network, with dialog functionality.
- Provide the status information of the automatic transfer switch (open, closed).

For the communication lines W1 and W2, Belden type 3105A or equivalent cables must be used.

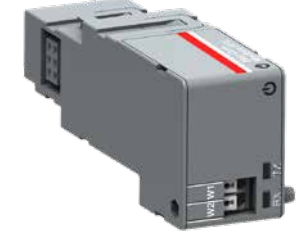

#### 5.6.1.1 Signallings

The following table illustrates the possible signals, and their meaning:

| LED                         | Indication                                     | Description                                                       |
|-----------------------------|------------------------------------------------|-------------------------------------------------------------------|
| Power LED,<br>green         | Off                                            | Power supply absent.                                              |
|                             | On fixed                                       | Power supply and<br>communication with<br>the device present.     |
|                             | On, with two<br>quick<br>flashes per<br>second | Power supply present,<br>and communication<br>with device absent. |
| RX and TX<br>LEDs,<br>green | Off                                            | Modbus RTU<br>communication not<br>active.                        |
|                             | On, flashing<br>rapidly                        | Modbus RTU communication active.                                  |

Table 5.19 Indication / Ekip Com Modbus RTU -module

#### 5.6.1.2 Termination resistor

On the Ekip Com Modbus RTU module it is possible to activate the terminating resistance Rterm =  $120 \Omega$ . To enable the Rterm, the corresponding dip-switches 1 and 2 (on the side of the module) must be positioned to ON. This option must be selected before the installation of the module. With the Ekip Com Modbus RTU modules, the dip-switches 3 and 4 of the Rpol (polarization resistance), are not used.

Fig. 5.15 Signals of Ekip Com Modbus RTU -module

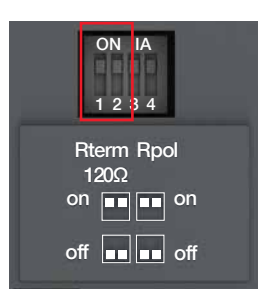

Fig. 5.16 Termination resistor; To enable the Rterm, the dipswitches 1 and 2 must be positioned to ON. This option must be selected before the installation of the module

### 5.6.1.3 Access from the display / Ekip Com Modbus RTU -module

With modules energized the presence of the modules on the module slot activates additional menus on the display. The following table illustrates the path for accessing the configuration parameters of the modules from the display:

| Settings (*Default value)  |                                          | Description                                                                                                    |
|----------------------------|------------------------------------------|----------------------------------------------------------------------------------------------------|
| :                          |                                          |                                                                                                    |
| Modules (Optional modules) |                                          |                                                                                                    |
| Ekip Com Modbus RTU        |                                          |                                                                                                    |
| Serial address             | 1 247, default 247*                      | Address to be assigned to the modules.<br>NOTE: devices connected to the same network<br>must have different addresses |
| Baudrate                   | 9600 bit/s, 19200 bit/s*,<br>38400 bit/s | Data transmission speed                                                                                                |
| Physical protocol          | 8.E,1*, 8.O,1, 8.N,2, 8.N,1              | 8.E,1 = 8 data bits, 1 EVEN parity bit, 1 STOP bit                                                                     |
|                            |                                          | 8.0,1 = 8 data bits, 1 ODD parity bit, 1 STOP bit                                                                      |
|                            |                                          | 8.N,2 = 8 data bits, no parity bit, 2 STOP bits                                                                        |
|                            |                                          | 8.N,1 = 8 data bits, no parity bit, 1 STOP bit                                                                         |

Table 5.20 The path for accessing the configuration parameters of the Ekip Com Modbus RTU -module from the display

The following table illustrates the path from the display for accessing information on the module:

| About                 | Description      |
|-----------------------|------------------|
| :                     |                  |
| Modules (Optional mod | ules)            |
| Ekip Com Modbus       | RTU              |
| SN                    | Serial number    |
| Version               | Software version |
|                       |                  |

Table 5.21 Information of Ekip Com Modbus RTU -module in HMI

ы

LCD, TOUCH

#### 5.6.2 Ekip Com Profibus DP -module

The Ekip Com Profibus DP is a communication accessory module, that integrates the automatic transfer switch in an industrial remote supervision and control network. The module is suitable Level 3 and Level 4 controllers (LCD and touch control interfaces). It can be connected to a network RS-485 with protocol of Profibus communication, and allows of:

- Connect the automatic transfer switch as slaves to the network, with dialog functionality.
- Provide the status information of the automatic transfer switch (open, closed).

For the communication lines W5 and W6, Belden type 3079A or equivalent cables must be used.

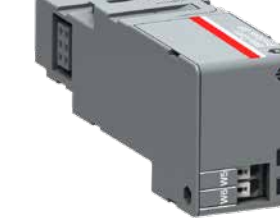

106

## 5.6.2.1 Signallings

The following table illustrates the possible signals, and their meaning:

| LED              | Indication                            | Description                                                 |
|------------------|---------------------------------------|-------------------------------------------------------------|
| Power LED, green | Off                                   | Power supply absent.                                        |
| -                | On fixed                              | Power supply and communication with the device present.     |
|                  | On, with two quick flashes per second | Power supply present, and communication with device absent. |
| RX LED, green    | Off                                   | Communication not active.                                   |
| -                | On, fixed                             | Communication active.                                       |
| TX LED, green    | Off                                   | Communication not active.                                   |
| -                | On, flashing                          | Communication active.                                       |

Table 5.22 Indication / Ekip Com Profibus DP-module

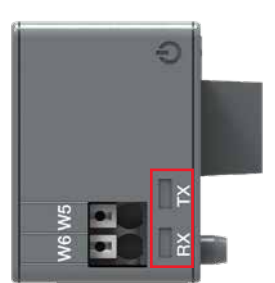

#### 5.6.2.2 Termination resistor

The Ekip Com Profibus DP modules provide the possibility to insert a 220  $\Omega$  termination resistor on the RS-485 bus, by setting the DIP-switches Rterm (1 and 2) on the side of the modules, in position ON.

In the event of termination of the bus, a 390  $\Omega$  pull-up or pull-down resistor must also be inserted on the lines, by setting the DIP-switches Rpol (3 and 4), in position ON.

These options must be selected before installation of the modules.

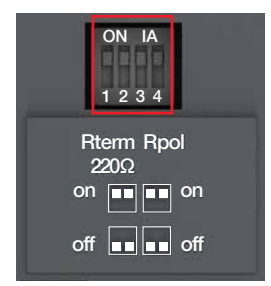

Fig. 5.19 Termination resistor; To enable the Rterm, the dipswitches 1 and 2 must be positioned to ON. When Rterm is activated, the Rpol must also be activated by turning dip-switches 3 and 4 to ON-position. These options must be selected before the installation of the modules
# 5.6.2.3 Access from the display / Ekip Com Profibus DP -module

With modules energized the presence of the modules on the module slot activates additional menus on the display.

The following table illustrates the path for accessing the configuration parameters of the modules from the display:

| Settings ( | Settings (*Default value) |                    | Description                                                                                                    |  |
|------------|---------------------------|--------------------|----------------------------------------------------------------------------------------------------|--|
| :          |                           |                    |                                                                                                    |  |
| Modules (0 | Optional modules          | )                  |                                                                                                    |  |
| Ekip       | Com Profibus DP           |                    |                                                                                                    |  |
|            | Serial address            | 1125, default 125* | Address to be assigned to the modules.<br>IMPORTANT: devices connected to the same<br>network must have different addresses |  |

-

Table 5.23 Configuration of Ekip Com Profibus DP -module in HMI

The following table illustrates the path from the display for accessing information on the module:

| About  |                             | Description      |
|--------|-----------------------------|------------------|
| :      |                             |                  |
| Module | es (Optional modules)       |                  |
| E      | kip Com Profibus DP -module |                  |
|        | SN                          | Serial number    |
|        | Version                     | Software version |
| :      |                             |                  |

-

Table 5.24 Information of Ekip Com Profibus DP -module in HMI

ы

#### 5.6.3 Ekip Com DeviceNet -module

The Ekip Com DeviceNet –module is a communication accessory module, that integrates the automatic transfer switch in an industrial remote supervision and control network. The module is suitable for Level 3 and Level 4 controllers (LCD and touch control interfaces).

It can be connected to a CAN network with a DeviceNetTM communication protocol, and allows you to:

- Connect the automatic transfer switch as slaves to the network, with dialog functionality.
- Provide the status information of the automatic transfer switch (open, closed).

For the communication lines, Belden type 3084A or equivalent cables must be used.

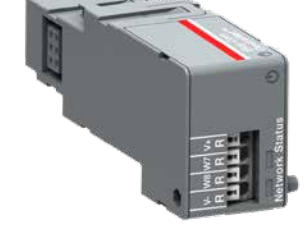

CD, TOUCH

## 5.6.3.1 Signallings

The following table illustrates the possible signals, and their meaning:

| LED               | Indication                               | Description                                                                                  |
|-------------------|------------------------------------------|----------------------------------------------------------------------------------------------|
| Power LED, green  | Off                                      | Power supply absent.                                                                         |
|                   | On fixed                                 | Power supply and communication with the device present.                                      |
|                   | On, with two quick flashes per<br>second | Power supply present, and communication with device absent.                                  |
| Network LED, red  | Off                                      | Device off line (with red LED off) <sup>1)</sup> , or in error conditions (with red LED on). |
|                   | On, fixed                                | Device on line, and allocated on a master<br>(operating condition).                          |
|                   | On, flashing                             | Device on line, but not allocated on a master<br>(device ready for communication).           |
| Status LED, green | Off                                      | No error.                                                                                    |
|                   | On, fixed                                | Device in bus off, or Network Power absent condition.                                        |
|                   | On, flashing                             | I/O connection (cyclic data) in timeout.                                                     |

<sup>1)</sup> The device has not yet sent Duplicate ID sequence on line.

Table 5.25 Indication / Ekip Com DeviceNet -module in HMI

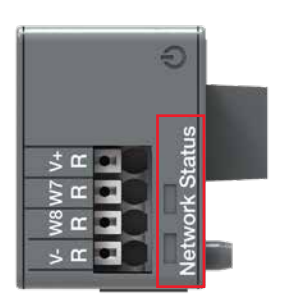

#### 5.6.3.2 Termination resistor

The modules provide the possibility to insert a 120  $\Omega$  termination resistor on the CAN bus, by setting the DIP-switches Rterm (1 and 2) on the side of the modules, in position ON. This option must be selected before the installation of the modules. With the Ekip Com DeviceNet modules, the dip-switches 3 and 4 of the Rpol (polarization resistance), are not used.

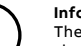

#### Information

The termination resistors must never be included in the nodes. The inclusion of this capability could easily lead to a network with improper termination (impedance too high or too low), potentially causing a failure. For example the removal of a node, which includes a termination resistor, could result in a network failure.

The termination resistors must not be installed at the end of a branch (drop line), only at the two ends of the main backbone (trunk line).

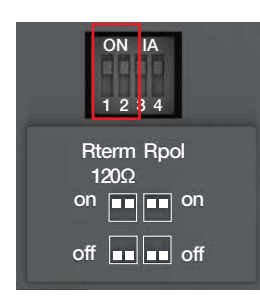

Fig. 5.22 Termination resistor; To enable the Rterm, the dipswitches 1 and 2 must be positioned to ON. This option must be selected before the installation of the module.

### 5.6.3.3 Access from the display / Ekip Com DeviceNet -module

With modules energized the presence of the modules on the module slot activates additional menus on the display.

The following table illustrates the path for accessing the configuration parameters of the modules from the display:

| Settings (*Default value) | Description                         |                                                                                                    |
|---------------------------|-------------------------------------|----------------------------------------------------------------------------------------------------|
| :                         |                                     |                                                                                                    |
| Modules (Optional module  | s)                                  |                                                                                                    |
| Ekip Com DeviceNet        |                                     |                                                                                                    |
| MAC address               | 1 63, default 63*                   | Address to be assigned to the<br>modules. IMPORTANT: devices<br>connected to the same network<br>must have different addresses |
| Baudrate                  | 125 kbit/s, 250 kbit/s*, 500 kbit/s | Data transmission speed                                                                                                    |
| :                         |                                     |                                                                                                    |

Table 5.26 The path for accessing the configuration parameters of the Ekip Com DeviceNet -module from the display

The following table illustrates the path from the display for accessing information on the module:

| About                      | Description      |  |
|----------------------------|------------------|--|
| :                          |                  |  |
| Modules (Optional modules) |                  |  |
| Ekip Com DeviceNet         |                  |  |
| SN                         | Serial number    |  |
| Version                    | Software version |  |
|                            |                  |  |

Table 5.27 Information of Ekip Com DeviceNet -module in HMI ы

5.6.4 Ekip Com Modbus TCP -module

Ekip Com Modbus TCP is an accessory module that can function as a communication module integrating the automatic transfer switch in an industrial remote supervision and control network. The module is suitable for Level 3 and Level 4 controllers (LCD and touch control interfaces)

As a communication module, it can be connected to an Ethernet network with the Modbus TCP communication, and allows:

- Connect the automatic transfer switch to the network, with dialog functionality.
- Provide the status information of the automatic transfer switch (open, closed).

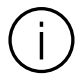

#### Information

Since the module allows access to the data contained in the automatic transfer switch, it can only be connected to networks that meet all the necessary requirements for safety and prevention of unauthorized access (for example, the network of the control system of an installation). It is the installer's responsibility to ensure that all the necessary safety measures are adopted (for example, firewalls, and so on). The module cannot be connected directly to the Internet. It is recommended to connect it only to dedicated Ethernet networks, with the Modbus TCP communication protocol.

For the communication bus, a cable of type Cat.6 S/FTP must be used (Cat.6 with S/FTP double shielding).

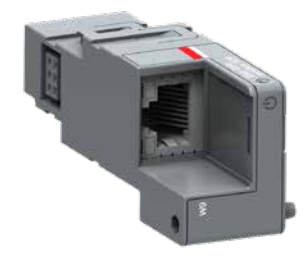

# The following table illustrates the ports used by the module:

| Port    | Service     | Notes                                                            |
|---------|-------------|------------------------------------------------------------------|
| 502/tcp | Modbus TCP  | When the module is used as a Modbus TCP/IP communication module. |
| 80/tcp  | Server HTTP | When the module is used as a Server HTTP.                        |
| 319/udp | IEEE 1588   | When IEEE protocol 1588 is enabled                               |
| 320/udp |             |                                                                  |

\_

Table 5.28 Ports of Ekip Com Modbus TCP -module

### 5.6.4.1 Signallings

The following table illustrates the possible signals, and their meaning:

| LED                  | Indication                            | Descriptio                                                       |  |
|----------------------|---------------------------------------|------------------------------------------------------------------|--|
| Power LED, green     | Off                                   | Power supply absent.                                             |  |
|                      | On fixed                              | Power supply and communication with the device present.          |  |
|                      | On, with two quick flashes per second | Power supply present, and<br>communication with device absent.   |  |
| Link LED, green      | Off                                   | Connection error (signal absent).                                |  |
|                      | On, fixed                             | Correct connection.                                              |  |
| Activity LED, yellow | Off                                   | No activity on the line.                                         |  |
|                      | On, flashing                          | Activity present on the line (in reception and/or transmission). |  |

Table 5.29 Indication / Ekip Com Modbus TCP -module

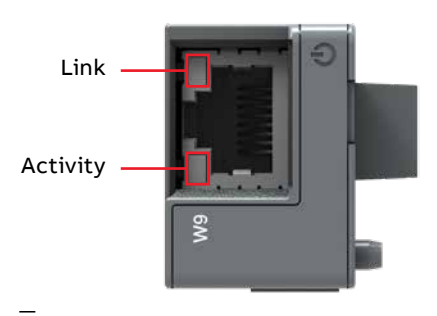

Fig. 5.24 Signals of Ekip Com Modbus TCP -module

# 5.6.4.2 Access from the display / Ekip Com Modbus TCP -module

With modules energized the presence of the modules on the module slot activates additional menus on the display:

- For setting the function and addressing of the modules.
- In order to display information on the modules.

The following table illustrates the path from the display, for setting the function and addressing of the modules:

| Settings (* Default value) |      | Description                                                                                                    |
|----------------------------|------|----------------------------------------------------------------------------------------------------|
| :                          |      |                                                                                                    |
| Modules (Optional modules) |      |                                                                                                    |
| Ekip Com Modbus TCP        |      |                                                                                                    |
| Force Static IP address    | Off* | Dynamic IP address.                                                                                                    |
|                            | On   | Static IP address.                                                                                                    |
| Static IP Address          |      | Displayed with static IP Address enabled, it<br>must be selected in order to insert the IP<br>Address of the modules.                                                                         |
| Static Network Mask        |      | Displayed with static IP Address enabled, it<br>must be selected in order to insert the subnet<br>mask of the modules.                                                                        |
| Static Gateway addr        |      | Displayed with static IP Address enabled, it<br>must be selected in the presence of multiple<br>subnets, in order to insert the IP Address of<br>the node to which the modules are connected. |
| •                          |      |                                                                                                    |

÷

Table 5.30 The path for setting the function and addressing of the modules of the Ekip Com Modbus TCP -module from the display

The following table illustrates the path from the display for accessing information on the module:

| About                      | Description                                                                                                    |  |
|----------------------------|----------------------------------------------------------------------------------------------------|--|
| :                          |                                                                                                    |  |
| Modules (Optional modules) |                                                                                                    |  |
| Ekip Com Modbus TCP        |                                                                                                    |  |
| SN                         | Serial number                                                                                                    |  |
| Version                    | Software version                                                                                                    |  |
| IP Address                 | This is the address assigned to the modules at the moment of connection to the network. It consists of four bytes (for a total of 32 bits), each of which can have value from 0 to 255. By default, allocation is dynamic. With dynamic allocation, the modules wait to receive the IP address from a DHCP server. Without a DHCP server, the modules adopt an Autoconfiguration IP Address in the range 169.254.xx.xxx, calculated in a pseudo random manner so as to be the same at every switch-on. Alternatively, you can enable the static IP address option, which allows the IP address inserted is different to that of the other devices connected to the same network. |  |
| Network Mask               | This is the subnet mask, and identifies the method to recognize the<br>subnet to which the modules belong, with the possibility of searching<br>for the modules within a defined set of recipients. If you enabled the<br>option Static IP Address, you must also enter the correct Network Mask.                                                                                                    |  |
| Gateway Address            | The IP address of the node to which the module it is connected, in the presence of multiple subnets. If you enabled the Static IP Address option, you must also enter the correct Gateway Address.                                                                                                    |  |
| TCP Client                 | There are three IP Addresses of the client devices connected to the modules.                                                                                                    |  |
| MAC Address                | It is the address assigned by ABB, having a OUI equal to ac:d3:64 <sup>1)</sup> .                                                                                                    |  |

:

<sup>1)</sup> Organizationally Unique Identifier, formed from the first three bytes of a MAC address, and which uniquely identifies the manufacturer of an Ethernet device.

Table 5.31 Information of Ekip Com Modbus TCP -module in HMI

÷,

#### 5.6.5 Ekip Com Profinet -module

The Ekip Com Profinet is a communication accessory module, that integrates the automatic transfer switch in an industrial remote supervision and control network. The module is suitable for Level 3 and Level 4 controllers (LCD and touch control interfaces).

It can be connected to an Ethernet network with a Profinet communication protocol, and allows you to:

- Connect the automatic transfer switch to the network, with dialog functionality.
- Provide the status information of the automatic transfer switch (open, closed).

### Information

The module can only be connected to networks that meet all the necessary requirements for safety and prevention of unauthorized access (for example, the network of the control system of an installation). It is the installer's responsibility to ensure that all the necessary safety measures are adopted (for example, firewalls, and so on). It is recommended to connect it only to dedicated Ethernet networks, with the Profinet communication protocol. The module cannot be connected to the Internet.

For the communication bus, a cable of type Cat.6 S/FTP must be used (Cat.6 with S/FTP double shielding).

118

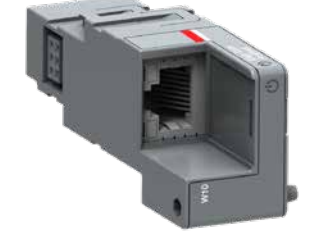

# The following table illustrates the ports used by the module:

| Ethertype         | Port      | Service                          | Notes                                      |
|-------------------|-----------|----------------------------------|--------------------------------------------|
| 0x88CC            | -         | LLDP                             | Link Layer Discovery Protocol              |
| 0x8892 (Profinet) | -         | Profinet IO                      | Specific for real time communications (RT) |
| 0x0800            | 34964/udp | Profinet-cm<br>(Context Manager) | DCE/RP                                     |

Table 5.32 Ports of Ekip Com Profinet - module

### 5.6.5.1 Signallings

The following table illustrates the possible signals, and their meaning:

| LED                  | Indication                            | Description                                                     |
|----------------------|---------------------------------------|-----------------------------------------------------------------|
| Power LED, green     | Off                                   | Power supply absent.                                            |
|                      | On fixed                              | Power supply and communication with the device present.         |
|                      | On, with two quick flashes per second | Power supply present, and communication with device absent.     |
| Link LED, green      | Off                                   | Connection error (signal absent).                               |
|                      | On, fixed                             | Correct connection.                                             |
| Activity LED, yellow | Off                                   | No activity on the line.                                        |
|                      | On, flashing                          | Activity present on the line (in reception and/or transmission. |

Table 5.33 Indication / Ekip Com Profinet -module

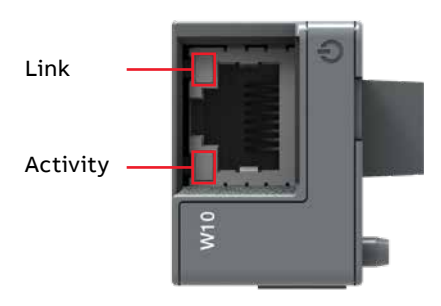

Fig. 5.26 Signals of Ekip Com Profinet -module

÷,

## 5.6.5.2 Access from the display

## / Ekip Com Profinet -module

The following table illustrates the path from the display for accessing information on the module:

| About | :                         |                                                                                                    |
|-------|---------------------------|----------------------------------------------------------------------------------------------------|
| :     |                           |                                                                                                    |
| Modu  | les (Optional modules)    |                                                                                                    |
| I     | Ekip Com Profinet -module |                                                                                                    |
|       | SN                        | Serial number                                                                                                    |
|       | Version                   | Software version                                                                                                    |
|       | MAC Address               | It is the address assigned by ABB and with an OUI<br>(Organizationally Unique Identifier, formed of the first three<br>bytes of a MAC address, and which uniquely identifies the<br>manufacturer of an Ethernet device) equal to ac:d3:64. |

\_

Table 5.34 Information of Ekip Com Profinet -module

н

#### 5.6.6 Ekip Com EtherNet/IP -module

The Ekip Com EtherNet/IP is an accessory module that can act as a communication module integrating the automatic transfer switch in an industrial remote supervision and control network. The module is suitable for Level 3 and Level 4 controllers (LCD and touch control interfaces).

It can be connected to an Ethernet network with a EtherNet/IP™ -communication protocol, and allows you to:

- Connect the automatic transfer switch to the network, with dialog functionality.
- Provide the status information of the automatic transfer switch (open, closed).

For the communication bus, a cable of type Cat.6 S/FTP must be used (Cat.6 with S/FTP double shielding).

-communication protocol.

Information

Since this module allows the access to the

possessing all the necessary requirements for

security and prevention of unauthorized access (for example, the network of the control

system of an installation). It is responsibility

of the installer to make sure that all the necessary security measures are adopted (for ex-

ample firewalls and so on). The module cannot be connected directly to the Internet. It is recommended to connect it only to dedicated Ethernet networks using the EtherNet/IP<sup>TM</sup>

data contained in the automatic transfer switch, it can only be connected to networks

The following table illustrates the ports used by the module:

| Notes                                                                             | Protocol | Port  |
|-----------------------------------------------------------------------------------|----------|-------|
| Encapsulation Protocol<br>(example: ListIdentity, UCMM,<br>CIP Transport Class 3) | ТСР      | 44818 |
| Encapsulation Protocol<br>(example: ListIdentity)                                 | UDP      | 44818 |
| CIP Transport Class 0 or 1                                                        | UDP      | 2222  |
|                                                                                   |          |       |

Table 5.35 Ports of Ekip Com EtherNet/IP -module

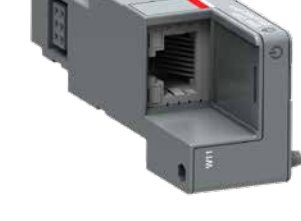

LCD, TOUCH

## 5.6.6.1 Signallings

The following table illustrates the possible signals, and their meaning:

| LED                  | Indication                            | Description                                                      |
|----------------------|---------------------------------------|------------------------------------------------------------------|
| Power LED, green     | Off                                   | Power supply absent.                                             |
|                      | On fixed                              | Power supply and communication with the device present.          |
|                      | On, with two quick flashes per second | Power supply present, and<br>communication with device absent.   |
| Link LED, green      | Off                                   | Connection error (signal absent).                                |
|                      | On, fixed                             | Correct connection.                                              |
| Activity LED, yellow | Off                                   | No activity on the line.                                         |
|                      | On, flashing                          | Activity present on the line (in reception and/or transmission). |

Table 5.36 Indication / Ekip Com EtherNet/IP -module

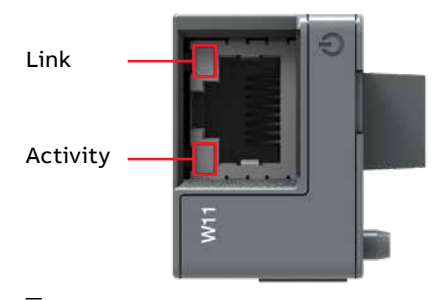

Fig. 5.28 Signals of Ekip Com EtherNet/IP -module

н

## 5.6.6.2 Access from the display / Ekip Com EtherNet/IP

With modules energized the presence of the modules on the module slot activates additional menus on the display:

- To set the addressing of the modules.
- In order to display information on the modules.

The following table illustrates the path from the display, for setting the function and addressing of the modules:

| Settings (*Default value) |                         |      | Description                                                                                                    |
|---------------------------|-------------------------|------|----------------------------------------------------------------------------------------------------|
| :                         |                         |      |                                                                                                    |
| Module                    | s (Optional modules)    |      |                                                                                                    |
| Ek                        | ip Com EtherNet/IP      |      |                                                                                                    |
|                           | Force Static IP address | Off* | Dynamic IP address.                                                                                                    |
|                           |                         | On   | Static IP address.                                                                                                    |
|                           | Static IP Address       |      | Displayed with static IP Address enabled, it<br>must be selected in order to insert the IP<br>Address of the modules.                                                                         |
|                           | Static Network Mask     |      | Displayed with static IP Address enabled, it<br>must be selected in order to insert the subnet<br>mask of the modules.                                                                        |
|                           | Static Gateway addr     |      | Displayed with static IP Address enabled, it<br>must be selected in the presence of multiple<br>subnets, in order to insert the IP Address of<br>the node to which the modules are connected. |

-

Table 5.37 The path for setting the function and addressing of the modules of the Ekip Com EtherNet/IP -module from the display

The following table illustrates the path from the display for accessing information on the module:

| About                      | Description                                                                                                    |
|----------------------------|----------------------------------------------------------------------------------------------------|
| :                          |                                                                                                    |
| Modules (Optional modules) |                                                                                                    |
| Ekip Com EtherNet/IP       |                                                                                                    |
| SN                         | Serial number                                                                                                    |
| Version                    | Software version                                                                                                    |
| IP Address                 | This is the address assigned to the modules at the moment<br>of connection to the network. It consists of four bytes (for<br>a total of 32 bits), each of which can have value from 0 to<br>255. By default, allocation is dynamic. With dynamic<br>allocation, the modules wait to receive the IP address from<br>a DHCP server. Without a DHCP server, the modules adopt<br>an Autoconfiguration IP Address in the range 169.254.xxx.<br>xxx, calculated in a pseudo random manner so as to be the<br>same at every switch-on. Alternatively, you can enable the<br>static IP address option, which allows the IP address to be<br>forced. In this case, you must make sure that the IP Address<br>inserted is different to that of the other devices connected<br>to the same network. |
| Network Mask               | This is the subnet mask, and identifies the method to<br>recognize the subnet to which the modules belong, with<br>the possibility of searching for the modules within a<br>defined set of recipients. If you enabled the option Static<br>IP Address, you must also enter the correct Network Mask.                                                                                                    |
| Gateway Address            | The IP address of the node to which the module it is<br>connected, in the presence of multiple subnets. If you<br>enabled the Static IP Address option, you must also enter<br>the correct Gateway Address.                                                                                                    |
| TCP Client                 | There are three IP Addresses of the client devices connected to the modules.                                                                                                    |
| MAC Address                | It is the address assigned by ABB, having a OUI equal to ac:d3:64 <sup>1)</sup> .                                                                                                    |

<sup>1)</sup> Organizationally Unique Identifier, formed from the first three bytes of a MAC address, and which uniquely identifies the manufacturer of an Ethernet device.

Table 5.38 Information of Ekip Com EtherNet/IP -module in HMI

#### 5.6.7 Ekip Com Hub -module

Ekip Com Hub is a communication module for cloud-based connectivity through the ABB Ability<sup>™</sup> Energy and Asset Manager (EAM).

TruONE equipped with Ekip Com Hub can establish the connection to ABB Ability for the whole low-voltage power distribution panel. This dedicated cartridge-type communication module just needs to be inserted into the TruONE and connected to the internet.

The module is suitable for Level 3 and Level 4 controllers (LCD and touch control interfaces).

The Ekip Com Modbus RTU and Ekip Com Modbus TCP modules can be configured to support Ekip Com Hub in the collection of data to send to cloud.

#### Information

It is the customer's sole responsibility to provide and continuously ensure a secure connection between Ekip Com Hub and customer network or any other network (as the case may be). The plant manager must establish and maintain appropriate measures (such as but not limited to the installation of firewalls, application of authentication measures, encryption of data, installation of antivirus programs, etc.) to protect the product, the network, the customer system and interface against any kind of security breaches, unauthorized access, interference, intrusion, loss and/ or theft of data or information. ABB and its affiliates are not liable for damages and/ or losses related to such security breaches, unauthorized accesses, interference, intrusion, loss and/or theft of data or information.

For the communication bus, a cable of

type Cat.6 S/FTP must be used (Cat.6 with S/FTP double shielding).

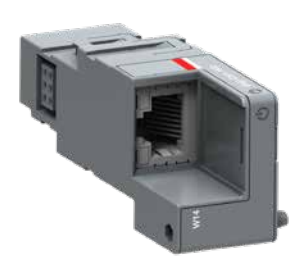

The following table illustrates the ports used by the module:

| Port          | Service     | Notes                                                           |
|---------------|-------------|-----------------------------------------------------------------|
| 67/udp 68/udp | DHCP client | Client DHCP enabled as an alternative to Static<br>address = On |
| 443/tcp       | HTTPS       | Always active when module is enabled                            |
| 123/udp       | SNTP        | Active with SNTP client enabled                                 |
| 53/udp        | DNS         | Always active                                                   |

Table 5.39 Ports of Ekip Com Hub -module

### 5.6.7.1 Signallings

The following table illustrates the possible signals, and their meaning:

| LED                  | Indication                            | Description                                                         |
|----------------------|---------------------------------------|---------------------------------------------------------------------|
| Power LED, green     | Off                                   | Power supply absent.                                                |
|                      | On fixed                              | Power supply and communication with the device present.             |
|                      | On, with two quick flashes per second | Power supply present, and<br>communication with device absent.      |
| Link LED, green      | Off                                   | Connection error (signal absent).                                   |
|                      | On, fixed                             | Correct connection.                                                 |
| Activity LED, yellow | Off                                   | No activity on the line.                                            |
|                      | On, flashing                          | Activity present on the line<br>(in reception and/or transmission). |

Table 5.40 Indication / Ekip Com Hub -module

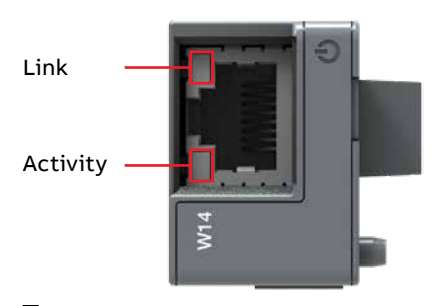

Fig. 5.30 Signals of Ekip Com Hub -module

H

### 5.6.7.2 Access from the display / Ekip Com Hub

With modules energized the presence of the modules on the module slot activates additional menus on the display:

- To set the addressing of the modules.
- In order to display information on the modules.

The following table illustrates the path from the display, for setting the function and addressing of the modules:

| Settings (*Default value) |                         |                | Description                                                                                                    |  |
|---------------------------|-------------------------|----------------|----------------------------------------------------------------------------------------------------|--|
| :                         |                         |                |                                                                                                    |  |
| Modu                      | lles (Optional modules) |                |                                                                                                    |  |
|                           | Ekip Com Hub            |                |                                                                                                    |  |
|                           | Enable                  | Off*           | Switch communication between module and                                                                                   |  |
|                           |                         | On             | server                                                                                                    |  |
|                           | Force Static IP address | Off*           | Dynamic IP address.                                                                                                    |  |
|                           |                         | On             | Static IP address.                                                                                                    |  |
|                           |                         | Se             | On all the associated parameters are enabled.                                                                             |  |
|                           | Static IP Address       | 0.0.0.0*       | Enables the static IP to be selected.                                                                                     |  |
|                           | Network Mask Static     | 0.0.0.0*       | Enables the subnet mask to be selected.                                                                                   |  |
|                           | Static Gateway addr     | 0.0.0.0*       | When there are several subnets, enables the IP<br>address of the node to which the module is<br>connected to be selected. |  |
|                           | SNTP Client Enabled     | Off*           | Enables the SNTP protocol for distribution of the                                                                         |  |
|                           |                         | On             | clock and synchronization signal to be enabled.                                                                           |  |
|                           | SNTP Server Address     | 0.0.0.0*       | Enables the network server that supplies the SNTP to be set.                                                              |  |
|                           | Password                |                | Code required to register module on cloud.                                                                                |  |
| Remote firmware update    |                         |                | Enables the firmware of the module to be updated.                                                                         |  |
|                           |                         | OFF Automatic* |                                                                                                    |  |
|                           |                         | Enable         | To configure firmware download.                                                                                           |  |
|                           |                         | Automatic      | To automate module update.                                                                                                |  |

Table 5.41 The path for setting the function and addressing of the modules of the Ekip Com Hub -module from the display

The following table illustrates the path from the display for accessing information on the module:

| About                      | Description                                                                                                    |
|----------------------------|----------------------------------------------------------------------------------------------------|
| :                          |                                                                                                    |
| Modules (Optional modules) |                                                                                                    |
| Ekip Com Hub               |                                                                                                    |
| SN                         | Serial number                                                                                                    |
| Version                    | Software version                                                                                                    |
| IP Addres                  | Address of the module, assigned to the module by<br>a DHCP server at the time of connection to the<br>network in the case of configuration with a<br>dynamic IP, or can be set via the menu in the event<br>of a static IP.<br>NOTE: without a DHCP server, the module<br>automatically adopts a random IP address within<br>the 169.254.xxx.xxx range. |
| Network Mask               | Subnet mask; identifies the method for<br>recognizing the subnet to which the modules<br>belong and enables modules to be searched for<br>within a defined set of recipients.                                                                                                    |
| Gateway Address            | IP address of the node to which the module is connected, in the presence of several subnets.                                                                                                    |
| MAC Address                | Address assigned by ABB, with OUI<br>(Organizationally Unique Identifier) equal to<br>ac:d3:64, which uniquely identifies the<br>manufacturer of an Ethernet device.                                                                                                    |

-

Table 5.42 Information of Ekip Com Hub -module in HMI

LCD, ТОИСН

# 6. Troubleshooting

# 6.1 Alarms

| Action                                                                 | Fault                                                                                                    | Message                                  |
|------------------------------------------------------------------------|----------------------------------------------------------------------------------------------------|------------------------------------------|
| Unlock                                                                 | Lock input activated                                                                                                    | Locked, Alarm LED on                     |
| Turn slide switch into the AUTO positior                               | Slide switch is in handle or lock position                                                                                                    | Switch not in AUTO<br>mode, Alarm LED on |
| Connect the phases of both sources ir the same order                   | Phase rotation of sources 1 and 2 are different                                                                                                  | Phases crossed                           |
| Check the correlation between power<br>source and device configuration | Voltage of source 1 is under the<br>threshold level set in parameter "Drop-<br>out voltage, lower threshold"                                     | S1 undervoltage                          |
| Check the correlation between power<br>source and device configuration | Voltage of source 1 is over the<br>threshold level set in parameter "Drop-<br>out voltage, upper threshold"                                      | S1 overvoltage                           |
| Check the power source and connections                                 | One or two phases of source 1 are missing                                                                                                    | S1 phase missing                         |
| Check the power source                                                 | Phases of source 1 are not symmetric                                                                                                    | S1 unbalance                             |
| Connect the phases according to the configuration                      | Phase rotation of source 1 is different<br>from the value of parameter "Phase<br>sequence"                                                       | S1 phase rotation                        |
| Check the correlation between power source and device configuration    | Frequency of source 1 is out of range<br>set in parameters "Drop-out frequency,<br>upper threshold" and "Drop-out<br>frequency, lower threshold" | S1 invalid frequency                     |
| Check the correlation between power source and device configuration    | Voltage of source 2 is under the<br>threshold level set in parameter "Drop-<br>out voltage, lower threshold"                                     | S2 undervoltage                          |
| Check the correlation between power source and device configuration    | Voltage of source 2 is over the<br>threshold level set in parameter "Drop-<br>out voltage, upper threshold"                                      | S2 overvoltage                           |
| Check the power source and connections                                 | One or two phases of source 2 are missing                                                                                                    | S2 phase missing                         |
| Check the power source                                                 | Phases of source 2 are not symmetric                                                                                                    | S2 unbalance                             |
| Connect the phases according to the configuration                      | Phase rotation of source 2 is different<br>from the value of parameter "Phase<br>sequence"                                                       | S2 phase rotation                        |

Continued on the next page

H

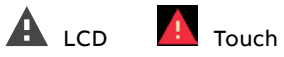

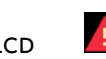

| Message                                 | Fault                                                                                                    | Action                                                                                                    |
|-----------------------------------------|----------------------------------------------------------------------------------------------------|----------------------------------------------------------------------------------------------------|
| S2 invalid frequency                    | Frequency of source 2 is out of range<br>set in parameters "Drop-out frequency,<br>upper threshold" and "Drop-out<br>frequency, lower threshold" | Check the correlation between power source and device configuration                                                    |
| Frequency Difference                    | Frequency difference of voltage<br>sources is greater than 3 Hz while in-<br>phase monitor is on                                                 | Alarm is active and transfer operations<br>disabled as long as the frequency<br>difference is above the accepted level |
| High current alarm                      | Measured current is higher than ten<br>times the nominal value                                                                                   | Alarm is active and transfer operations<br>disabled as long as the high current<br>status remains                      |
| Open I failure, Alarm<br>LED blinking   | Switch transfer from position I to O or<br>II failed                                                                                             | Reset alarm by pressing Auto button or via menu page Operation / Alarm Reset                                           |
| Close I failure, Alarm<br>LED blinking  | Switch transfer to position I failed                                                                                                    | Reset alarm by pressing Auto button or via menu page Operation / Alarm Reset                                           |
| Open II failure, Alarm<br>LED blinking  | Switch transfer from position II to O or<br>I failed                                                                                             | Reset alarm by pressing Auto button or via menu page Operation / Alarm Reset                                           |
| Close II failure, Alarm<br>LED blinking | Switch transfer to position II failed                                                                                                    | Reset alarm by pressing Auto button or via menu page Operation / Alarm Reset                                           |
| Switch position alarm,<br>Alarm LED on  | More than one switch position<br>indication inputs are activated                                                                                 | Switch service needed                                                                                                  |
| Pole temperature<br>alarm               | Measured pole temperature is too high                                                                                                    | Switch service needed                                                                                                  |
| Contact wear alarm                      | Switch contact wear is near the limit that requires maintenance                                                                                  | Switch service needed                                                                                                  |
| Local bus                               | Communication between HMI and<br>switch controller is off                                                                                        | Check connection                                                                                                    |
| Ethernet<br>disconnected                | Ethernet module not connected                                                                                                    | Check connection                                                                                                    |
| Fire Fighting                           | Fire fighting input activated                                                                                                    | Alarm is active and disables transfer operations as long as the input is active                                        |
| Control Voltage<br>Failure              | Control voltage dropped during switch control                                                                                                    | Check power source                                                                                                    |
| Control Voltage Low                     | Switch control voltage is below the minimum                                                                                                    | Check power source                                                                                                    |
| Configuration Error                     | Invalid configuration                                                                                                    | Check parameter values                                                                                                 |
| Ekip Com Hub Alarm                      | Ekip Com Hub failure                                                                                                    | Check configuration                                                                                                    |
| HMI Not Compatible                      | Firmware versions of HMI and device are not compatible to be used together                                                                       | Check current versions and update compatible versions                                                                  |

Table 6.1 Alarms-list in level 3 and 4, LCD and touch control interfaces

130

н

# 6.2 Warnings

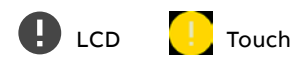

| Message                   | Reason                                                                                                    |
|---------------------------|----------------------------------------------------------------------------------------------------|
| S1 and S2 not in sync     | Voltage sources are not synchronized                                                                                                    |
| Voltage Not Calibrated    | Calibration data in power module is invalid or unavailable                                                                                                    |
| Current Not Calibrated    | Calibration data in current measurement module is invalid or unavailable                                                                                                    |
| Pole temperature warning  | Measured pole temperature is near the alarm level                                                                                                    |
| Control Retry             | Failed transfer sequence retry activated                                                                                                    |
| Auto Control Disabled     | Device is in manual operating mode                                                                                                    |
| Local Bus                 | Module heartbeat error.<br>Check connection. Can be cleared using "Alarm Reset".                                                                                                    |
| Configuration             | Configuration session ports are open                                                                                                    |
| Clock capacitor charging  | Real time clock is not yet operational, date & time setting is disabled as<br>long as this warning is active. Clock capacitor is charged from source<br>voltage (not AUX) and takes about 10 minutes |
| Generator failed to start | Generator has not been started within 1 minute after sending start<br>signal or it has failed during any test sequence                                                                               |

Table 6.2 Warnings-list in level 3 and 4, LCD and touch control interfaces

H

# 6.3 Information

1 LCD 1 Touch

| Message                     | Description                       |
|-----------------------------|-----------------------------------|
| Invalid Date                | Date not set                      |
| Test on Load                | Test on load sequence active      |
| Test off Load               | Test off load sequence active     |
| Alarm/Product Availability  | Digital output function activated |
| In Position I               | Digital output function activated |
| In Position O               | Digital output function activated |
| In Position II              | Digital output function activated |
| Pre-transfer Signal 1       | Digital output function activated |
| Pre-transfer Signal 2       | Digital output function activated |
| Pre-transfer Signal 3       | Digital output function activated |
| Pre-transfer Signal 4       | Digital output function activated |
| Source 1 Available          | Digital output function activated |
| Source 2 Available          | Digital output function activated |
| Transfer Alarm              | Digital output function activated |
| Load Shed Output Signal     | Digital output function activated |
| Emergency Stop              | Digital input function activated  |
| Remote Test on Load         | Digital input function activated  |
| Remote Test off Load        | Digital input function activated  |
| Inhibit ATS                 | Digital input function activated  |
| Manual Retransfer           | Digital input function activated  |
| Priority S1                 | Digital input function activated  |
| Priority S2                 | Digital input function activated  |
| Inhibit Transfer            | Digital input function activated  |
| Bypass Running Delays       | Digital input function activated  |
| Remote Control to S1        | Digital input function activated  |
| Remote Control to Off       | Digital input function activated  |
| Remote Control to S2        | Digital input function activated  |
| Alarm Reset                 | Digital input function activated  |
| Manual-Auto Mode            | Digital input function activated  |
| Inhibt Transfer /w Override | Digital input function activated  |
| Load Shed Input Signal      | Digital input function activated  |

Table 6.3 Info statements in level 3 and 4, LCD and touch control interfaces

н

# 7. Technical data

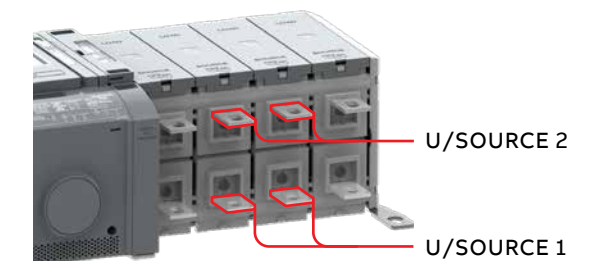

Operating voltage for control circuit 200...480 Vac. Generator supply; min. power rating 20 kVA.

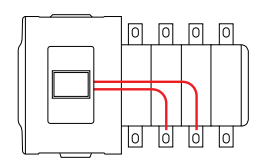

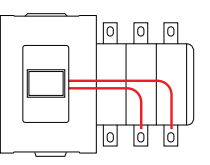

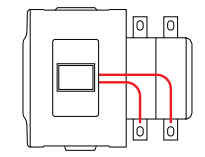

Fig. 7.1 Power supply for control circuit, in figure type OX\_B (source on bottom)

| Automatic transfer switch, power circuit         | Value         |                                                                   |
|--------------------------------------------------|---------------|-------------------------------------------------------------------|
| Rated operational voltage U, three phase         | 200480 Vac    |                                                                   |
| Rated operational voltage U, single phase        | 200240 Vac    |                                                                   |
| Rated frequency f                                | 50 / 60 Hz    |                                                                   |
| Rated impulse withstand voltage U <sub>imp</sub> | 12 / 8 kV     |                                                                   |
| Operating times                                  | See Table 7.2 |                                                                   |
| Automatic transfer switch, control circuit       | Value         | Remark                                                            |
| Voltage supply, three phase                      | 200480 Vac    | Integrated, see Fig. 7.1                                          |
| Voltage supply, single phase                     | 200240 Vac    | Integrated, see Fig. 7.1                                          |
| Operating voltage range                          | ±20 %         |                                                                   |
| Voltage measurement accuracy                     | 1 %           |                                                                   |
| Rated frequency f                                | 50 / 60 Hz    |                                                                   |
| Operating frequency range, Level 2               | ±10 %         | Level 2 = HMI with DIP-switches                                   |
| Operating frequency range, Level 3 and 4         | ±20 %         | Level 3 = HMI with LCD screen,<br>Level 4 = HMI with touch screen |
| Frequency measurement accuracy                   | 0.5 %         |                                                                   |
| Rated impulse withstand voltage U <sub>imp</sub> | 6 kV          |                                                                   |

÷,

| Automatic transfer switch, I/O contacts                                |                                                           | Cabling Rating / Re        |                                                                   |
|------------------------------------------------------------------------|-----------------------------------------------------------|----------------------------|-------------------------------------------------------------------|
| Generator start/stop Cable size:                                       |                                                           | 0.52.5 mm²<br>2414(12) AWG | Stripping length; 6,5 mm, 0,255"                                  |
| 1 2 3                                                                  | Common, voltage supply                                    | 1                          | 5 A@250 Vac (AC-1), 5 A@30 Vdc                                    |
|                                                                        | Generator start/stop NO                                   | 2                          |                                                                   |
| G<br>1 COMMON<br>2 CLOSES TO START<br>3 OPENS TO START                 | Generator start/stop NC                                   | 3                          |                                                                   |
| Output relay featu                                                     | res Cable size:                                           | 0.52.5 mm²<br>2414(12) AWG |                                                                   |
| Common, voltage                                                        | supply                                                    | 5                          | 5 A@250 Vac (AC-1), 5 A@30 Vdc                                    |
| 56                                                                     | Level 2                                                   |                            | Level 2 = HMI with DIP-switches                                   |
| <b>•</b> •                                                             | Alarm/Product available                                   | 6                          |                                                                   |
|                                                                        | Level 3 and 4                                             |                            | Level 3 = HMI with LCD screen,<br>Level 4 = HMI with touch screen |
| C 01                                                                   | Programmable output<br>(default; Alarm/Product available) | 6                          |                                                                   |
| Fire Fighting appli                                                    | cations Cable size:                                       | 0.52.5 mm²<br>2414(12) AWG | Only in OXBtypes, delayed<br>transition, I – O – II or II – O – I |
| 10 11                                                                  | Fire fighting input 24 Vdc (+)                            | 10                         | SELV                                                              |
| ()<br>   <br>+ -<br>FIRE<br>24V                                        | Fire fighting input 24 Vdc (-)                            | 11                         | Transfers to O/OFF position,<br>locks the logic and signals alarm |
| Input contact feat                                                     | ures Cable size:                                          | 0.52.5 mm²<br>2414(12) AWG | Do not connect to any<br>power supply                             |
| Common input                                                           |                                                           | 12                         | 24 Vdc 5 mA                                                       |
| 12 13                                                                  | Level 2                                                   |                            | Level 2 = HMI with DIP-switches                                   |
| ⊕ ⊕<br>  +<br>  C 11                                                   | Emergency stop                                            | 13                         | Only in OXBtypes, delayed<br>transition, I – O – II or II – O – I |
| 12 13 14                                                               | Level 3                                                   |                            | Level 3 = HMI with LCD screen                                     |
| <ul> <li>⊕ ⊕ ⊕</li> <li>↓ ↓</li> <li>↓ + ↓</li> <li>⊂ 11 12</li> </ul> | Programmable input<br>(default; Emergency stop)           | 13                         |                                                                   |
|                                                                        | Programmable input<br>(default; Remote test on load)      | 14                         | Only in OXBtypes, delayed<br>transition, I – O – II or II – O – I |
| 12 13 14 15                                                            | Level 4                                                   |                            | Level 4 = HMI with touch screen                                   |
|                                                                        | Programmable input<br>(default; Emergency stop)           | 13                         |                                                                   |
|                                                                        | Programmable input<br>(default; Remote test on load)      | 14                         |                                                                   |
|                                                                        | Programmable input<br>(default; Remote test off load)     | 15                         | Only in OXBtypes, delayed<br>transition, I – O – II or II – O – I |

μ

| Environmental                            | Value        |
|------------------------------------------|--------------|
| Environments category                    | E            |
| EMC environment                          | A and B      |
| Operating temperature (without derating) | -20 +40 °C   |
| Operating temperature (with derating)    | -25 +70 °C   |
| Transportation and storage temperature   | -40 +70 °C   |
| Altitude (without derating)              | Up to 2000 m |

Table 7.1 General technical data of automatic transfer switch

| Туре          | Voltage<br>U <sub>e</sub> [Vac] | Nominal<br>current*<br>I <sub>n</sub> [A] | Operating time*<br>= current duration<br>I-0, 0-I,<br>0-II, II-0<br>[ms] | Operating<br>transfer time*<br>AUTO mode<br>I-II or II-I<br>[ms] | Contact<br>transfer<br>time*<br>I-II or II-I<br>[ms] |
|---------------|---------------------------------|-------------------------------------------|--------------------------------------------------------------------------|------------------------------------------------------------------|------------------------------------------------------|
| OXA30260U_    | 200480                          | 37                                        | -                                                                        | < 500                                                            | < 50                                                 |
| OXB200400E_   | 200480                          | 37                                        | < 110                                                                    | < 500                                                            | < 50                                                 |
| OXA400600U_   | 200480                          | 40                                        | -                                                                        | < 500                                                            | < 50                                                 |
| OXB500800E_   | 200480                          | 40                                        | < 130                                                                    | < 500                                                            | < 50                                                 |
| OXA8001200U_  | 200480                          | 40                                        | -                                                                        | < 500                                                            | < 50                                                 |
| OXB10001600E_ | 200480                          | 40                                        | < 130                                                                    | < 500                                                            | < 50                                                 |

\* Under nominal conditions

Table 7.2 Specified technical data of operating times

| Туре           | lq/<br>500 V   |            |               | l <sub>peak</sub><br>[kA] | l²t<br>kA²s |
|----------------|----------------|------------|---------------|---------------------------|-------------|
| OX_30250_      | lq 100 kA rms. |            | OFA_400 A gG  | 35.2                      | 803         |
|                |                |            | OFA_400 A aM  | 39                        | 1030        |
|                | lq 50 kA rms.  | _~~ ×_     | ABB T5L630_   | 29.8                      | 2084        |
| OX_260OX_400E_ | lq 100 kA rms. |            | OFA_630 A gG  | 56.2                      | 2790        |
|                |                |            | OFA_630 A aM  | 56.8                      | 3670        |
|                | lq 50 kA rms.  | _√ ×_      | ABB T6L630_   | 52.0                      | 13778       |
| OX_400U        | lq 100 kA rms. | 00 kA rms. | OFA_800 A gG  | 68                        | 7311        |
|                |                |            | OFA_800 A aM  | 64.2                      | 4800        |
|                | lq 50 kA rms.  | _~`×_      | ABB T6L630_   | 53.1                      | 14860       |
| OX_500800E_    | lq 100 kA rms. | 00 kA rms. | OFA_1000 A gG | 67.7                      | 5235        |
|                |                |            | OFA_1000 A aM | 77.1                      | 7155        |
|                | lq 50 kA rms.  | _~ ×_      | ABB T6L1000_  | 57.2                      | 16800       |
| OX_800U-1600_  | lq 100 kA rms. |            | OFA_1600 A gG | 80.8                      | 9900        |
|                |                |            | OFA_1250 A aM | 91.3                      | 11600       |
|                | lq 85 kA rms.  | _~~ ×_     | ABB T7L1600_  | 111.6                     | 44900       |

÷,

Table 7.3 Rated conditional short-circuit values

# 7.1 Circuit diagrams

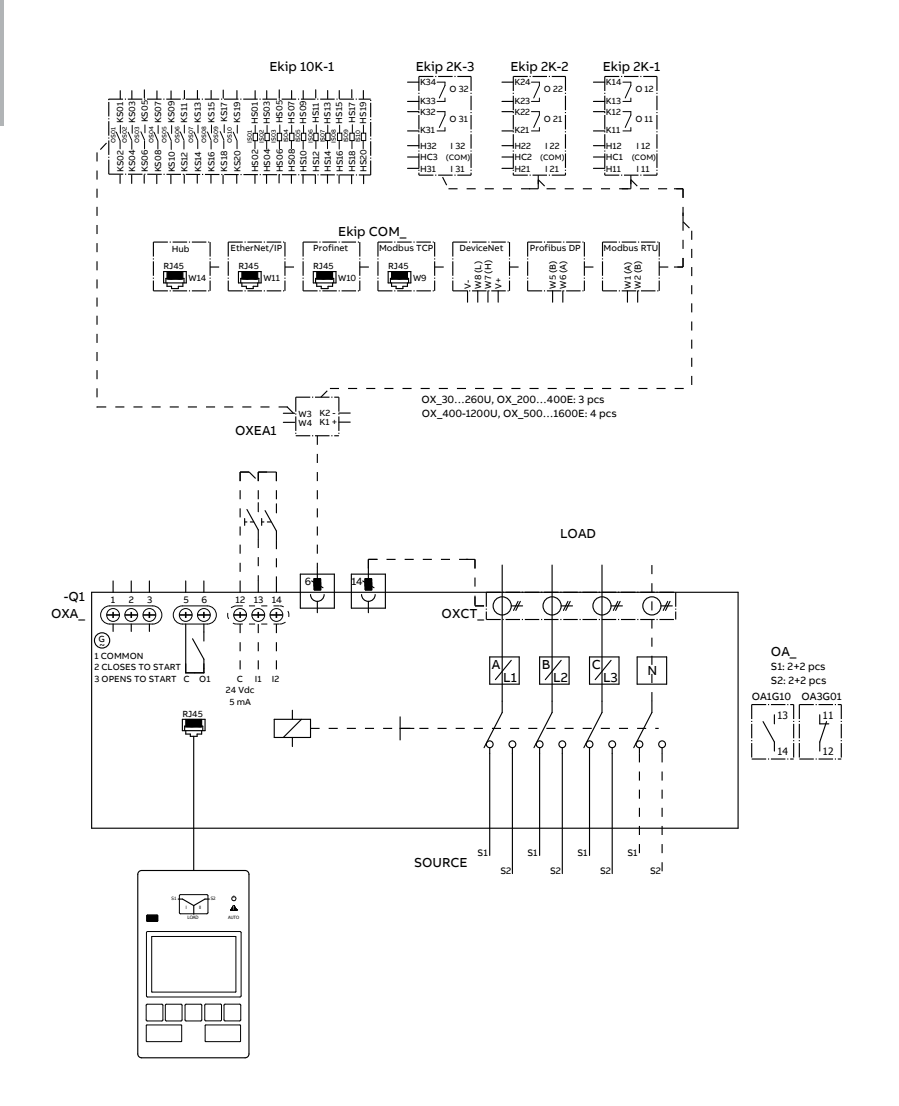

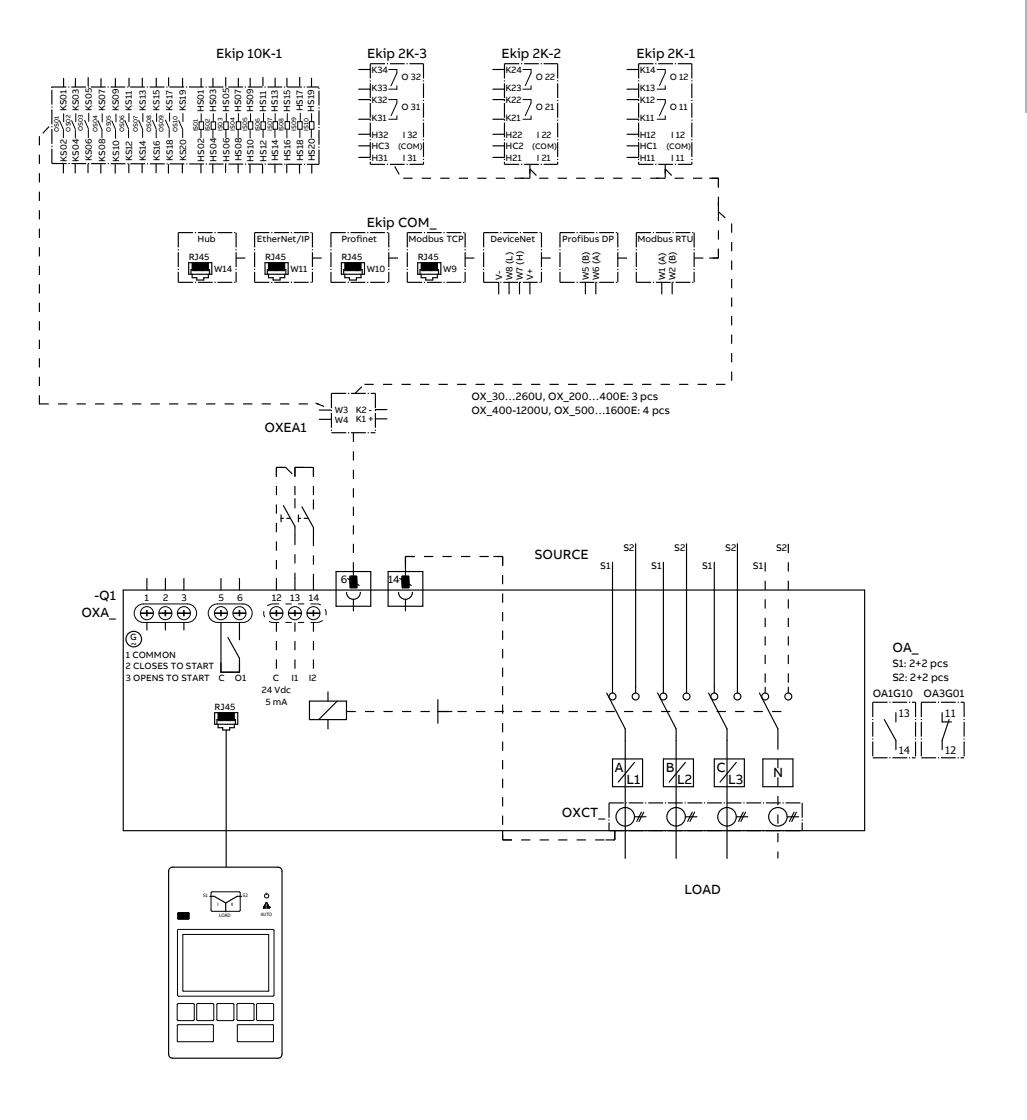

137

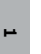

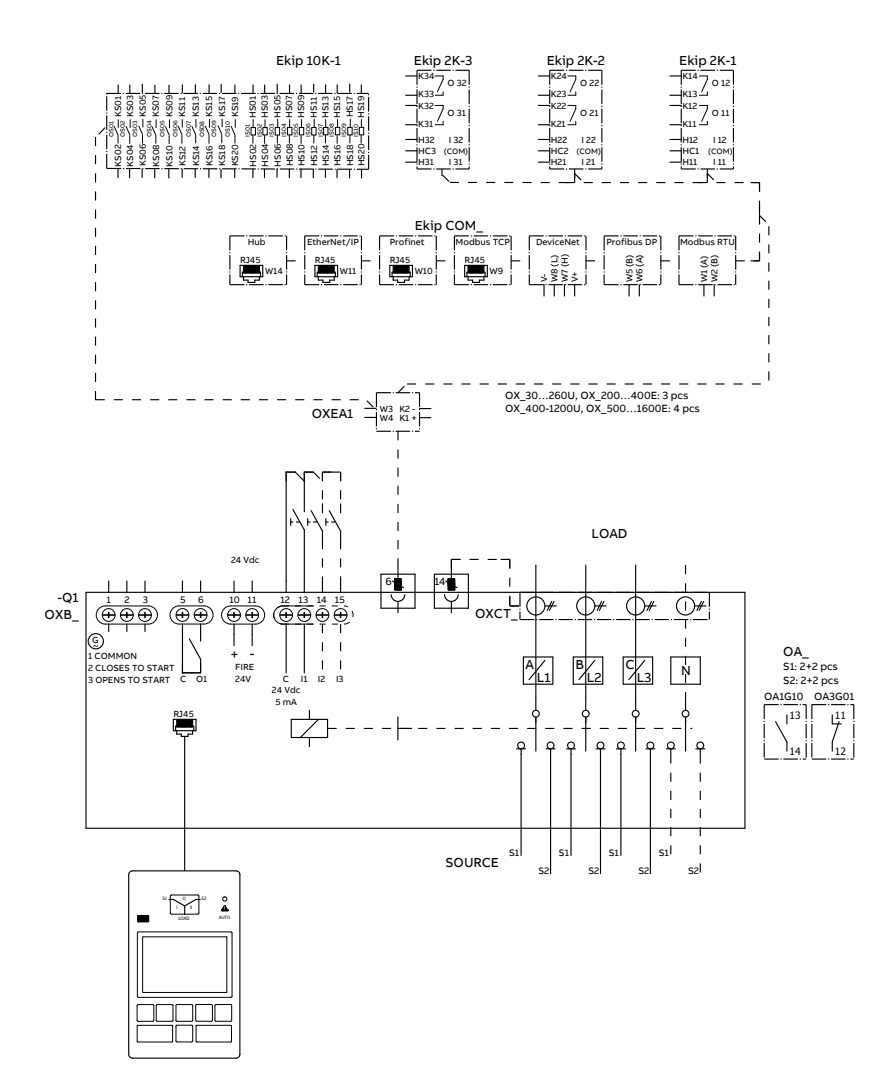

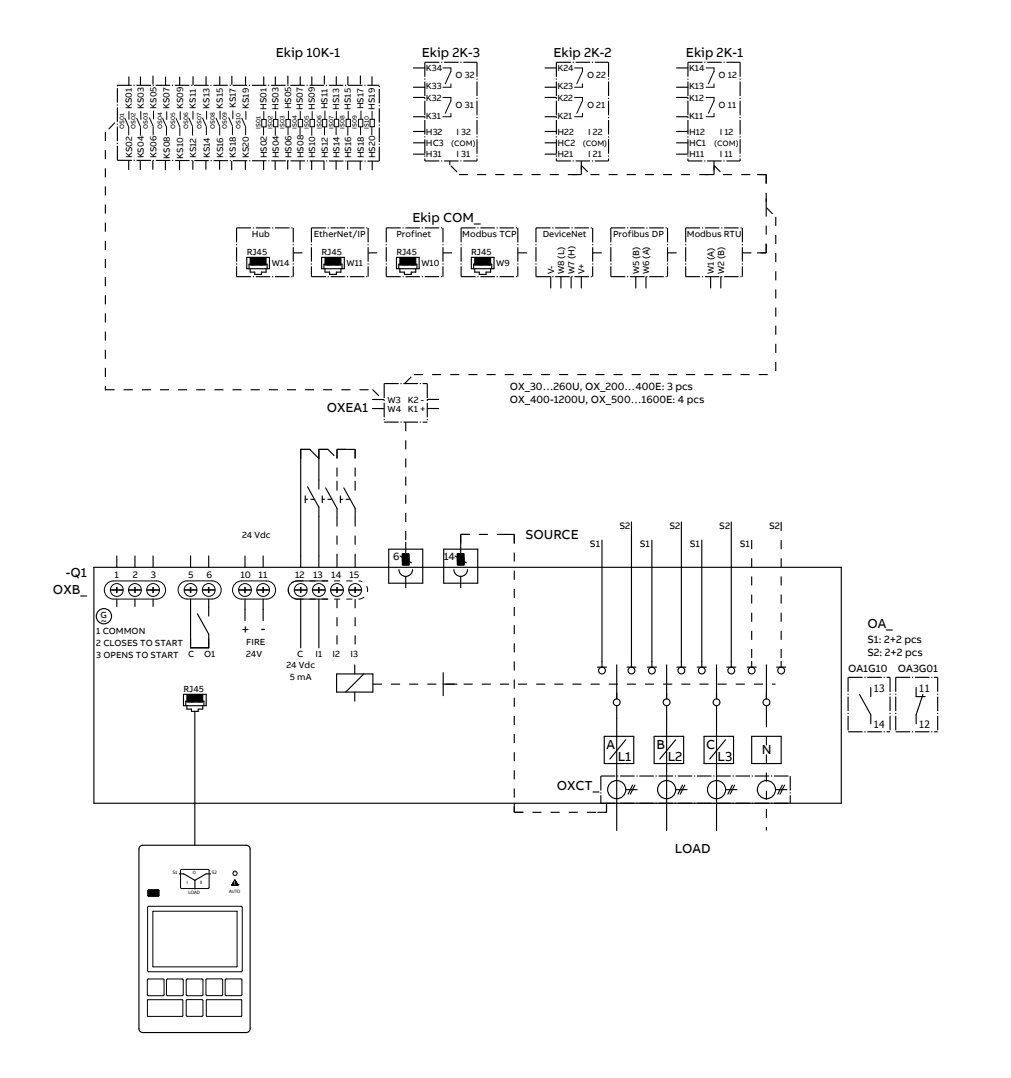

ы

# **Installation instruction** Automatic transfer switches

| 8. Installation                        | 143           |
|----------------------------------------|---------------|
| 8.1 Mounting the OX301600 automa       | atic          |
| transfer switch                        | 144           |
| 8.1.1 Drilling hole distances and la   | abeling 144   |
| 8.1.2 Protection against direct co     | ntact 145     |
| 8.2 Wiring                             | 146           |
| 8.2.1 Wiring of OX_30800 / cab         | le lugs 146   |
| 8.2.2 Wiring of OX_800U1600 /          | ' busbar      |
| connections and cable lugs             | 147           |
| 8.2.3 Lug assembly                     | 149           |
| 8.2.4 Phase barriers                   | 151           |
| 8.3 Clearances per UL1008              | 151           |
| 8.4 Mounting of the handle and HMI     | 152           |
| 8.4.1 Manual mode; mounting of         | the handle to |
| operation position                     | 152           |
| 8.4.2 Automatic mode; mounting         | of the        |
| handle to standby slot                 | 153           |
| 8.4.3 Mounting of the HMI              | 153           |
| 9. Mounting of accessories             | 155           |
| 9.1 Terminal shrouds                   | 155           |
| 9.2 Phase barriers                     | 156           |
| 9.3 Auxiliary contact blocks           | 157           |
| 9.4 Sensor module                      | 158           |
| 9.5 Auxiliary power supply and Ekip -r | nodules 159   |
| 9.6 HMI protective cover               | 161           |
| 9.6.1 Type OXEC21                      | 161           |
| 9.6.2 Type OXEC22                      | 163           |
| 9.7 Terminal busbar                    | 165           |

## 10. Dimension drawings 167

2

### TruONE<sup>™</sup> ATS, INSTALLATION AND OPERATING INSTRUCTION

# 8. Installation

Before mounting the product, please, check the product identification from the product identification label, which is located on the front panel under the control interface unit (HMI). This label indicates the product model (type number), some important technical data information, minimum enclosure size, suitable wire information, etc.

# 8.1 Mounting the OX30...1600 automatic transfer switch

#### 8.1.1 Drilling hole distances and labeling

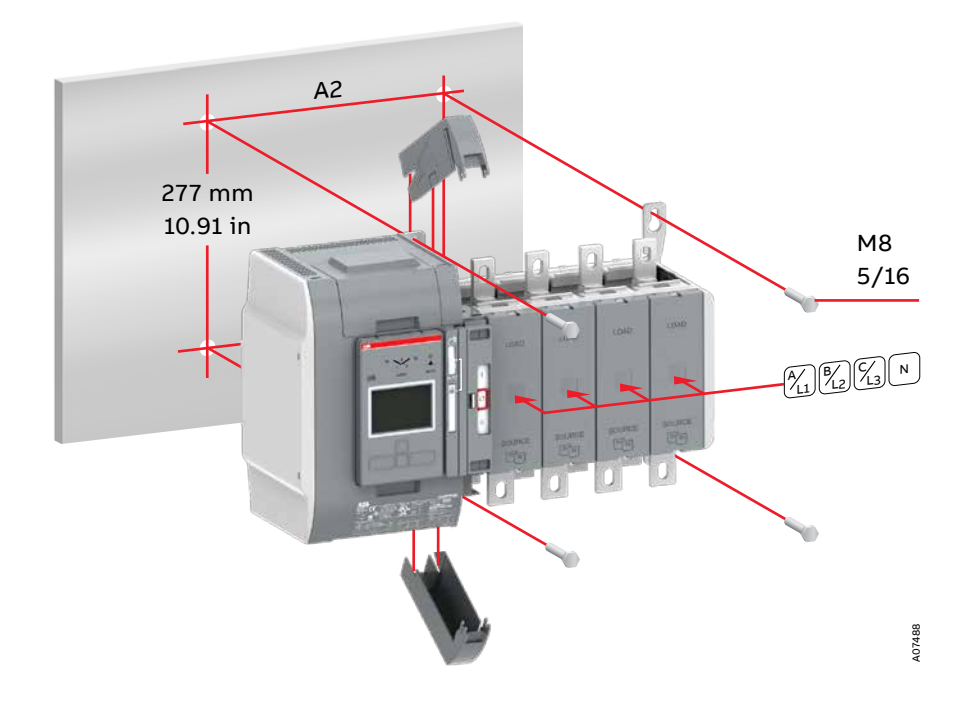

Fig. 8.1 Automatic transfer switches, drilling hole distances / screwmounting, [mm/in] and attachment of the self-adhesive labels

| Automatic       |            |             | A2 [mm / in] |
|-----------------|------------|-------------|--------------|
| transfer switch | 2-pole     | 3-pole      | 4-pole       |
| OX_30250_       | 120 / 4.72 | 165 / 6.50  | 210 / 8.27   |
| OX_260400_      | 160 / 6.30 | 225 / 8.86  | 290 / 11.42  |
| OX_500800_      | 160 / 6.30 | 225 / 8.86  | 290 / 11.42  |
| OX_800U1600_    | -          | 375 / 14.77 | 490 / 19.30  |

Table 8.1 Automatic transfer switches, drilling
# 8.1.2 Protection against direct contact

For protection against direct contact you can use the terminal shrouds when possible or a plexiglass mounted over the product.

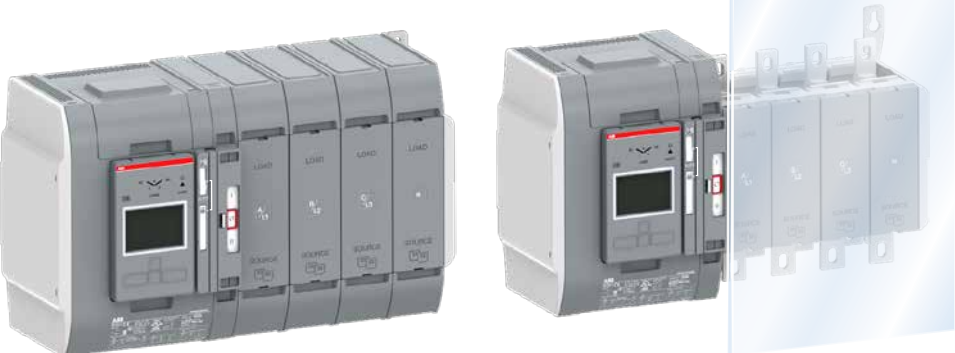

Fig. 8.2 On top: Protection against direct contact with terminal shrouds. On bottom: Protection against direct contact with a plexiglass mounted over the product 2

# 8.2 Wiring

## 8.2.1 Wiring of OX\_30...800 / cable lugs

| Automatic<br>transfer<br>switch | Bolt<br>size | Tightening<br>torque T<br>[Nm / lb.in] |
|---------------------------------|--------------|----------------------------------------|
| OX_30250_                       | M8           | 1522 / 133195                          |
| OX_260400_                      | M10          | 3044 / 266390                          |
| OX_500800_                      | M12          | 5075 / 443664                          |
|                                 |              |                                        |

N

Table 8.2 OX\_30...800\_/ bolt sizes and tightening torques

| Automatic<br>transfer<br>switch | Max. distance from<br>switch frame to nearest<br>cable support |           |  |
|---------------------------------|----------------------------------------------------------------|-----------|--|
|                                 | SOURCE                                                         | LOAD      |  |
|                                 | [mm / in]                                                      | [mm / in] |  |
| OX_30250_                       | 300 / 11.8                                                     | 150 / 5.9 |  |
| OX_260400_                      | 300 / 11.8                                                     | 150 / 5.9 |  |
| OX_500800_                      | 300 / 11.8                                                     | 150 / 5.9 |  |

Table 8.3 OX\_30...800\_/ cable support with breaker or fuses (SCPD)

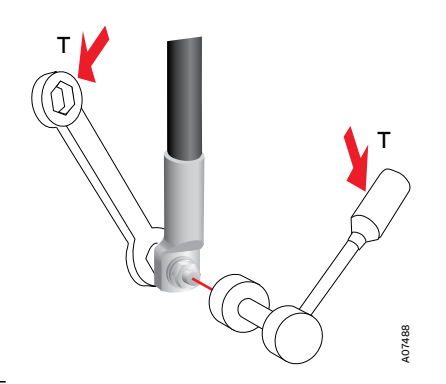

Fig. 8.3 Wiring, the tightening torques, see the tables 8.2 and 8.3

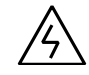

#### Hazardous voltage

Only an authorised electrician may perform the electrical installation and maintenance of OX\_automatic transfer switches. Do not attempt any installation or maintenance actions when an OX\_automatic transfer switch is connected to the electrical mains. Before starting work, make sure that the switch is de-energised.

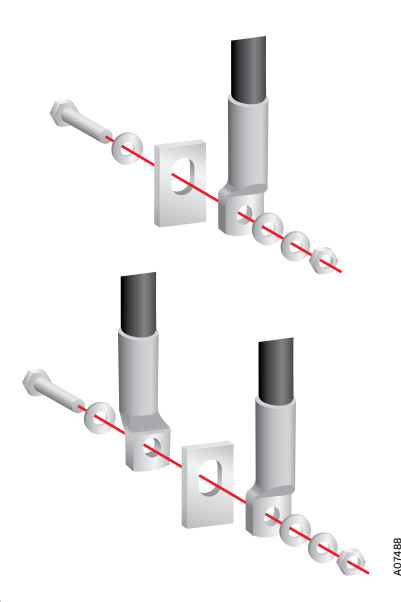

Fig. 8.4 OX\_30...800, wiring by cable lugs

# 8.2.2 Wiring of OX\_800U...1600 / busbar connections and cable lugs

| Automatic<br>transfer<br>switch | Bolt<br>size | Tightening<br>torque<br>[Nm / Ib.in] |
|---------------------------------|--------------|--------------------------------------|
| OX_800U1600_                    | M12          | 5075 / 443664                        |

Table 8.4 OX\_800U...1600\_/ bolt size and tightening torque

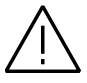

### General warning

The cable lug must be pushed into the oval hole of the terminal as close as possible to the switch pole.

| Automatic<br>transfer<br>switch | Max. distance from<br>switch frame to nearest<br>cable/busbar support |                   |  |
|---------------------------------|-----------------------------------------------------------------------|-------------------|--|
| -                               | SOURCE<br>[mm / in]                                                   | LOAD<br>[mm / in] |  |
| OX_500800_                      | 300 / 11.8                                                            | 150 / 5.9         |  |
| - Busbar                        | 225 / 8.9                                                             | 150 / 5.9         |  |
| OX_800U1600_                    | 400 / 15.7                                                            | 200 / 7.8         |  |

Table 8.5 OX\_500...1600\_/ cable/busbar support with breaker or fuses (SCPD)

147

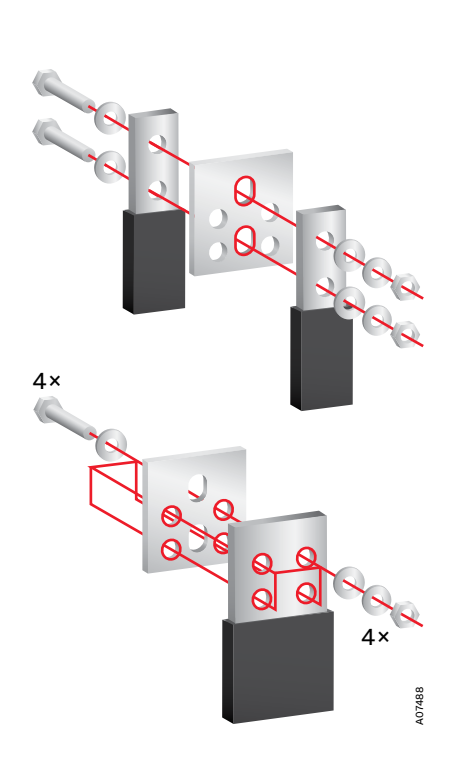

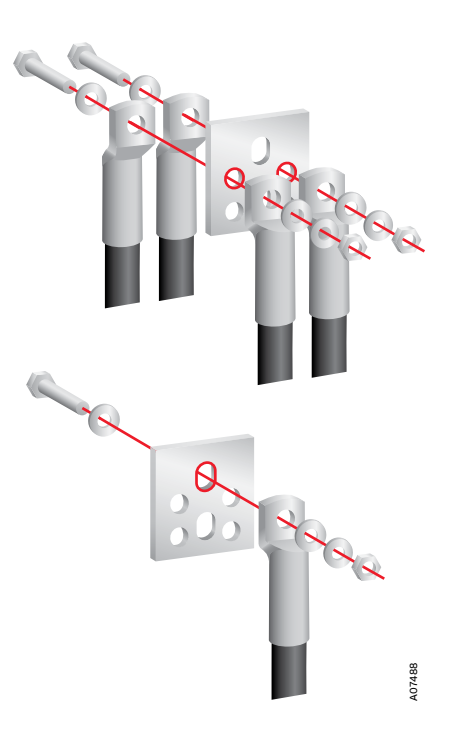

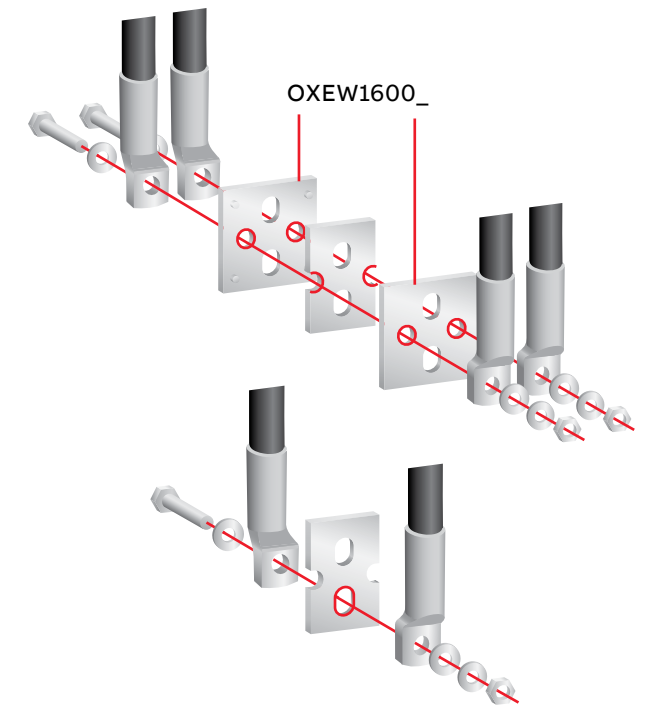

Fig. 8.7 Wiring with cable lugs in automatic transfer switches OX\_800U...3200: For load side terminals the busbars OXEW1600\_ are needed to mount on both sides of the switch terminal for connecting the cable lugs. Tightening torque and bolt size, see the table 8.4

## 8.2.3 Lug assembly

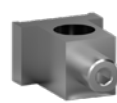

OZXA-100

OZXA-200

OZXA-24

OZXA-25

OZXA-26

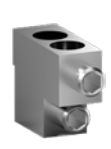

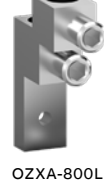

OZXA-800E

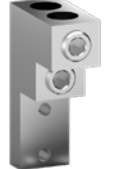

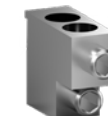

OZXA-30

OZXA-800S

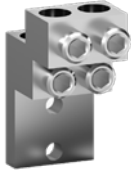

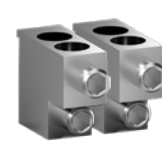

OZXA-8005×2

OZXA-1200

A07489

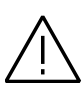

### General warning

OZXA-400

Torquing lugs with the improper tool and/or to a torque value exceeding the defined parameters may result in damage to the switch.

Fig. 8.8 Lug assembly

| Lug<br>assembly      | Lug assembly/<br>Fixing screws<br>[pcs] | Lug assembly/<br>Mounting torque<br>[Ib.in / Nm] | Wire/<br>Size                                  | /Wire<br>Tightening torque<br>[Ib.in / Nm] |
|----------------------|-----------------------------------------|--------------------------------------------------|------------------------------------------------|--------------------------------------------|
| OZXA-100, OZXA-24    | 1                                       | OZXA-100: 124 / 14                               | 1410 AWG                                       | 35 / 4                                     |
|                      |                                         | OZXA-24: 132 / 14.9                              | 8 AWG                                          | 40 / 4.5                                   |
|                      |                                         |                                                  | 64 AWG                                         | 45 / 5.1                                   |
|                      |                                         |                                                  | 32/0 AWG                                       | 50 / 5.6                                   |
| OZXA-200             | 1                                       | 132 / 14.9                                       | 4 AWG -300 kcmil                               | 200 / 22.6                                 |
| OZXA-25              | 1                                       | 177 / 20                                         | 6 AWG - 300 kcmil                              | 275 / 31.1                                 |
| OZXA-400             | 1                                       | 228 / 25.8                                       | 2 AWG - 600 kcmil                              | 375 / 42.4                                 |
| OZXA-26              | 1                                       | 228 / 25.8                                       | 2 AWG - 600 kcmil                              | 375 / 42.4                                 |
| OZXA-800E, OZXA-800S | ; 1                                     | 480 / 54.2                                       | 2 x 2 AWG - 600 kcmil                          | 500 / 56.5                                 |
| OZXA-800L            | 1                                       | 480 / 54.2                                       | 2 x 2 AWG - 600 kcmil                          | 500 / 56.5                                 |
| OZXA-30, OZXA-1200   | 2                                       | 443 / 50.1                                       | 2 x 2 AWG - 600 kcmil<br>4 x 2 AWG - 600 kcmil | 500 / 56.5                                 |

Table 8.6 Lug assembly, mounting information

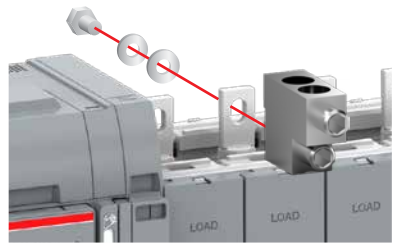

OZXA-100...400, OZXA-800E, OZXA-800S

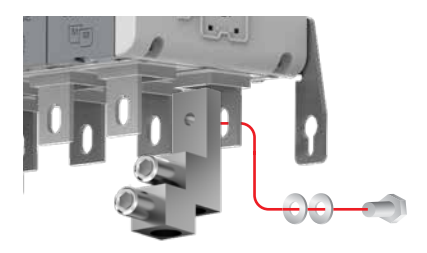

OZXA-24...26, OZXA-800L

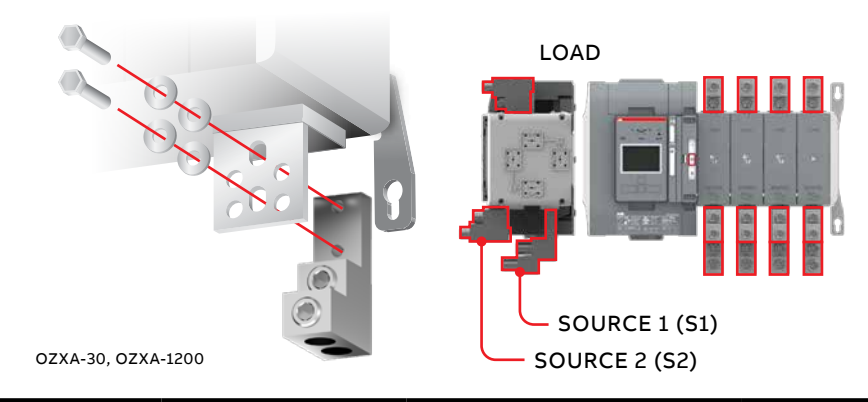

| Automatic       |           |               | Lug assembly |
|-----------------|-----------|---------------|--------------|
| transfer switch | LOAD      | SOURCE S2     | SOURCE S1    |
| OX_30100_       | OZXA-100  | OZXA-100      | OZXA-24      |
| OX_30200_       | OZXA-200  | OZXA-200      | OZXA-25      |
| OX_260/400_     | OZXA-400  | OZXA-400      | OZXA-26      |
| OX_600_         | OZXA-800E | OZXA-800E     | OZXA-800L    |
| OX_800_         | OZXA-800S | OZXA-800S     | OZXA-30      |
| OX_1000/1200_   | OZXA-1200 | 2 x OZXA-800S | OZXA-1200    |

Table 8.7 OX\_30...1200\_ / suitable lug assembly

| Automatic       | Max. distance from switch frame to nearest cab | le/busbar support |
|-----------------|------------------------------------------------|-------------------|
| transfer switch | SOURCE [in / mm]                               | LOAD [in / mm]    |
| OX_30200_       | 11.8 / 300                                     | 5.9 / 150         |
| OX_260_         | 11.8 / 300                                     | 5.9 / 150         |
| OX_400_         | 11.8 / 300                                     | 5.9 / 150         |
| OX_600_         | 11.8 / 300                                     | 5.9 / 150         |
| OX_800_         | 15.7 / 400                                     | 7.8 / 200         |
| OX_1200_        | 15.7 / 400                                     | 7.8 / 200         |

\_

Table 8.8  $OX_{30...1200}$  / cable/busbar support with breaker or fuses (SCPD)

N

## 8.2.4 Phase barriers

Phase barriers must be used between the LOAD side terminals of TruONE<sup>™</sup> automatic transfers switches with switch types OX\_400U/500E...1200U/1600E. These switch types include the phase barriers for LOAD side from the factory. Additional phase barriers to be used for the SOURCE side terminals must be ordered separately when needed.

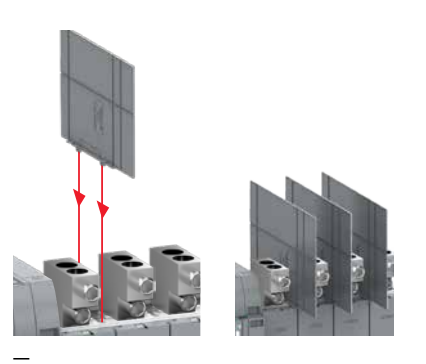

Fig. 8.9 Mounting of phase barriers.

# 8.3 Clearances per UL1008

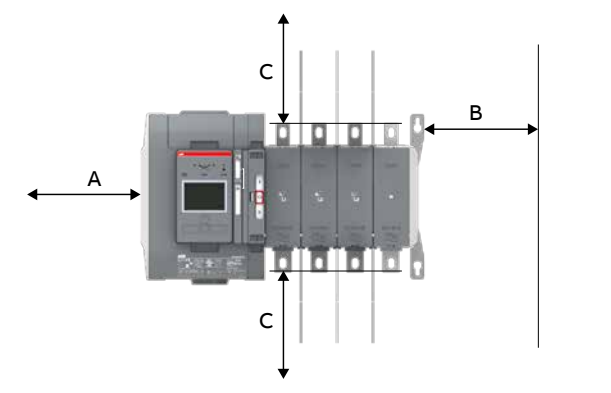

Fig. 8.10 UL standard switches, clearances per UL1008

| Size (Current)   | A [in /mm] | B [in /mm] | D [in /mm] | c                |
|------------------|------------|------------|------------|------------------|
| OX_30200U_       | 1/26       | 0.5 / 13   | 0.5 / 13   | According to the |
| OX_260400U_      | 1/26       | 0.5 / 13   | 0.5 / 13   | UL1008 standard  |
| OX_600U_         | 1/26       | 0.5 / 13   | 0.5 / 13   |                  |
| OX_800UOX_1200U_ | 1/26       | 0.5 / 13   | 0.5 / 13   |                  |

### Minimum enclosure size or equivalent volume

| Size (Current)   | Width [in /mm] | Height [in /mm] | Depth [in /mm] |
|------------------|----------------|-----------------|----------------|
| OX_30200U_       | 23.6 / 600     | 31.5 / 800      | 11.8 / 300     |
| OX_260400U_      | 23.6 / 600     | 31.5 / 800      | 11.8 / 300     |
| OX_600U_         | 23.6 / 600     | 31.5 / 800      | 11.8 / 300     |
| OX_800UOX_1200U_ | 31.5 / 800     | 39.4 / 1000     | 11.8 / 300     |

2

A07491

407489

D

# 8.4 Mounting of the handle and HMI

For more information of operating, position indication and the selection of the operating mode, see the Chapter 3.2 Operating and locking.

More information, see animation: Manual and automatic operation -TruONE<sup>™</sup> ATS (https://youtu.be/ bosvSPVi2sM).

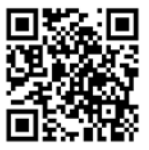

N

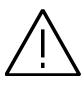

### General warning

Verify the condition of power source prior to manually transferring. Manual operation may result in out-of-phase transfer when both sources are energized.

# 8.4.1 Manual mode; mounting of the handle to operation position

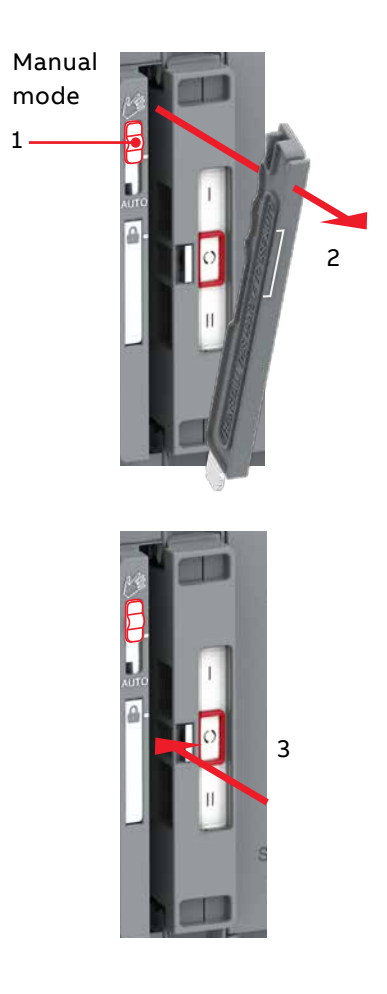

Fig. 8.11 Mounting the handle to the operating position; turn the slide switch to the Manual mode (Hand), lift the handle and place it to the operating position

# 8.4.2 Automatic mode; mounting of the handle to standby slot

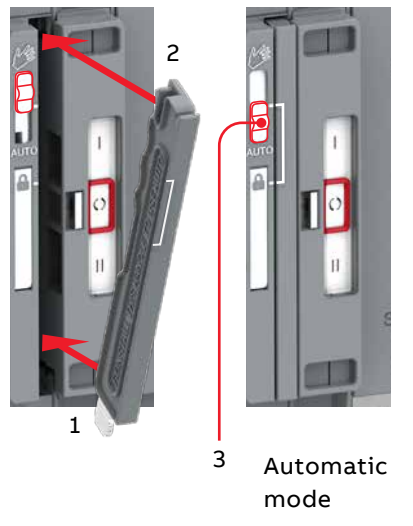

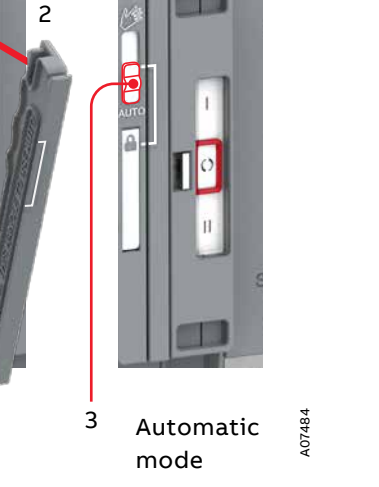

#### Information

When the slide switch is moved to the AUTO position, the automatic control mode is activated after a three second delay.

More information, see animation: Installation of ATS in the panel and HMI on door - TruONE<sup>™</sup> ATS (https://youtu.be/ PnvjhCVWQak).

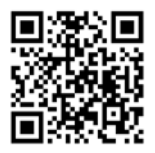

Fig. 8.12 Before moving to the Automatic mode, the operating handle must set to its place. When the handle is in its place properly, the slide switch will move to the Locking mode automatically and the switch is allowed to be padlocked, if needed. From the Locking mode the slide switch can be moved to the Automatic mode

## 8.4.3 Mounting of the HMI

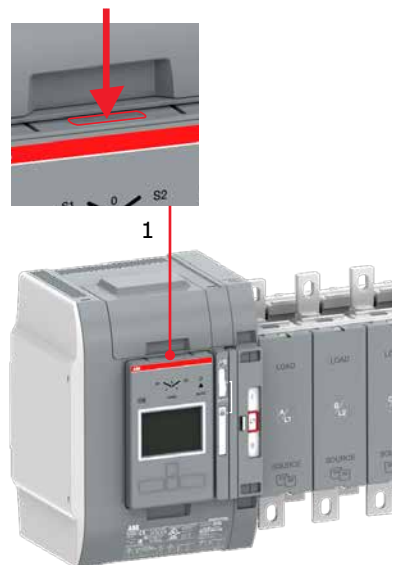

2

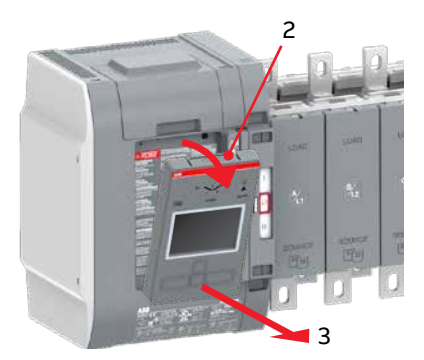

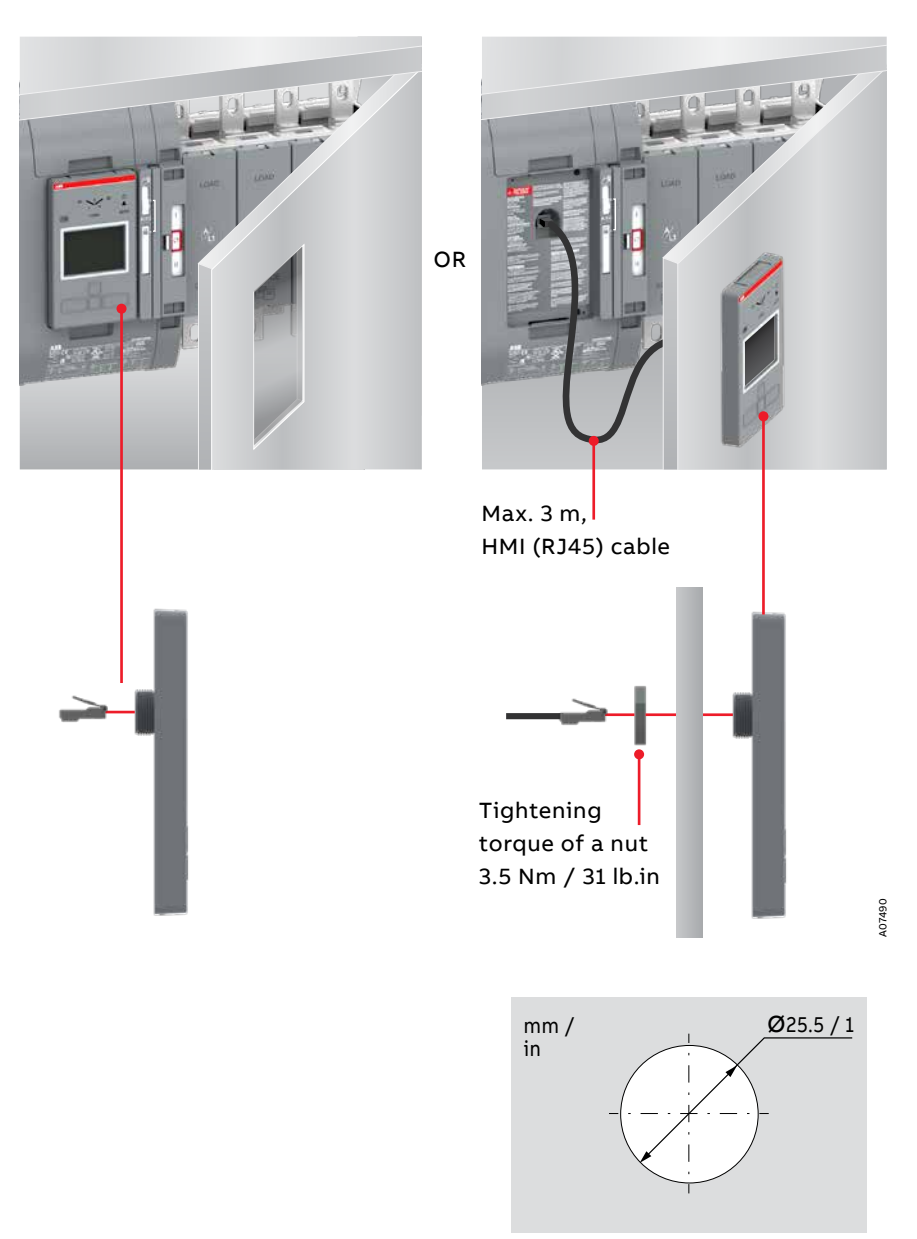

154

Fig. 8.14 HMI can be mounted on the switch or the door, door drilling. HMI protective cover available as accessory, type OXEC21, provides protection against accidental contact, see Chapter 9, Mounting of accessories

# 9. Mounting of accessories

More information, see animation: Installation of accessories - TruONE<sup>™</sup> ATS (https://youtu.be/qV2Kolv38GY).

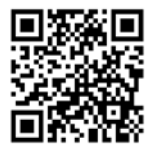

# 9.1 Terminal shrouds

| Automatic transfer switch |            | Suitable terminal shroud<br>G= Grey |
|---------------------------|------------|-------------------------------------|
|                           | Short type | Long type                           |
| OX_30250                  | OXES250G1S | OXES250G1L                          |
| OX_260800                 | OXES800G1S | OXES800G1L                          |
| OX_800U1600               | -          | OXES1600G1L                         |

Table 9.1 Terminal shrouds, type OXES\_

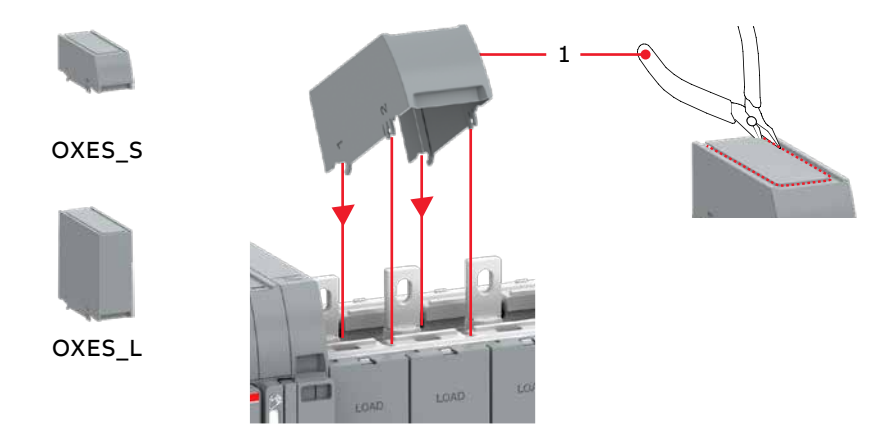

Fig. 9.1 Mounting of the terminal shrouds to the automatic transfer switches,  $\mbox{TruONE}^{\rm TM}\,\mbox{ATS}$ 

# 9.2 Phase barriers

Phase barriers must be used to maintain a clearance of 1 inch on the automatic transfer switch types.

These are not required with the standard UL mechanical lug offering, but may be required when alternate connections do not have anti-rotation features, or when alternate connections reduce over-air clearance between phase conductors to less than 1 inch.

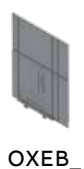

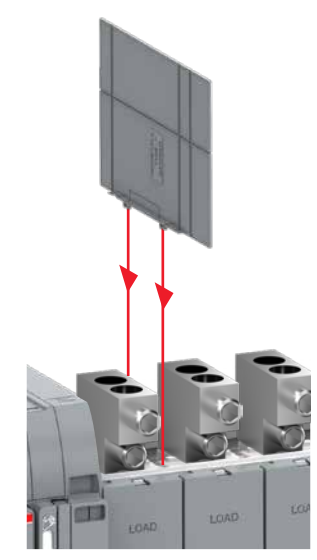

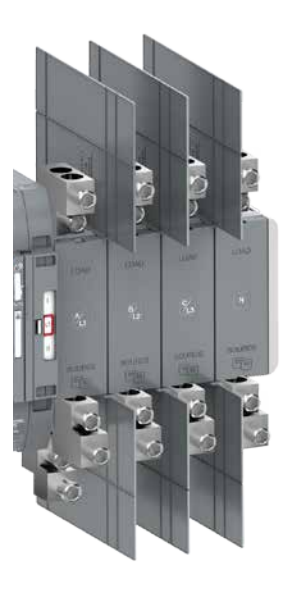

# 9.3 Auxiliary contact blocks

| Position               | OA1G10        | OA3G01        |
|------------------------|---------------|---------------|
| SOURCE 1 (S1), max 2+2 | !             |               |
| I                      | $\rightarrow$ |               |
| 0                      |               | $\rightarrow$ |
| II                     |               | $\rightarrow$ |
| SOURCE 2 (S2), max 2+2 | 2             |               |
| I                      |               | $\rightarrow$ |
| 0                      |               | $\rightarrow$ |
|                        | $\rightarrow$ |               |

| 13                | 23                    | 11  | 21   |
|-------------------|-----------------------|-----|------|
| $\langle \rangle$ | $\langle \rangle^{1}$ | 4   | 4    |
| 14                | 24                    | 12  | 22   |
| OA                | 1G10                  | OAS | 3G01 |

Table 9.2 Contact positions

OA

Fig. 9.4 Labels for contact numbering

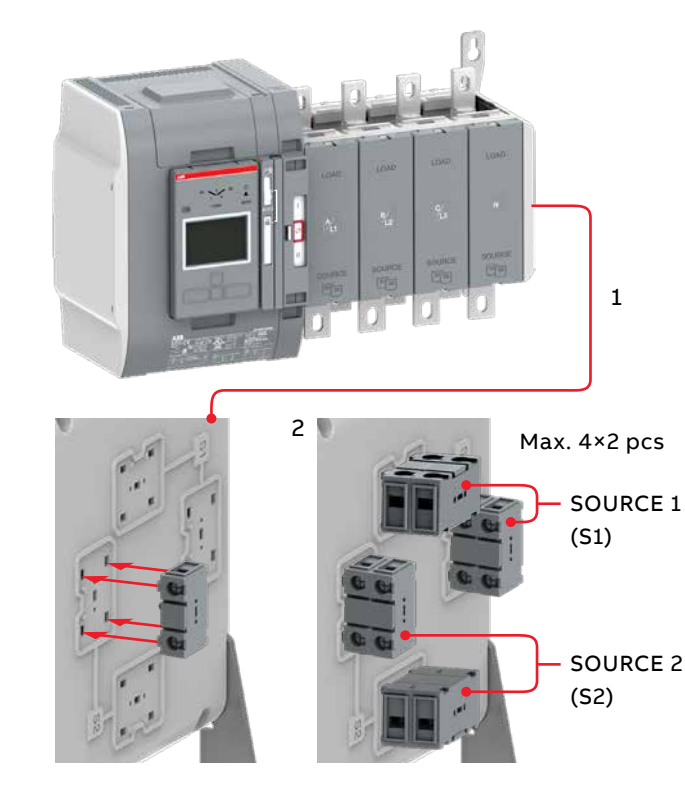

# 9.4 Sensor module

Sensor module, type OXCT\_, is used for energy and temperature measurement. There are available modules for 2, 3 and 4-pole switches and for different switch sizes.

| Switch size | Nominal current of OXCT_ [A] |  |
|-------------|------------------------------|--|
| OX_30250    | 250                          |  |
| OX_260800   | 800                          |  |
| OX_800U1600 | 1600                         |  |

Table 9.3 Nominal currents

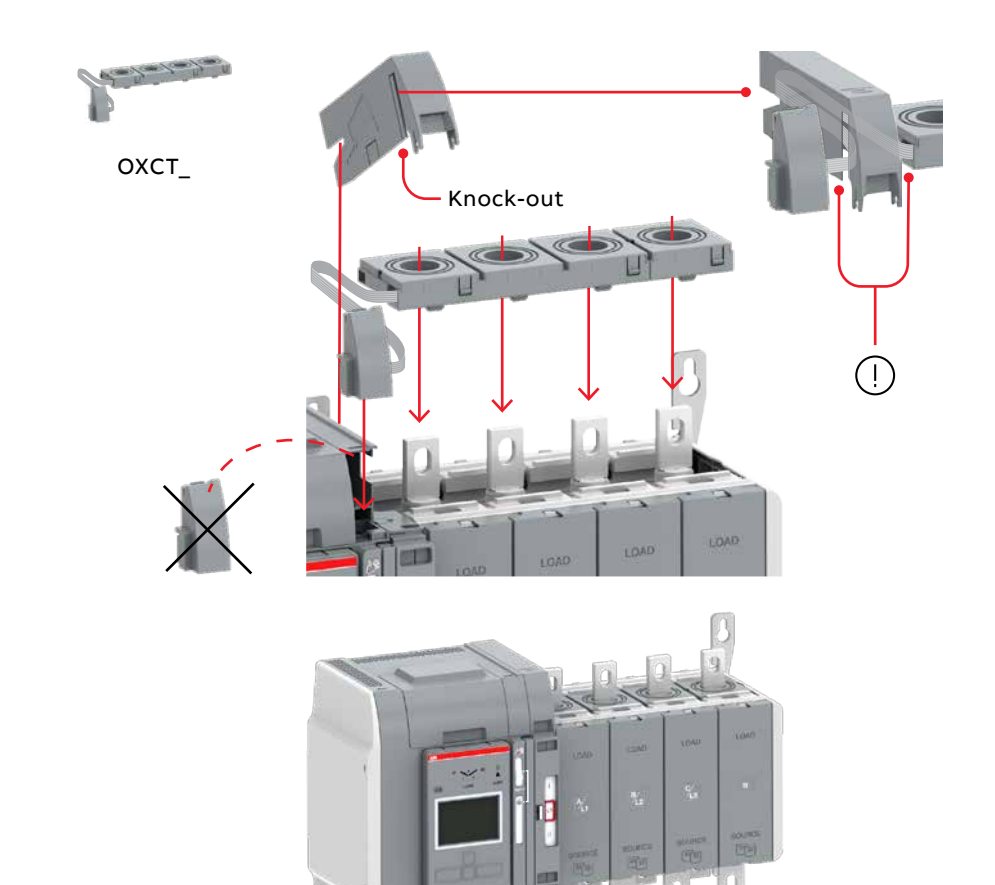

158

Fig. 9.5 Mounting of the sensor module, type OXCT\_

# 9.5 Auxiliary power supply and Ekip -modules

Automatic transfer switches OX\_ can be equipped with Ekip-modules. Ekipmodules are mounted with a auxiliary power supply module, OXEA1. Suitable Ekip-modules are: Signalling and connectivity modules. For more information, see Chapter 5, Electronic accessories. Max. Ekip-modules:

- OX\_30...260U, OX\_200...400E: 3 pcs
- OX\_400-1200U, OX\_500...1600E: 4pcs

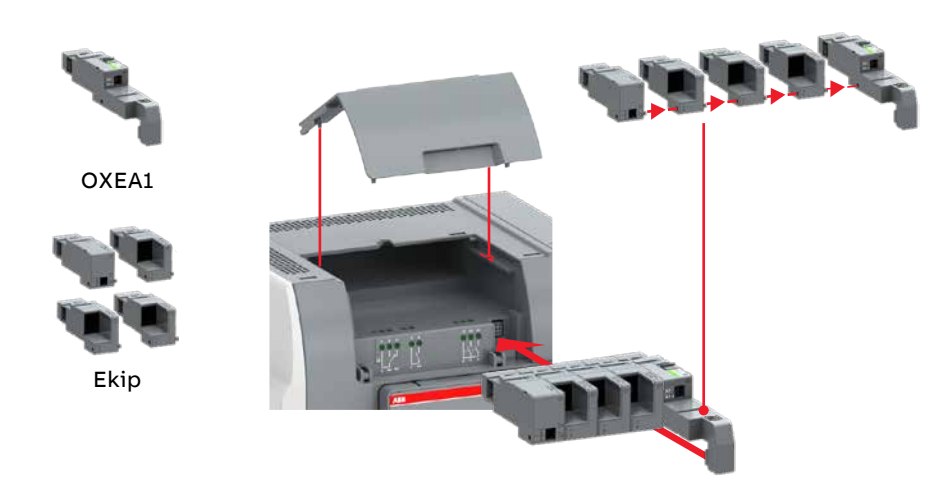

Fig. 9.6 Mounting of the auxiliary power supply module OXEA1 and Ekip -modules

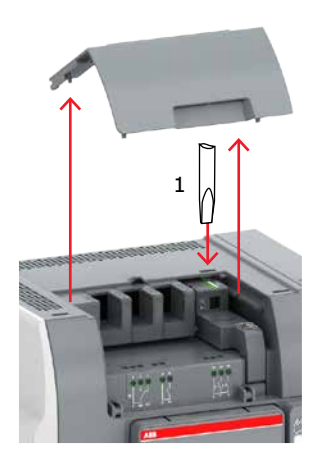

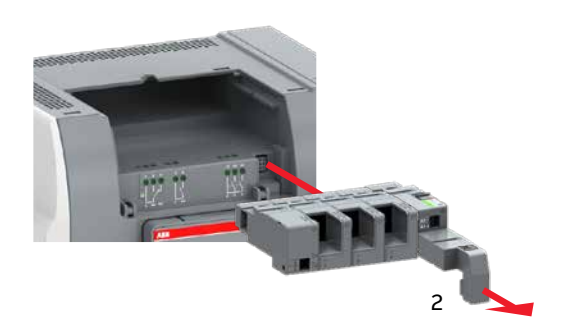

A07491

Fig. 9.7 Removing the auxiliary power supply module OXEA1 and Ekip –modules from the automatic transfer switch

N

# 9.6 HMI protective cover

## 9.6.1 Type OXEC21

HMI protective cover is available as accessory, type OXEC21, provides protection against accidental contact.

Fig. 9.8 Mounting of HMI protective cover, type OXEC21, door drilling, see next page

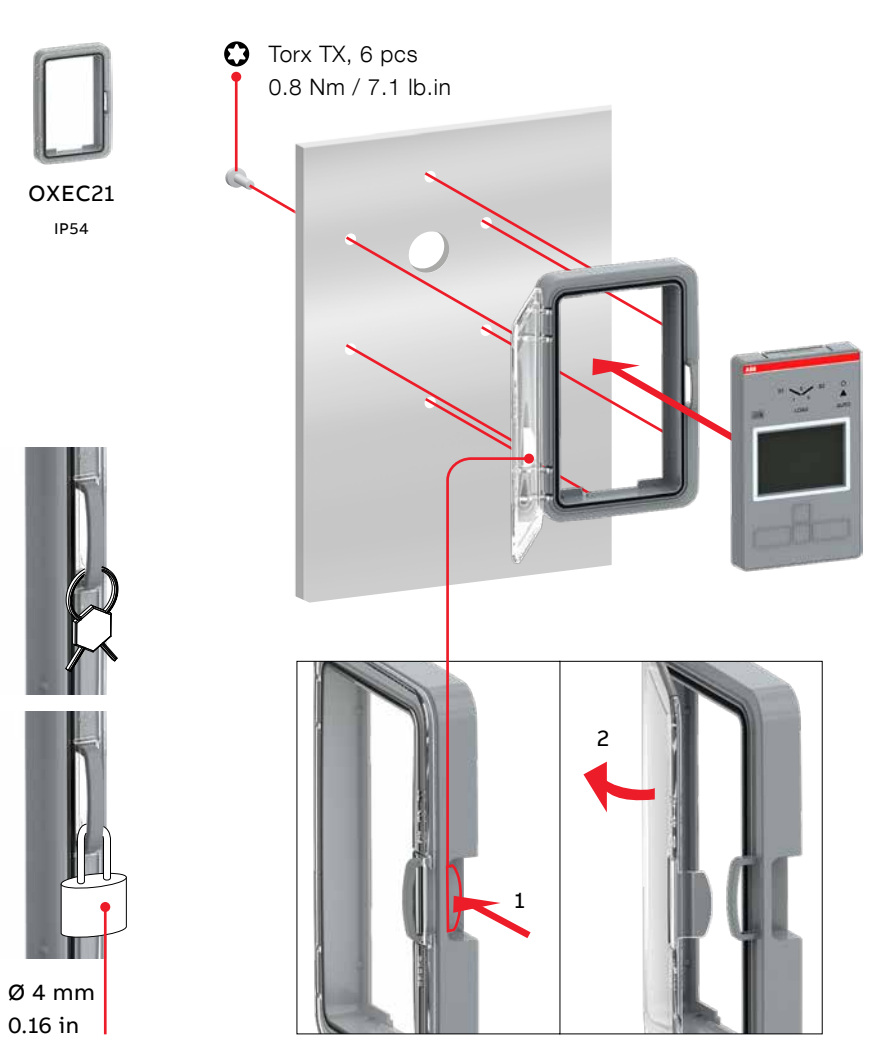

mm / in

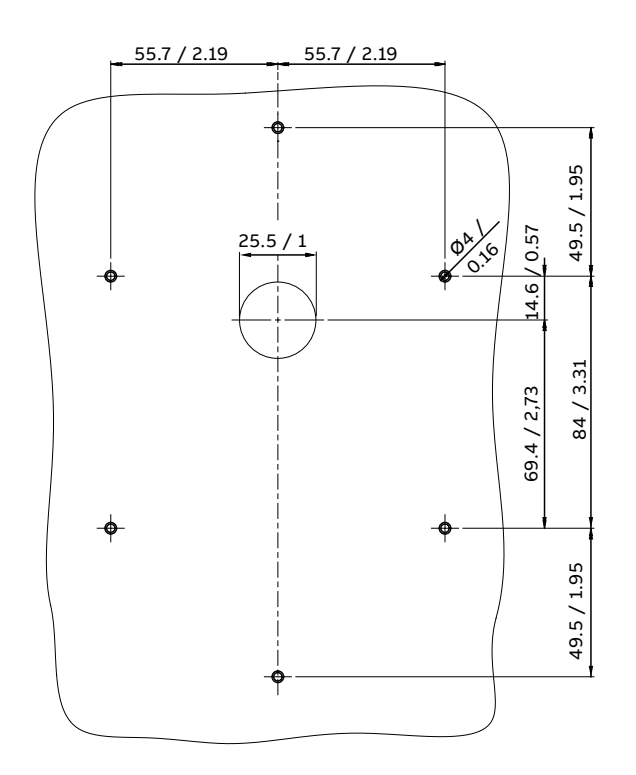

Fig. 9.9 Door drilling of the HMI protective cover

N

## 9.6.2 Type OXEC22

HMI protective cover is available as accessory, type OXEC22, provides protection against accidental contact.

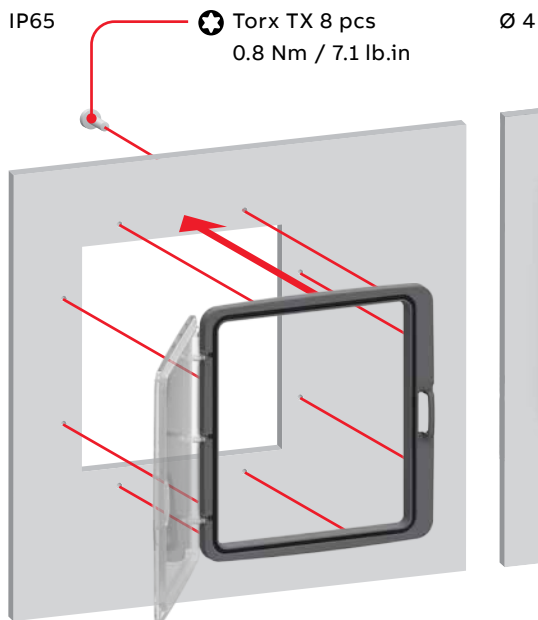

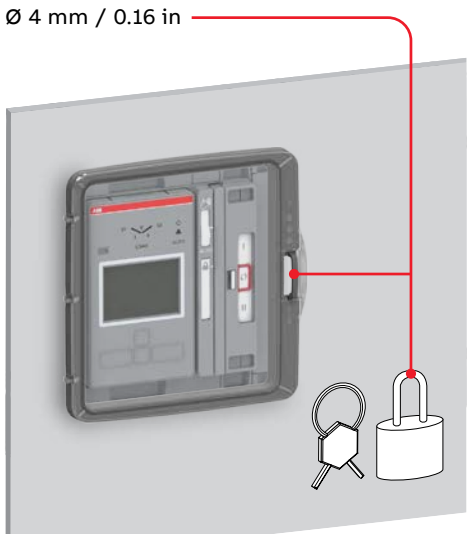

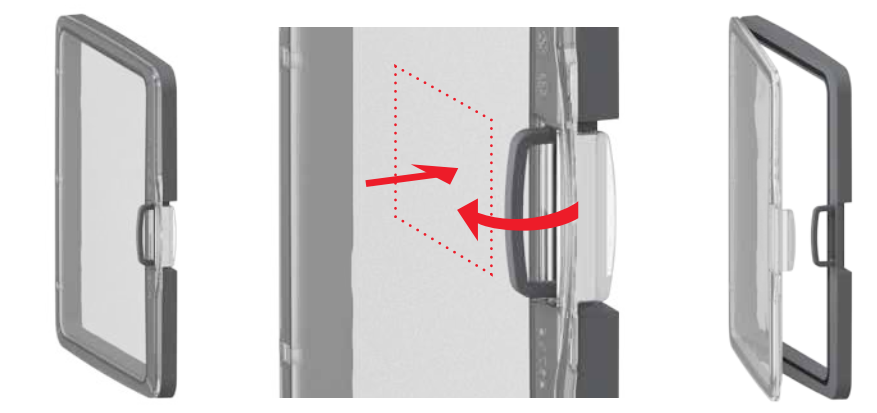

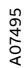

Fig. 9.10 Mounting of HMI protective cover, type OXEC22, door drilling, see next page

2

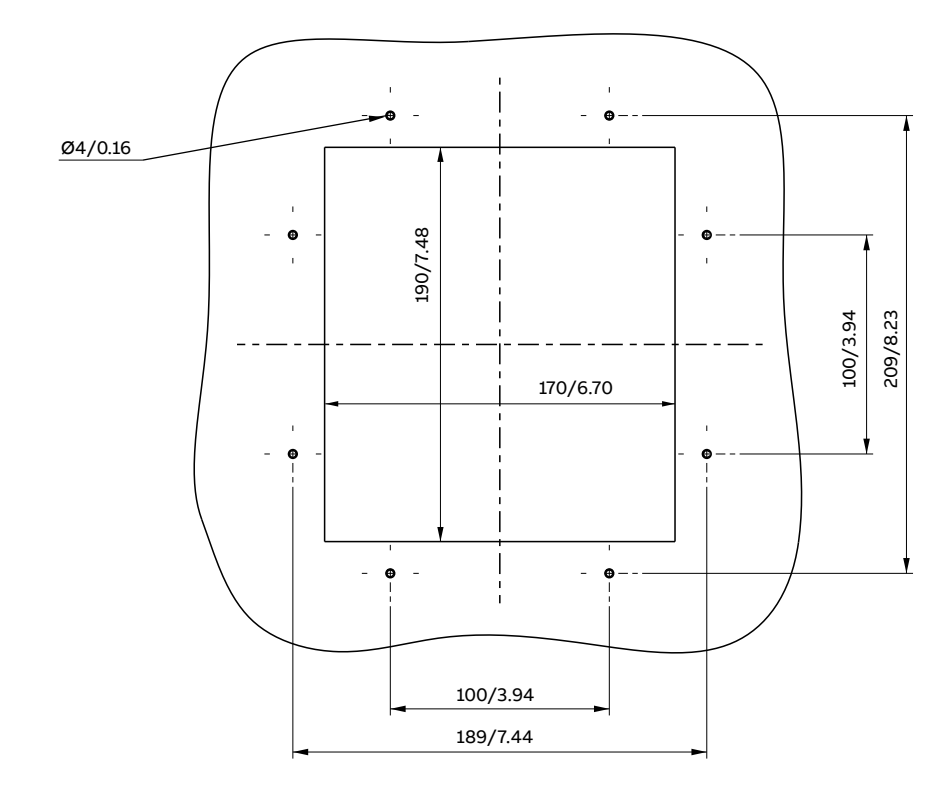

Fig. 9.11 Door drilling of the HMI protective cover

N

# 9.7 Terminal busbar

Terminal busbar, type OXEW1600\_, is needed for automatic transfer switches OX\_800U...3200A on LOAD side terminals, when wiring is done with cable lugs. It is needed to mount on both sides of the terminal for connecting the cable lug.

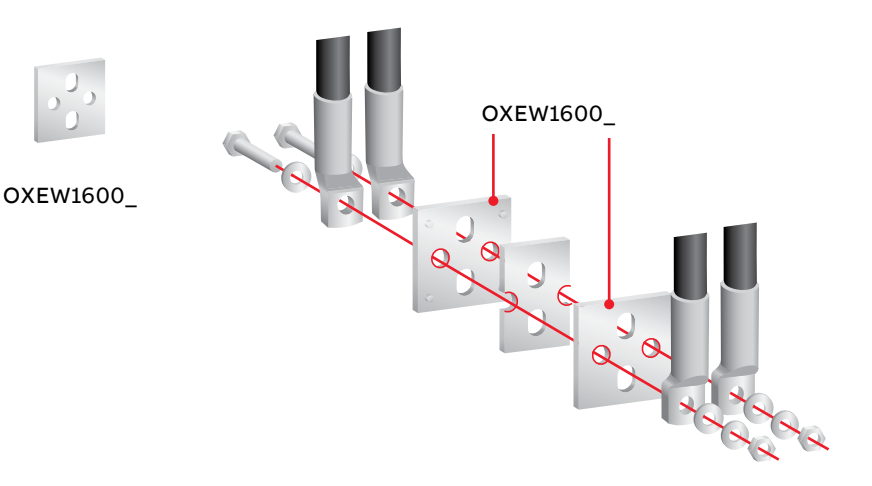

2

Fig. 9.12 For OX\_800U...3200 is needed the terminal busbars, type OXEW1600\_, for connecting the cable lug. The busbars have to be mount on both sides of the load side terminals. Tightening torque and bolt size, see the table 8.4

## **TruONE™ ATS,** INSTALLATION AND OPERATING INSTRUCTION

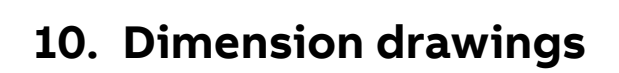

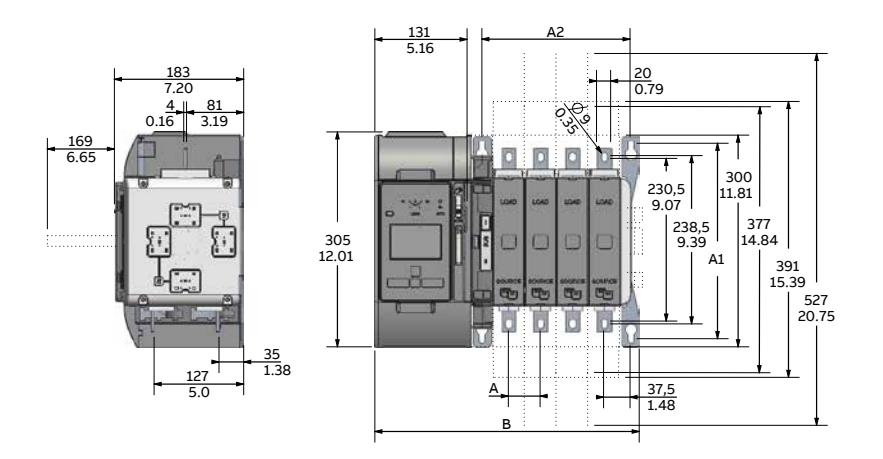

Fig. 10.1 OX\_30...250\_B

| OX_30-250_   |           |           |           |
|--------------|-----------|-----------|-----------|
| No. of poles | 2         | 3         | 4         |
| A            | 45/1.77   | 45/1.77   | 45/1.77   |
| A1           | 277/10.91 | 277/10.91 | 277/10.91 |
| A2           | 120/4.72  | 165/6.50  | 210/8.27  |
| В            | 285/11.22 | 330/12.99 | 375/14.76 |

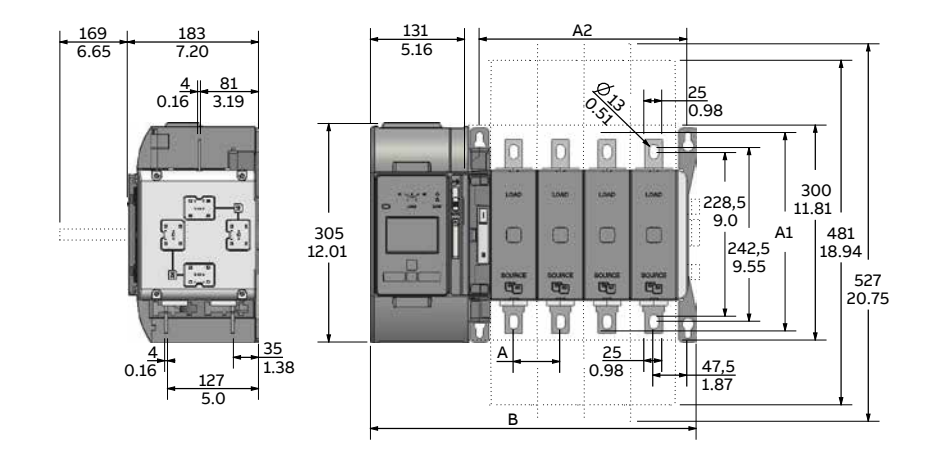

Fig. 10.2 OX\_260...400\_B

| OX_260_400   |           |           |           |
|--------------|-----------|-----------|-----------|
| No. of poles | 2         | 3         | 4         |
| A            | 65/2.56   | 65/2.56   | 65/2.56   |
| A1           | 277/10.91 | 277/10.91 | 277/10.91 |
| A2           | 160/6.30  | 225/8.86  | 290/11.42 |
| В            | 325/12.80 | 390/15.35 | 455/17.91 |

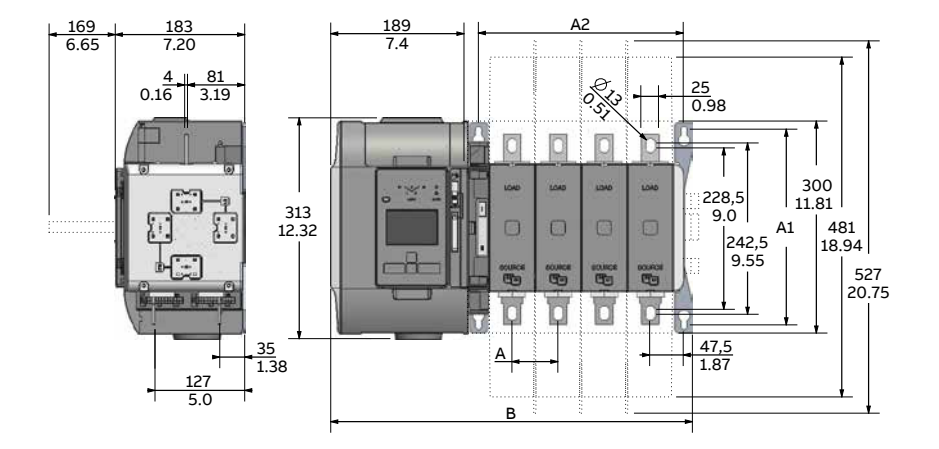

Fig. 10.3 OX\_400U\_B

| OX_400U_B    |           |           |           |
|--------------|-----------|-----------|-----------|
| No. of poles | 2         | 3         | 4         |
| A            | 65/2.56   | 65/2.56   | 65/2.56   |
| A1           | 277/10.91 | 277/10.91 | 277/10.91 |
| A2           | 160/6.30  | 225/8.86  | 290/11.42 |
| В            | 382/15.04 | 447/17.60 | 512/20.16 |

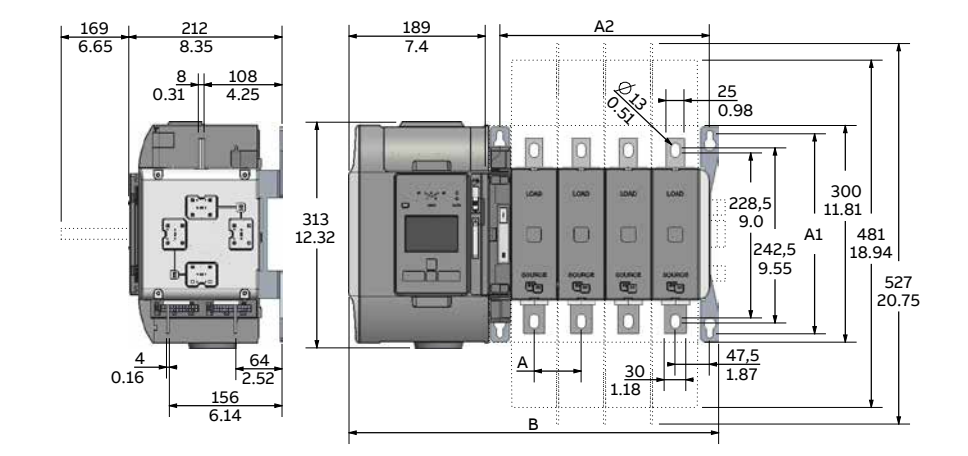

Fig. 10.4 OX\_500...800\_B

| OX_500-800_  |           |           |           |
|--------------|-----------|-----------|-----------|
| No. of poles | 2         | 3         | 4         |
| A            | 65/2.56   | 65/2.56   | 65/2.56   |
| A1           | 277/10.91 | 277/10.91 | 277/10.91 |
| A2           | 160/6.30  | 225/8.86  | 290/11.42 |
| В            | 382/15.04 | 447/17.60 | 512/20.16 |

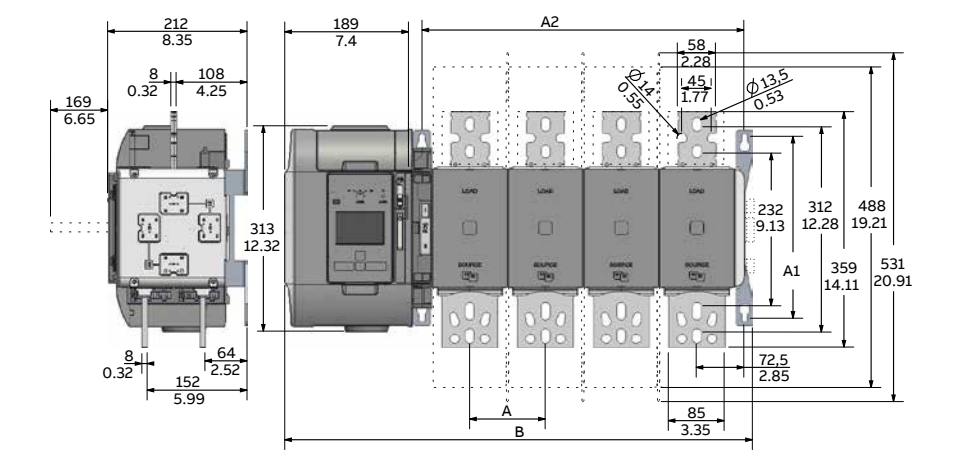

Fig. 10.5 OX\_800U...1600\_B

| OX_800U-1600 |           |           |
|--------------|-----------|-----------|
| No. of poles | 3         | 4         |
| A            | 115/4.53  | 115/4.53  |
| A1           | 227/10.91 | 227/10.91 |
| A2           | 375/14.77 | 490/19.30 |
| В            | 597/23.51 | 712/28.04 |

## **TruONE™ ATS,** INSTALLATION AND OPERATING INSTRUCTION

### Additional information

We reserve the right to make technical changes or modify the contents of this document without prior notice. With regard to purchase orders, the agreed particulars shall prevail. ABB does not accept any responsibility whatsoever for potential errors or possible lack of information in this document.

We reserve all rights in this document and in the subject matter and illustrations contained therein. Any reproduction, disclosure to third parties or utilization of its contents – in whole or in parts – is forbidden without prior written consent of ABB.

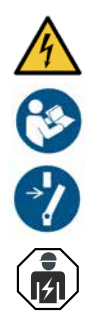

ВС Внимание! Опасно напрежение! Да се монтира само от лице с електротехническа квалификация. CN 警告!电压危险!只能由专业电工进行安装。 CZ Varování! Nebezpečné napětí! Montáž smí provádět výhradně elektrotechnik! DA Advarsel! Farlig elektrisk spænding! Installation må kun foretages af personer med elektroteknisk ekspertise. DE Warnung! Gefährliche Spannung! Installation nur durch elektrotechnische Fachkraft. ΕΙ Προειδοποίηση! Υψηλή τάση! Η εγκατάσταση πρέπει να γίνεται μόνο από εξειδικευμένους ηλεκτροτεχνικούς. EN Warning! Hazardous voltage! Installation by person with electrotechnical expertise only. ES Advertencial: ¡Tensión peligrosa! La instalación deberá ser realizada únicamente por electricistas especializados. Hoiatus! Ohtlik pinge. Paigaldada võib ainult elektrotehnika-alane ekspert. FI Varoitus! Vaarallinen jännite! Asennuksen voi tehdä vain sähköalan ammattihenkilö. FR Avertissement! Tension électrique dangereuse! Installation uniquement par des personnes qualifiées en électrotechnique. HR Upozorenje! Opasan napon! Postavljati smije samo elektrotehnički stručnjak. HU Figyelmeztetés! Veszélyes feszültség! Csak elektrotechnikai tapasztalattal rendelkező szakember helyezheti üzembe. IE Rabhadh! Voltas guaiseach! Ba chóir do dhuine ag a bhfuil saineolas leictriteicniúil, agus an té sin amháin, é seo a shuiteáil. IT Avvertenza! Tensione pericolosa! Fare installare solo da un elettricista qualificato. Demesio! Pavojinga itampa! Dirbti leidžiama tik elektrotechniko patirties turintiems asmenims. Uzmanību! Bīstami - elektrība! Montāžas darbus drīkst veikt tikai personas, kurām ir atbilstošas elektrotehniskās zināšanas. MT Twissija! Vultaģģ perikoluż! Għandu jiģi installat biss minn persuna b'kompetenza elettroteknika. Waarschuwing! Gevaarlijke spanning! Mag alleen geïnstalleerd worden door een deskundige elektrotechnicus. NO Advarsel! Farlig spenning! Montering skal kun utføres av kvalifiserte personer med elektrokompetanse. PL Ostrzeżenie! Niebezpieczne napięcie! Instalacji może dokonać wyłącznie osoba z fachową wiedzą w dziedzinie elektrotechniki. PT Aviso! Tensão perigosa! A instalação só deve ser realizada por um eletricista especializado. RO Avertizare! Tensiune periculoasă! Instalarea trebuie efectuată numai de către o persoană cu experiență în electrotehnică. Осторожно! Опасное напряжение! Монтаж должен выполняться только специалистом-электриком. SE Varning! Farlig spänning! Installation får endast utföras av en elektriker. SK Varovanie! Nebezpečné napätie! Montáž môže vykonávať iba skúsený elektrotechnik. SL

Opozorilo! Nevarna napetost! Vgradnjo lahko opravi le oseba z elektrotehničnim strokovnim znanjem.

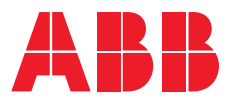

# Contact us

## ABB Oy

P.O. Box 622 FI-65101 Vaasa Finland

## abb.com/lowvoltage

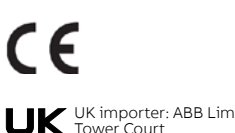

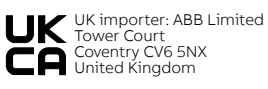

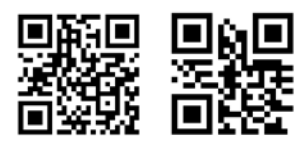

www.abb.com/truone

© Copyright 2022 ABB. All rights reserved. Specifications subject to change without notice.